# สารบัญ

| หนา   |
|-------|
| 1-6   |
| 4     |
| 6     |
| 7-21  |
| 25    |
| 8     |
| 15    |
| 20    |
| 22-29 |
| 22    |
| 23    |
| 28    |
| 30    |
| 30    |
|       |
|       |

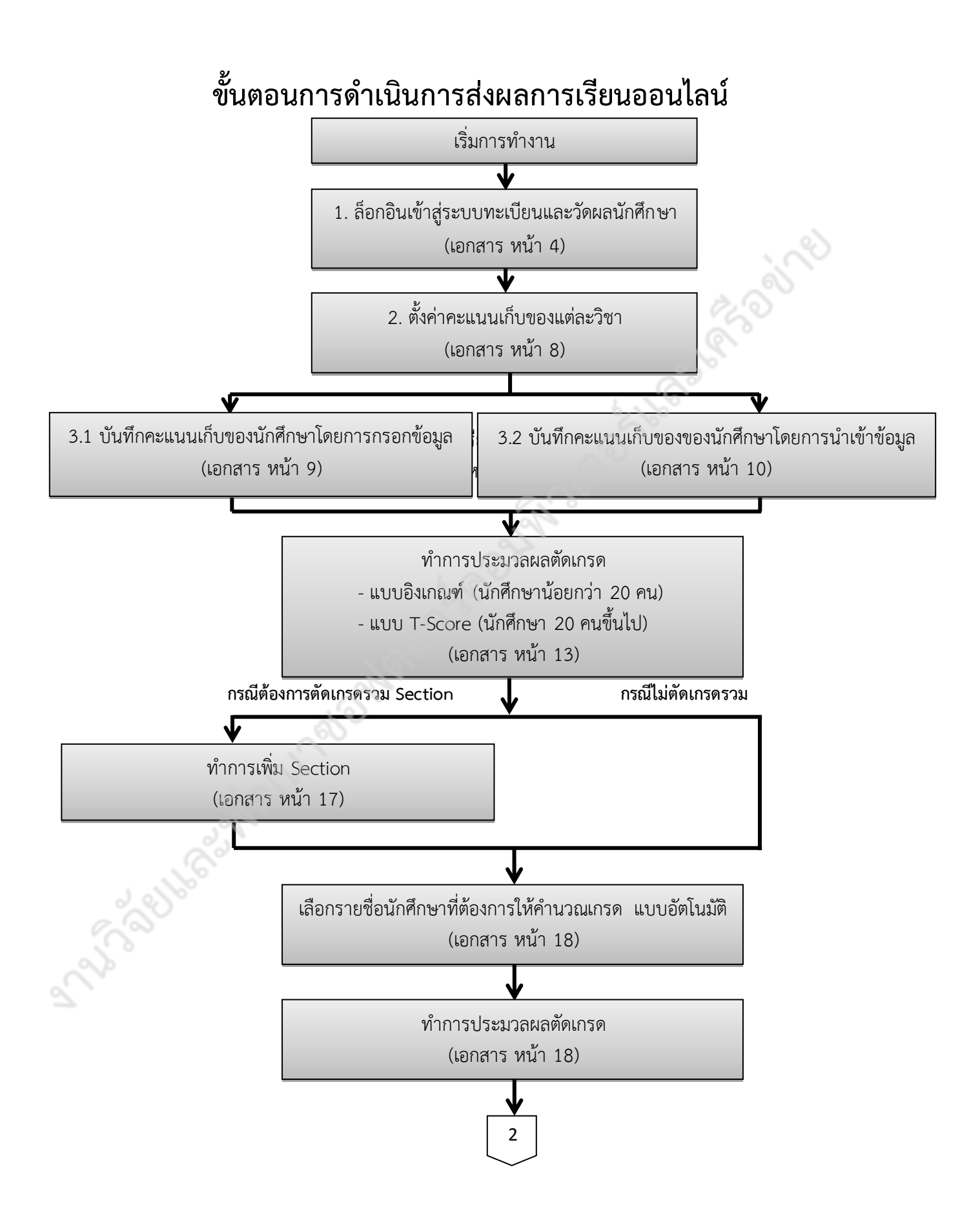

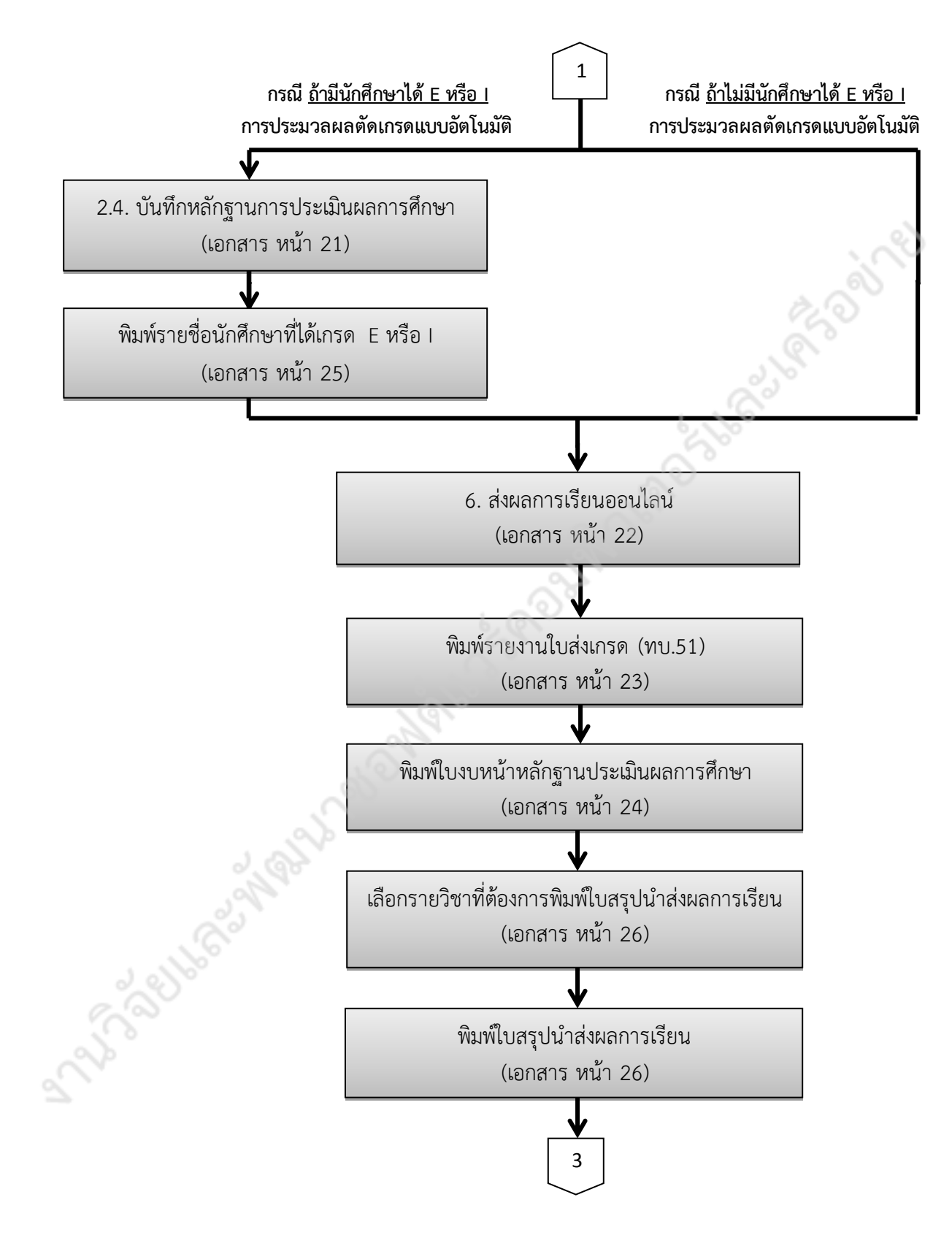

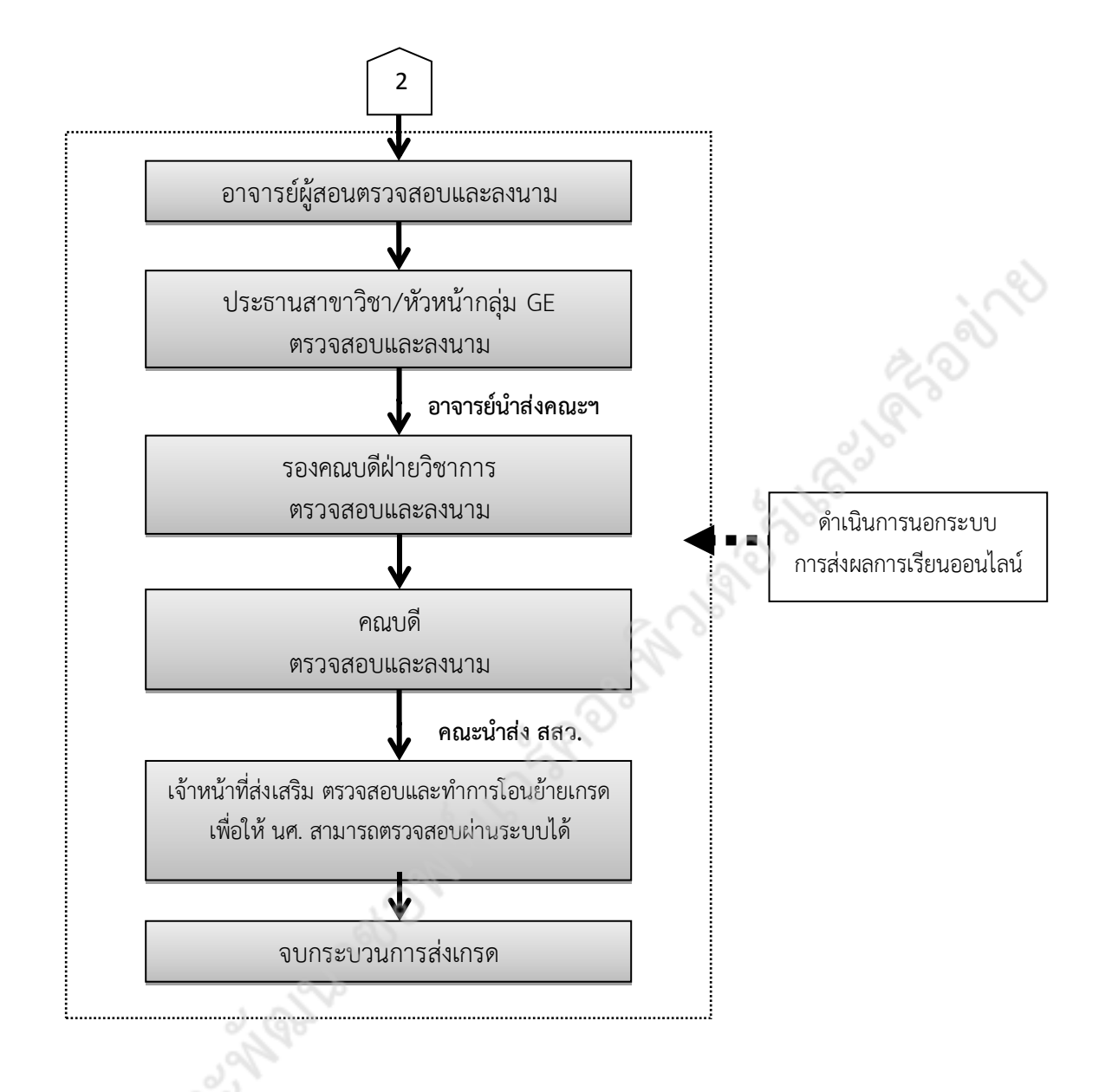

| r. |          |                                                                                          |
|----|----------|------------------------------------------------------------------------------------------|
|    | หมายเห   | <b>ก</b> ตุ:                                                                             |
| п  | 0        | เกณฑ์การประเมินผลการศึกษา ให้เป็นไปตามประกาศมหาวิทยาลัยราชภัฏเพชรบูรณ์ เรื่อง เกณฑ์การ   |
|    |          | ประเมินผลตามข้อบังคับสภามหาวิทยาลัยราชภัฏเพชรบูรณ์ว่าด้วยการประเมินผลการศึกษาระดับ       |
|    |          | ปริญญาตรี พ.ศ.2557 และ เรื่องการส่งผลการเรียนของอาจารย์ผู้สอน                            |
|    | <u> </u> | เมื่อทำการยืนยันการส่งเกรดแล้วจะไม่สามารถทำการแก้ไขข้อมูลใดๆ ในรายวิชานั้นได้ หากต้องการ |
|    |          | เปลี่ยนแปลงผลการเรียนจะต้องทำบันทึกข้อความขอเปลี่ยนแปลงผลการเรียนเท่านั้น                |
| 1  |          |                                                                                          |

# การใช้งานระบบส่งผลการเรียนออนไลน์

ระบบส่งผลการเรียนออนไลน์ เป็นส่วนหนึ่งของระบบทะเบียนวัดผลและนักศึกษา ซึ่งสามารถเรียกใช้งานได้ ทุก Browser เข้าใช้งานระบบได้ ดังนี้

- 1. ขั้นตอนการเข้าสู่ระบบ
  - 1.1 การเรียกใช้ระบบทะเบียนวัดผล อาจารย์สามารถเรียกใช้ระบบได้หลายช่องทาง ดังนี้
    - ช่องทางที่ 1 จากเว็บไซต์ของมหาวิทยาลัย ให้คลิกเลือก ระบบงานทะเบียนและวัดผล ดังภาพที่ 1

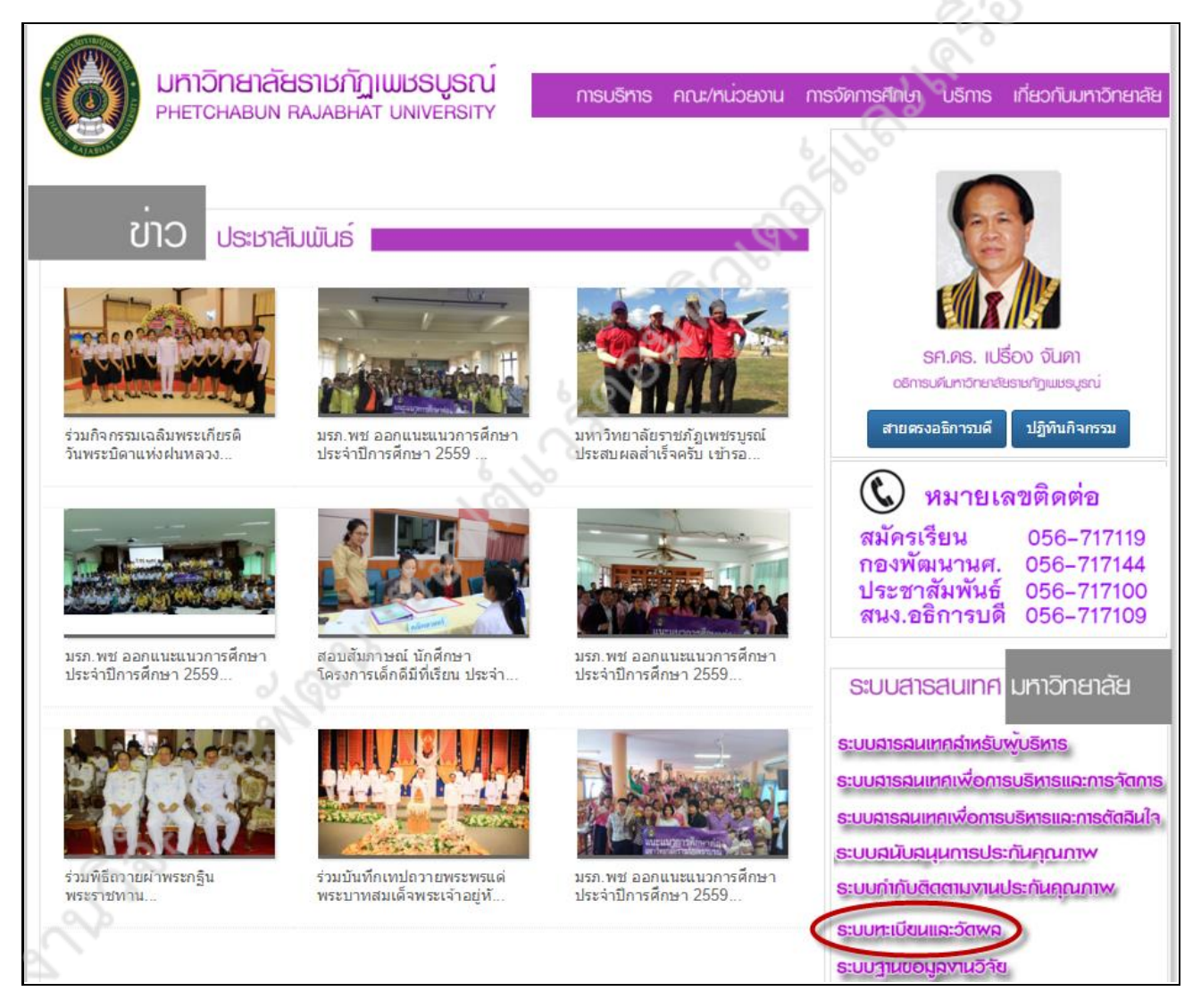

**ภาพที่ 1** แสดงลิงค์การเข้าใช้ระบบจากเว็บไซต์ของมหาวิทยาลัยราชภัฏเพชรบูรณ์

 ช่องทางที่ 2 จากเว็บไซต์ของสำนักส่งเสริมวิชาการและงานทะเบียน ให้คลิกเลือก ระบบงาน บริการงานทะเบียนและวัดผล ดังภาพที่ 2

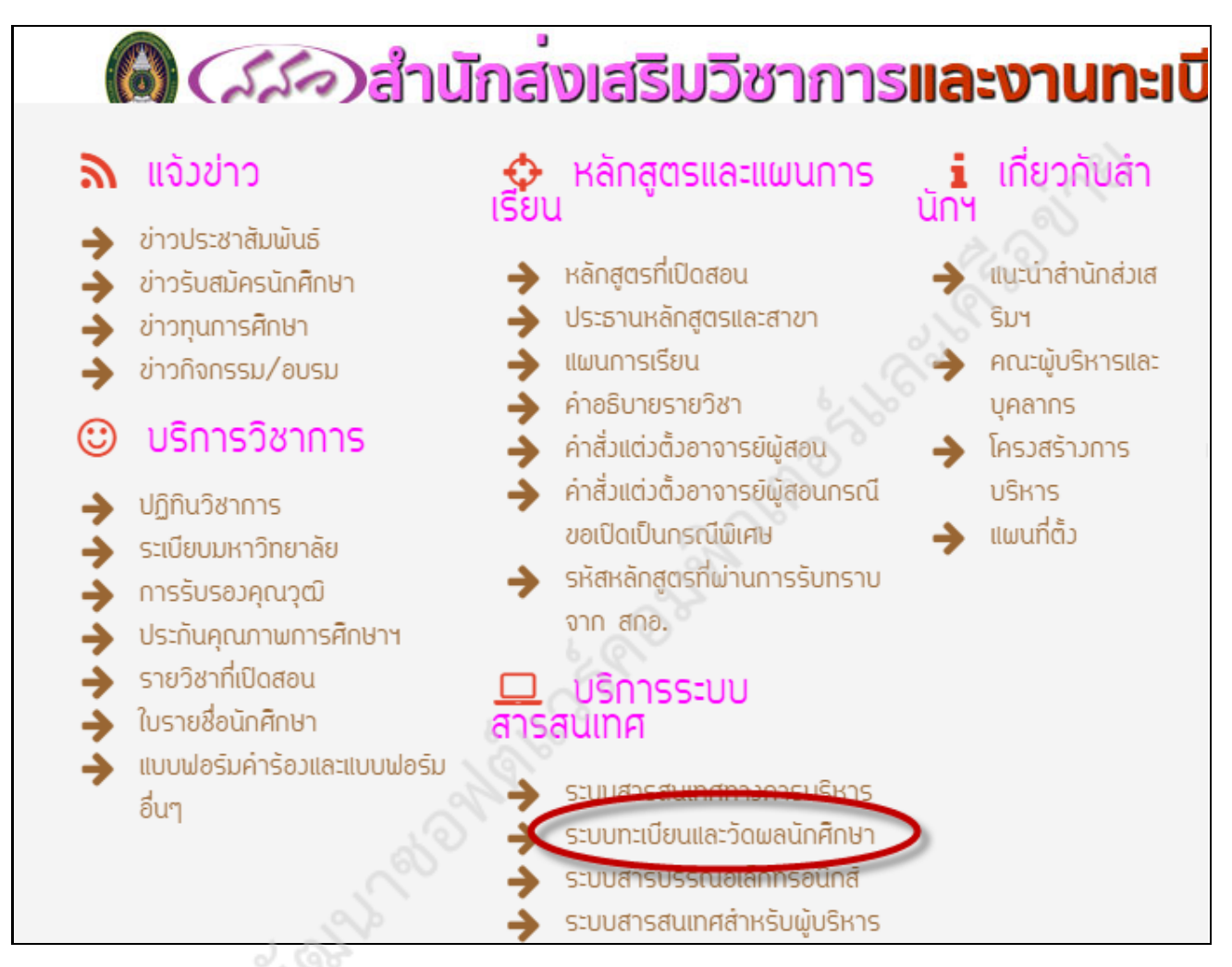

ภาพที่ 2 แสดงลิงค์การเข้าใช้ระบบจากเว็บไซต์ของสำนักส่งเสริมวิชาการและงานทะเบียน

ช่องทางที่ 3 พิมพ์ http://pmis.pcru.ac.th/mis/webservice/index.php ซึ่งเป็นชื่อ ของเว็บไซต์ระบบทะเบียนและวัดผลนักศึกษาในช่องสำหรับกรอก URL ดังภาพที่ 3

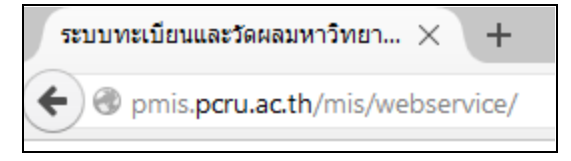

ภาพที่ 3 แสดงการพิมพ์ชื่อเว็บไซต์ลิงค์การเข้าใช้ระบบทะเบียนและวัดผลนักศึกษา

### 1.2 การล็อกอินเข้าสู่ระบบ

หลังจากเรียกเว็บไซต์แล้วจะปรากฏหน้าจอ ดังภาพที่ 4 ให้ทำการกรอก **รหัสผู้ใช้งานและรหัสผ่าน** แล้วคลิกปุ่ม <sup>เข้าสุระบบ</sup> เพื่อเข้าใช้งานระบบ จากนั้นระบบจะปรากฏหน้าจอแสดงข้อมูลผู้ใช้งานระบบ ดังภาพที่ 5 ซึ่งแสดงว่าได้เข้าสู่ระบบเรียบร้อยแล้ว

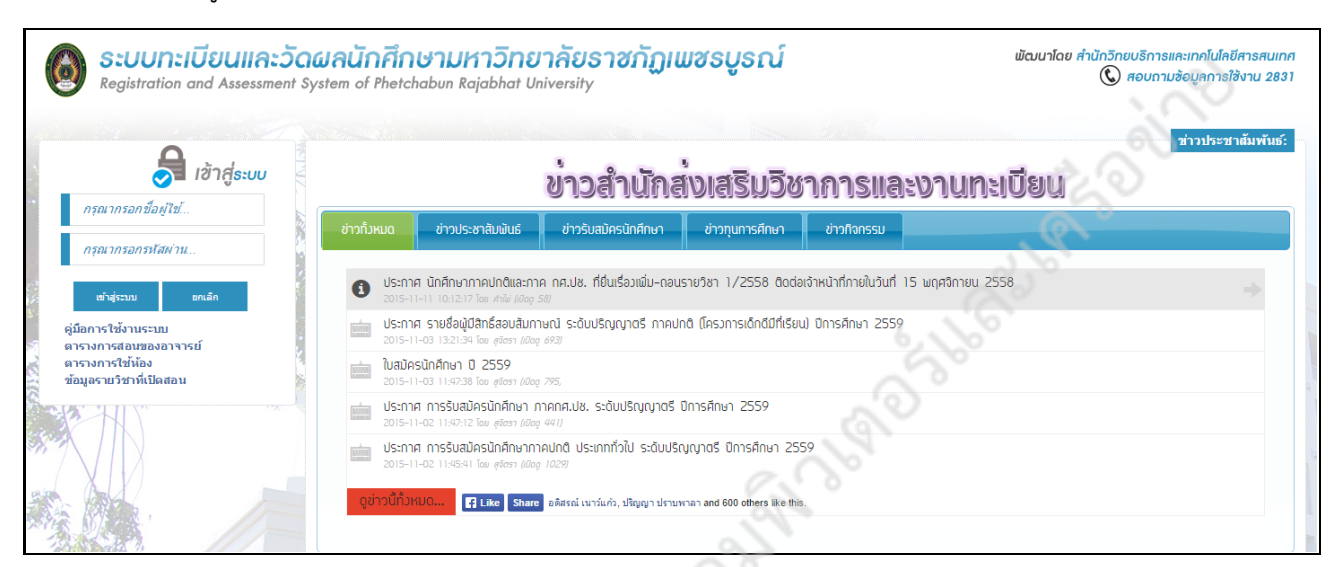

# ภาพที่ 4 แสดงหน้าจอสำหรับการ Login เข้าใช้ระบบ

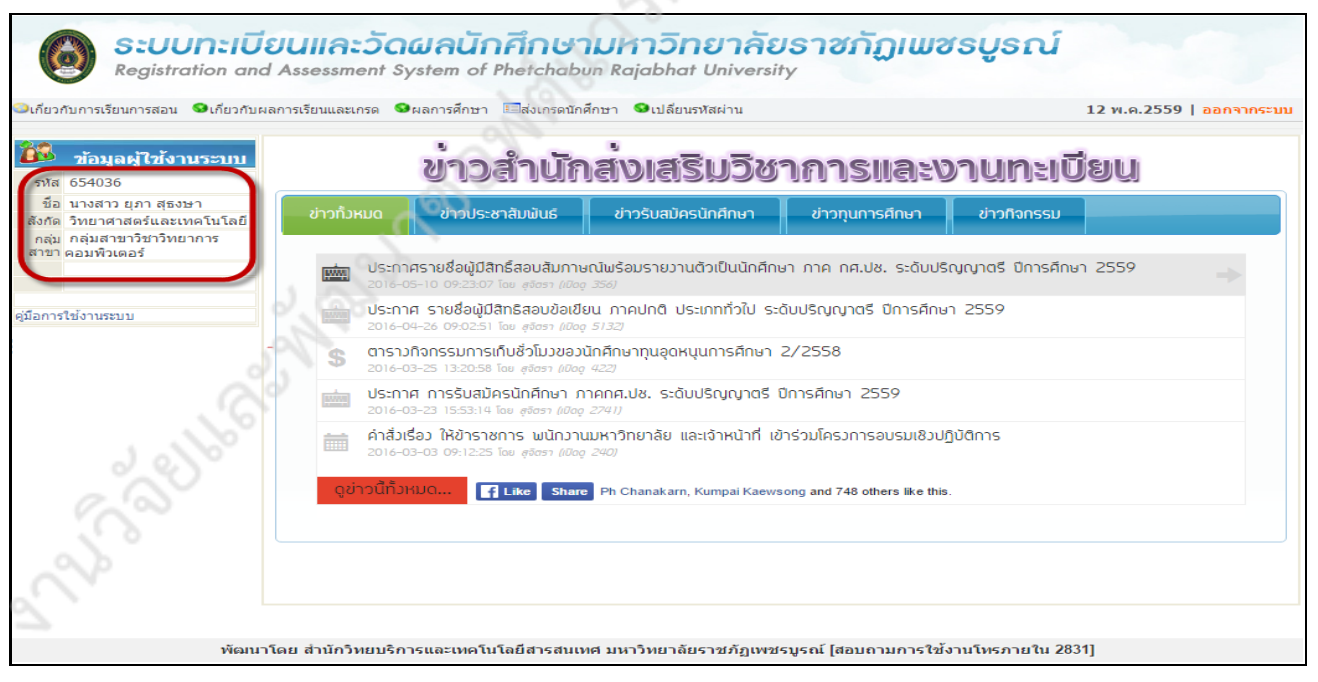

### **ภาพที่ 5** แสดงข้อมูลผู้ใช้งานระบบ

\*\* อาจารย์สามารถติดต่อขอรับรหัสเพื่อเข้าใช้งานระบบสารสนเทศสำหรับอาจารย์ ได้ด้วยตนเองที่ สำนักวิทยบริการและเทคโนโลยีสารสนเทศ

- \*\* กรณี ถ้าไม่สามารถเข้าสู่ระบบได้ สามารถติดต่อได้ที่
  - งานวิจัยพัฒ<sup>้</sup>นาซอฟต์แวร์คอมพิวเตอร์และเครือข่าย หมายเลขโทรศัพท์ภายใน

2831 - 2833

### 2. ขั้นตอนการใช้เมนูผลการศึกษา

|        |                             | <ul> <li>ผลการศึกษา</li> <li>บันทึกคะแนนและประมวลผลเกรด</li> </ul>    |         |         |                    |                   |                          |                          |                          |                                 |                                              |
|--------|-----------------------------|-----------------------------------------------------------------------|---------|---------|--------------------|-------------------|--------------------------|--------------------------|--------------------------|---------------------------------|----------------------------------------------|
| 1      | บันทึกคะเ                   | เนนและประมวลผลเกรด                                                    |         |         |                    |                   |                          |                          |                          |                                 |                                              |
| า<br>า | ไการศึกษา บ้<br>ไการศึกษา : | ใจจุบัน : 2558 ภาคการศึกษาที่ : 2<br>2558 ▼ <sup>*</sup> แสดง เคลียร์ |         |         |                    |                   |                          |                          |                          |                                 | Ś                                            |
| สำดั   | บ รหัสวิชา                  | ชื่อวิชา                                                              | Section | ชุดวิชา | ประเภท<br>นักศึกษา | ประเภท<br>ดัดเกรด | 1<br>ดั้งคำ<br>คะแนนเก็บ | 2<br>บันทึก<br>คะแนนเก็บ | 3<br>ประมวลผล<br>ตัดเกรด | 4<br>บันทึกหลักฐาน<br>ประเมินผล | สถานะยืนยันส่งเกรด                           |
| ปีการ  | ะศึกษา: <b>25</b> 5         | 8 ภาคการศึกษา : 1                                                     |         |         |                    |                   |                          |                          |                          | 12.10                           |                                              |
| 1      | 4124902                     | โครงการวิจัยวิทยาการคอมพิวเตอร์1 2(0-2-1)                             | 01      | 3       | ภาคปกติ            | ตัดแยก            |                          |                          |                          | <u> </u>                        | ยืนยันส่งเกรดแล้ว                            |
| 2      | 4124903                     | โครงการวิจัยวิทยาการคอมพิวเตอร์2 2(0-2-1)                             | 01      | 1       | ภาคปกติ            | ตัดแยก            | •••                      |                          |                          | <u> </u>                        | ยืนยันส่งเกรดแล้ว                            |
| 3      | SCCS073                     | โครงการวิจัยวิทยาการคอมพิวเตอร์ 2 2(0-4-2)                            | 02      | 1       | ภาคปกติ            | ตัดรวม            |                          | •••                      |                          |                                 | ยืนยันส่งเกรดแล้ว                            |
| 4      | SCCS124                     | เตรียมฝึกประสบการณ์วิชาชีพวิทยาการคอมพิวเตอร์ 1(0-3-2)                | 01      | 1       | ภาคปกติ            | ตัดแยก            |                          |                          | 000                      |                                 | ยืนยันส่งเกรดแล้ว                            |
| 5      | SCCS126                     | เตรียมสหกิจศึกษา 1(0-3-2)                                             | 01      | 1       | ภาคปกติ            | ตัดแยก            |                          | 5                        | <u></u>                  |                                 | ปันทึกเกรดเรียบร้อย<br>แล้ว<br>รอการยืนยัน   |
| 6      | SCIT013                     | การพาณิชย์อิเล็กทรอนิกส์ 3(2-2-5)                                     | 01      | 1       | ภาคปกติ            | ดัดแยก            |                          |                          |                          |                                 | ยืนยันส่งเกรดแล้ว                            |
| 7      | SCIT104                     | โครงงานวิจัยเทคโนโลยีสารสนเทศ 2 2(0-4-2)                              | 01      | 1       | ภาคปกติ            | ตัดแยก            |                          | (                        |                          |                                 | ยืนยันส่งเกรดแล้ว                            |
| ปีการ  | เศึกษา: <b>25</b> 5         | 8 ภาคการศึกษา : 2                                                     |         |         |                    |                   |                          | 100 C                    |                          |                                 |                                              |
| 8      | 4121103                     | การเขียนโปรแกรมคอมพิวเตอร์และอัลกอริทึม 3(2-2-5)                      | 01      | 4       | ภาคปกติ            | ตัดแยก            |                          | · · · ·                  |                          |                                 | บันทึกเกรดไม่เรียบร้อย                       |
| 9      | 4122201                     | โครงสร้างข้อมูล 3(2-2-5)                                              | 01      | 2       | ภาคปกติ            | ตัดแยก            |                          |                          |                          |                                 | 5 บันทึกเกรดเรียบร้อย<br>แล้ว<br>รอการยืนยัน |
| 10     | 4124903                     | โครงการวิจัยวิทยาการคอมพิวเตอร์2 2(0-2-1)                             | 02      | 1       | ภาคปกติ            | ตัดแยก            | · · · ·                  |                          |                          |                                 | บันทึกเกรดไม่เรียบร้อย                       |
| 11     | 4134903                     | โครงการวิจัยเทคโนโลยีสารสนเทศ 2 2(0-2-1)                              | 01      | 1       | ภาคปกติ            | ดัดแยก            | <u> </u>                 |                          |                          |                                 | บันทึกเกรดไม่เรียบร้อย                       |
| 12     | GESC103                     | เทคโนโลยีสารสนเทศเพื่อชีวิต 3(3-0-6)                                  | 24      | 1       | ภาคปกติ            | ตัดแยก            |                          |                          |                          |                                 | บันทึกเกรดไม่เรียบร้อย                       |
| 13     | GESC103                     | เทคโนโลยีสารสนเทศเพื่อชีวิต 3(3-0-6)                                  | 27      | 1       | ภาคปกติ            | ตัดแยก            |                          |                          |                          |                                 | บันทึกเกรดไม่เรียบร้อย                       |
| 14     | SCCS125                     | ฝึกประสบการณ์วิชาชีพวิทยาการคอมพิวเตอร์ 6(560)                        | 01      | 1       | ภาคปกติ            | ตัดแยก            |                          |                          |                          |                                 | บันทึกเกรดไม่เรียบร้อย                       |
| 15     | SCCS125                     | ฝึกประสบการณ์วิชาชีพวิทยาการคอมพิวเตอร์ 6(560)                        | 02      | 1       | ภาคปกติ            | ตัดแยก            |                          |                          |                          |                                 | บันทึกเกรดไม่เรียบร้อย                       |
| 16     | SCIT103                     | โครงงานวิจัยเทคโนโลยีสารสนเทศ 1 2(0-4-2)                              | 01      | 1       | ภาคปกติ            | ตัดแยก            |                          |                          |                          |                                 | บันทึกเกรดไม่เรียบร้อย                       |

ภาพที่ 6 แสดงหน้าจอการทำงานการบันทึกคะแนนเก็บ

- 2.1 การตั้งค่าคะแนนเก็บ อาจารย์สามารถตั้งค่าคะแนนเก็บของแต่ละรายวิชาได้ โดยมีขั้นตอน ดังนี้
   2.1.1 คลิกเลือกเมนู ผลการศึกษา-->บันทึกคะแนนและประมวลผลเกรด จะปรากฏหน้าจอ บันทึก คะแนนและประมวลผลเกรด ดังภาพที่ 6
  - 2.1.2 คลิกที่ ...... ในคอลัมน์ "**การตั้งค่าคะแนนเก็บ**" ตามรายวิชาที่ต้องการ ระบบจะแสดง
    - หน้าจอให้กำหนดค่าคะแนนเก็บ โดยจะแสดงค่าเริ่มต้นของคะแนนที่ถูกกำหนดมาจากฝ่าย ทะเบียนและวัดผลให้อัตโนมัติ ดังภาพที่ 7

(กำหนดคะแนนระหว่างภาค 0 คะแนน , คะแนนปลายภาค 0 คะแนน)

| ายวิชา<br>Section          | GESC10<br>24                                             | 3 เทคโนโลยีสารสนเทศเพื่อชีวิต                                             | a 3(3-0-6)                                                             |                                         |        |                      |            |
|----------------------------|----------------------------------------------------------|---------------------------------------------------------------------------|------------------------------------------------------------------------|-----------------------------------------|--------|----------------------|------------|
| อาจารย์ผู้สอน              | 654036                                                   | อ.ยุภา คำตะพล                                                             |                                                                        |                                         |        |                      |            |
|                            | ลำดั<br>ตัวแป<br>ชื่อค่าคะแน<br>ชนิดคะแน                 | บ 2 *<br>5 B *<br>1 ปลายภาค<br>11 ค่างที่▼ *<br>20 2                      | *                                                                      |                                         |        |                      |            |
|                            | พาตะแบบเด<br>สูต<br>ผลลัพท์สุดท้า<br>3                   | รร<br>หมายเหตุ : สามารถใส่เครื่องา<br>ย                                   | หมาย +, -, *, /, ( ) และ ดัวเลข 0 ถึ<br>ออก                            | a 999.99                                |        |                      |            |
|                            | ห เคะแบบเด<br>สุด<br>ผลลัพท์สุดท้า<br>3                  | รมายเหตุ : สามารถไส่เครื่องา<br>ย บันทึก เคลียร์                          | หมาย +, -, *, /, ( ) และ ดัวเลข 0 ถึ<br>ออก                            | ia 999.99                               |        | <u></u>              |            |
| สำดับ                      | ตัวแปร                                                   | ร เงา<br>หมายเหตุ : สามารถไส่เครื่องา<br>ย บับทีก เคลียร์<br>ชื่อดำคระแบบ | หมาย +, -, *, /, ( ) และ ตัวเลข 0 ถึ<br>ออก<br>ด่าคะแบบเดิม            | ง 999.99<br>ชนิดคะแบบ<br>วาวจี          | สุดร   | ผลลัพท์สุดบ้าย       | 11         |
| <mark>ลำดับ</mark><br>1. 4 | พ.พแบแต<br>สูง<br>ผลลัพท์สุดท้า<br>3<br>ตัวแปร<br>4<br>2 | ร                                                                         | หมาย +, -, *, /, ( ) และ ดัวเลข 0 ถึ<br>ออก<br>ค่าคะแบบเเต็ม<br>70.004 | ัง 999.99<br><u>ชนิดคะแนน</u><br>ำคงที่ | ត្ថុធទ | ผลลัพท์สุดเว้าย<br>© | 1<br>unitz |

**ภาพที่ 7** แสดงหน้าจอการทำงานของเมนูบันทึกคะแนนเก็บ

### การแก้ไขคะแนนเก็บ

ในกรณีที่อาจารย์ต้องการแก้ไขรายการคะแนนเก็บ ให้ดำเนินการตามขั้นตอนดังนี้

- 1) คลิก 🛄 ในแถวของรายการคะแนนที่ต้องการแก้ไข
- 2) ทำการแก้ไขข้อมูลที่ต้องการ
- คลิกปุ่ม บันทึก เพื่อยืนยันการแก้ไขรายการ

# หมายเหตุ : ระบบอนุญาตให้แก้ไขคะแนนได้ กรณีที่รายวิชานั้นๆ ยังไม่ได้ทำการยืนยันการส่งเกรด

### 2.2 การบันทึกคะแนนเก็บ

ในการบันทึกคะแนนเก็บของนักศึกษา ให้คลิกที่ 🛄 ในคอลัมน์ "**บันทึกคะแนนเก็บ**" ตาม รายวิชาที่ต้องการ ระบบจะแสดงหน้าจอการทำงานเพื่อให้อาจารย์กรอกข้อมูลคะแนนเก็บของนักศึกษา ดังภาพที่ 8

| ปีการศึกม<br>ภาคการค์<br>รายวิชา<br>Section<br>อาจารย์ผู่ | ารศึกษา 2558<br>คการศึกษา 2<br>ยวิชา GESC103 เทคโนโลยีสารสนเทศเพื่อชีวิต 3(3-0-6)<br>xction 24<br>สารย์ผู้สอน 654036 อ.ยุภา คำตะพล<br>แสดง/ช่อนหน้านำเช้าข้อมูล |                             |                         |                      |                                    |                  |                    |  |
|-----------------------------------------------------------|----------------------------------------------------------------------------------------------------|-----------------------------|-------------------------|----------------------|------------------------------------|------------------|--------------------|--|
| ลำดับ                                                     | รหัสนักศึกษา                                                                                                    | ชื่อ - นามสกุล              | A<br>ระหว่างภาค<br>(70) | B<br>ปลายภาค<br>(30) | C<br>รวม<br>(ผลลัพท์)<br>(A+B=100) | สถานะการย้ายเกรด | สถานะการช่าระเงิน  |  |
| 1                                                         | 581102178101                                                                                                    | นางสาว จริญญา โฉมผา         | 0.00                    | 0.00                 | 0.00                               | รอยืนยัน         | ช่าระเงินแล้ว      |  |
| 2                                                         | 581102178102                                                                                                    | นางสาว มัลลิกา ม่วงวงศ์     | 0.00                    | 0.00                 | 0.00                               | รอยืนยัน         | ช่าระเงินแล้ว      |  |
| 3                                                         | 581102178103                                                                                                    | นางสาว นฤมล สีหะวงษ์        | 0.00                    | 0.00                 | 0.00                               | รอยืนยัน         | ข่าระเงินแล้ว      |  |
| 4                                                         | 581102178104                                                                                                    | นางสาว ปียาภรณ์ จันทร์เมือง | 0.00                    | 0.00                 | 0.00                               | รอยืนยัน         | ข่าระเงินแล้ว      |  |
| 5                                                         | 581102178105                                                                                                    | นางสาว กุลธิดา กางทอง       | 0.00                    | 0.00                 | 0.00                               | รอยืนยัน         | ข่าระเงินแล้ว      |  |
| 6                                                         | 581102178106                                                                                                    | นางสาว กัลยรัตน์ ทองสุกงาม  | 0.00                    | 0.00                 | 0.00                               | รอยืนยัน         | ** ยังไม่ช่ำระเงิน |  |
| 7                                                         | 581102178107                                                                                                    | นาย พงศกร สังข์น้อย         | 0.00                    | 0.00                 | 0.00                               | รอยืนยัน         | ช่าระเงินแล้ว      |  |
| 8                                                         | 581102178108                                                                                                    | นางสาว จุลาภรณ์ จันทร์บุญมี | 0.00                    | 0.00                 | 0.00                               | รอยืนยัน         | ข่าระเงินแล้ว      |  |
| 9                                                         | 581102178109                                                                                                    | นางสาว ยุภาวรรณ ถิ่นบัวบาน  | 0.00                    | 0.00                 | 0.00                               | รอยืนยัน         | ช่าระเงินแล้ว      |  |

**ภาพที่ 8** แสดงหน้าจอการทำงานการบันทึกคะแนนเก็บของนักศึกษา

เมื่อเข้าสู่หน้าจอการบันทึกคะแนนเก็บของนักศึกษา อาจารย์สามารถทำการบันทึกคะแนนเก็บของนักศึกษา ได้ 2 วิธี คือ

- **2.2.1 บันทึกคะแนนโดยตรง** วิธีนี้อาจารย์ผู้สอนต้องกรอกคะแนนของนักศึกษารายบุคคล โดยมีขั้นตอนดังนี้
  - คลิกกรอกคะแนนของนักศึกษาในแต่ละช่อง โดยระบบอนุญาตให้ระบุเป็นจุดทศนิยมไม่ เกิน 2 ตำแหน่ง
  - คลิกปุ่ม บันทึก หลังคลิกปุ่มบันทึก ระบบจะคำนวณคะแนนรวมให้อัตโนมัติโดยแสดงที่ ผลรวมของคะแนน ดังภาพที่ 9

| ปีการศึกท<br>ภาคการค่<br>รายวิชา<br>Section<br>อาจารย์ยุ | ปีการศึกษา 2558<br>ภาคการศึกษา 2<br>รายวิชา GESC103 เทคโนโลยีสารสนเทศเพื่อขีวิต 3(3-0-6)<br>Section 24<br>อาจารย์ผู้สอน 654036 อ.ยุภา ค่าดะพล |                             |                         |                      |                                    | La Carl          | ลง/ช่อนหน้านำเช้าช้อมูล |
|----------------------------------------------------------|----------------------------------------------------------------------------------------------------|-----------------------------|-------------------------|----------------------|------------------------------------|------------------|-------------------------|
| ลำดับ                                                    | รหัสนักศึกษา                                                                                                    | ชื่อ - นามสกุล              | A<br>ระหว่างภาค<br>(70) | B<br>ปลายภาค<br>(30) | C<br>รวม<br>(ผลลัพท์)<br>(A+B=100) | สถานะการย้ายเกรด | สถานะการชำระเงิน        |
| 1                                                        | 581102178101                                                                                                    | นางสาว จริญญา โฉมผา         | 60.75                   | 18.00                | 79.00                              | รอยืนยัน         | ข่าระเงินแล้ว           |
| 2                                                        | 581102178102                                                                                                    | นางสาว มัลลิกา ม่วงวงศ์     | 59.00                   | 13.00                | 72.00                              | รอยืนยัน         | ช่าระเงินแล้ว           |
| 3                                                        | 581102178103                                                                                                    | นางสาว นฤมล สีหะวงษ์        | 0.00                    | 0.00                 | 0.00                               | รอยืนยัน         | ช่าระเงินแล้ว           |
| 4                                                        | 581102178104                                                                                                    | นางสาว ปียาภรณ์ จันทร์เมือง | 0.00                    | 0.00                 | 0.00                               | รอยืนยัน         | ช่ำระเงินแล้ว           |

**ภาพที่ 9** แสดงผลรวมของคะแนนหลังทำการคลิกปุ่มบันทึก

**2.2.2 บันทึกคะแนนโดยวิธีการนำเข้า** วิธีนี้อาจารย์จะต้องเตรียมข้อมูลคะแนนของนักศึกษาเพื่อใช้ ในการนำเข้า โดยใช้โปรแกรม Microsoft Excel โดยมีขั้นตอนการสร้างไฟล์คะแนน ดังต่อไปนี้

- ทำการคลิกที่ปุ่ม แสดง/ช่อนหน้านำเข้าข้อมูล
- 2) ระบบจะแสดงวิธีการนำเข้าข้อมูล
- 3) คลิกที่ปุ่ม **Export คะแนน** จะแสดงหน้าจอเพื่อให้ทำการบันทึกไฟล์ดังภาพที่ 10

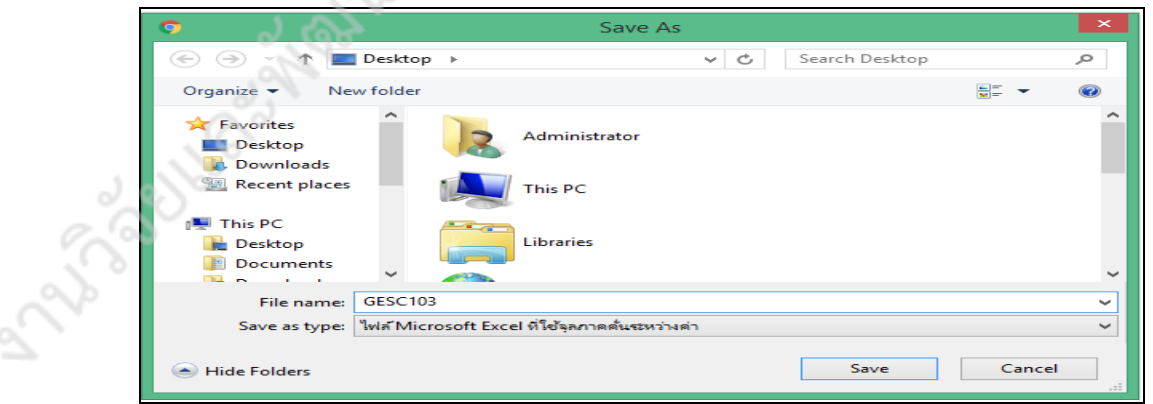

**ภาพที่ 10** แสดงหน้าจอเพื่อทำการบันทึกไฟล์

4) เปิดไฟล์ excel ที่บันทึกไว้นำมาทำการบันทึกคะแนน

| ปีการศึกษา<br>ภาคการศึกษา<br>รายวิชา<br>Section<br>อาจารย์ผู้สอน | 2558<br>2<br>654036 อ.ยุภา ค่าตะพล                                  |                                                                                                    |                           |
|------------------------------------------------------------------|---------------------------------------------------------------------|----------------------------------------------------------------------------------------------------|---------------------------|
| วัธีการนำเข้าข้อมูล<br>สามารถ Import ข้อ<br>เพิสนักศึกษา คะแบ    | อมูลได้ด้วย การจัดทำรูปแบบข้อมูลดังนี้<br>แนระหว่างภาค คะแนนปลายภาค | **กรุณาระบุรูปแบบตัวคั่น Tab ▼                                                                                           | แสดง/ช่อนหม้านำเช้าข้อมูล |
| เช่น<br>ŧ224290366 ,XX<br>หมายเหตุ ตัวตั้นข้อ                    | .XX<br>เมูลขึ้นอยู่กับรูปแบบที่เลือก                                | <mark>นำเช้า Export คะแนน เคลียร์ ออก</mark><br>*ระบบจะนำเข้าข้อมูลเฉพาะรายการที่มีสถานะการย้ายเกรด "รอยืนยัน" เท่านั้น* |                           |

ภาพที่ 11 แสดงหน้าจอการทำงานวิธีการนำเข้าข้อมูล

| รหัสนักศึกษา | ระหว่างภาค ปลายภาค |    | ชื่อนักศึกษา         |
|--------------|--------------------|----|----------------------|
| 581102178101 | 60.75              | 21 | จริญญา โฉมผา         |
| 581102178102 | 60                 | 20 | มัลลึกา ม่วงวงศ์     |
| 581102178103 | 59                 | 19 | นฤมล สีหะวงษ์        |
| 581102178104 | 62                 | 23 | ปียาภรณ์ จันทร์เมือง |
| 581102178105 | 49                 | 25 | กุลธิดา กางทอง       |
| 581102178106 | 55                 | 19 | กัลยรัตน์ ทองสุกงาม  |
| 581102178107 | 47                 | 18 | พงศกร สังข์น้อย      |
| 581102178108 | 60.25              | 22 | จุลาภรณ์ จันทร์บุญมี |
| 581102178109 | 61                 | 21 | ยุภาวรรณ ถิ่นบัวบาน  |
| 581102178110 | 51                 | 23 | นลพรรณ แก้วเกิด      |
| 581102178111 | 66                 | 28 | รัชนีกร สีทองดี      |
| 581102178112 | 62                 | 17 | วราพร ศรีสอนการ      |
| 581102178113 | 58                 | 15 | บัทมวรรณ โพธิ์ปลัด   |
| 581102178114 | 53                 | 15 | อิศราภรณ์ ฝ้ายสีงาม  |
| 581102178115 | 60                 | 16 | จิรัฐติกาล จวนรุ่ง   |
| 581102178116 | 59                 | 19 | สุดารัตน์ ยศไธสง     |
| 581102178118 | 61                 | 23 | รัฐภูมิ ป้องกัน      |
| 581102178120 | 57                 | 24 | พิจิตรา อ่ำน้อย      |
| 581102178121 | 59                 | 21 | อารีญา อินทร์ทะวงศ์  |
| 581102178122 | 62                 | 11 | ปฏิภาณ ทองแพง        |
| 581102178123 | 59                 | 19 | สุดารัตน์ สุนทร      |
| 581102178124 | 67                 | 17 | อภิสิทธิ์ ไวเกิด     |
| 581102178126 | 56                 | 24 | ชุติพร โพธิ์ถาวร     |
| 581102178127 | 57                 | 23 | นิภา อินทร์ปัญญา     |

ภาพที่ 12 นำไฟล์ excel ที่ได้จากระบบมาจัดเตรียมข้อมูลไว้ในโปรแกรม Microsoft Excel

หมายเหตุ : กรณีกรอกคะแนนมากกว่าที่ตั้งค่าไว้ระบบจะแจ้งเตือนว่า **"ไม่สามารถระบุค่าคะแนนเก็บเกินกว่าที่** กำหนด 70 คะแนน" เมื่อเตรียมข้อมูลคะแนนของนักศึกษาเพื่อใช้ในการนำเข้า เรียบร้อยแล้วให้ดำเนินการนำข้อมูลเข้า ซึ่งมี ขั้นตอน ดังนี้

คลิกที่ปุ่ม แสดง/ช่อนหน้าน่าเข้าข้อมูล
 ระบบจะแสดงหน้าจอในส่วนที่ใช้ในการนำข้อมูลเข้า ดังภาพที่ 13

| ปีการศึกษา<br>ภาคการศึกษา<br>รายวิชา<br>Section<br>อาจารย์ผู้สอน                                                       | 2555<br>2<br>4121402 ระบบปฏิบัติการ2 3(2-2-5)<br>01<br>652049 อ.อนุพงษ์ สุขประเสริฐ               |                                                                                                    |                       |
|----------------------------------------------------------------------------------------------------|---------------------------------------------------------------------------------------------------|----------------------------------------------------------------------------------------------------|-----------------------|
|                                                                                                    |                                                                                                   | แสดง                                                                                                    | /ช่อนหน้านำเข้าข้อมูล |
| วิธีการนำเข้าข้อมูล<br>สามารถ Import ข้อมู<br>รหัสนักศึกษา คะแนน<br>เช่น<br>4224290366 ,XX ,X<br>หมายเหตุ ตัวคันข้อมู. | เลได้ด้วย การจัดทำรูปแบบข้อมูลดังนี้<br>ระหว่างภาค คะแนนปลายภาค<br>X<br>ชั้นอยู่กับรูปแบบที่เลือก | **กรุณาระบุรูปแบบดัวดั่น Tab ♥<br><u>นำเข้า Export คะแบน เคลียร์ ออก</u><br>*ระบบจะนำเข้าข้อมูลเฉพาะรายการที่มีสถานะการย้ายเกรด "รอยืนยัน" เท่านั้น* |                       |

**ภาพที่ 13** แสดงหน้าจอการนำเข้าข้อมูล

- ทำการคัดลอกข้อมูลในไฟล์ Excel ซึ่งมีขั้นตอนดังนี้
  - นำเมาส์คลิกไปที่ข้อมูลคะแนนที่เตรียมไว้
  - คลิกที่ปุ่มคัดลอก ៉ หรือกด Ctrl+C
- 3) วางข้อมูลคะแนนที่คัดลอกในช่องนำเข้าข้อมูล โดยมีขั้นตอนดังนี้
  - คลิกเมาส์ในช่องน้ำเข้าข้อมูล
  - กด Ctrl+V
- 4) เลือกรูปแบบตัวคั่นที่ช่อง "กรุณาระบุแบบตัวคั่น" ในที่นี้ให้เลือกแบบ Tab ดังภาพที่ 14

| ปีการศึกษา 2<br>ภาคการศึกษา 3<br>รายวิชา (<br>Section (<br>อาจารย์ผู้สอน ( | 2558<br>1<br>GESC103 เทคโนโลยีสารสนเทศเพื่อ<br>06<br>552049 อ.อนุพงษ์ สุขประเสริฐ | ชีวิด 3(3-0-6)       |                               |                                 |                      |
|----------------------------------------------------------------------------|-----------------------------------------------------------------------------------|----------------------|-------------------------------|---------------------------------|----------------------|
| วิธีการนำเข้าข้อ                                                           | 10                                                                                |                      |                               | แสดง/                           | ช่อนหน้านำเข้าข้อมูล |
| 10111514 100 100                                                           | ria<br>1                                                                          | **                   | 4 ( <b>F</b> 1 ( <b>F</b> 1)) |                                 |                      |
| สามารถ Import เ                                                            | ข้อมลได้ด้วย การจัดทำรปแบบข้อมล                                                   | **กรุณาระบุรูปแบบตัว | คน Tab 🔻                      |                                 |                      |
| ດັກນີ້                                                                     |                                                                                   |                      |                               |                                 |                      |
| รนัสบักสึกษา คะแ                                                           | เมษระหว่างกาด คะแบบปลายกาด                                                        | 551102172322 52      | 20                            |                                 | A                    |
| SHORE HAD THE                                                              |                                                                                   | 571102132101 53      | 21                            |                                 |                      |
| เข้าเ                                                                      |                                                                                   | 571102132102 54      | 22                            |                                 |                      |
|                                                                            |                                                                                   | 571102132103 55      | 23                            |                                 | -                    |
| 4224290366 .XX                                                             | XX                                                                                | 571102132105 56      | 24                            |                                 |                      |
| หมายเหตุ ดัวคั่นข่                                                         | ้อมูล ขึ้นอยู่กับรูปแบบที่เลือก                                                   | นำเข้า Export        | คะแนน เคลียร์                 | ออก                             |                      |
|                                                                            |                                                                                   | *ระบบจะนำเข้าข้อมูลเ | ฉพาะรายการที่มีสถานะ          | การย้ายเกรด "รอยืนยัน" เท่านั้ง | u*                   |
|                                                                            |                                                                                   |                      |                               |                                 |                      |

**ภาพที่ 14** แสดงการวางข้อมูลในช่องรับข้อมูล และรูปแบบตัวคั่นเป็นแบบ Tab

### รูปแบบตัวคั่น

- Tab : ใช้ในกรณีที่ทำการคัดลอกข้อมูลมาจากโปรแกรม Excel
- Semicolon : ใช้ในกรณีที่ข้อมูลถูกแบ่งด้วยสัญลักษณ์ ; เช่น 5090000;12;23;32 เป็นต้น
- Comma : ใช้ในกรณีที่ข้อมูลถูกแบ่งด้วยสัญลักษณ์ , เช่น 5090000,12,23,32 เป็นต้น
- Space : ใช้ในกรณีที่ข้อมูลถูกแบ่งด้วยช่องว่างเช่น 5090000 12 23 32 เป็นต้น
  - 5) คลิกที่ปุ่ม **นำเข้า** หลังจากนั้นระบบจะแสดงข้อความเพื่อให้ยืนยันการนำเข้าข้อมูล ดังภาพที่ 15

| Message fr | om webpage                                          |
|------------|-----------------------------------------------------|
| ?          | กรุณายืนยันการนำเข้าข้อมูล คุณเลือกใช้ตัวดันแบบ Tab |
|            | OK Cancel                                           |

**ภาพที่ 15** แสดงข้อความเพื่อให้ผู้ใช้ทำการยืนยันนำเข้าข้อมูลอีกครั้ง

6) คลิกปุ่ม OK เพื่อยืนยันการนำเข้าข้อมูล

 กรณีที่ข้อมูลนำเข้าเกิดข้อผิดพลาด เช่น ไม่พบรหัสนักศึกษาหรือคะแนนที่ระบุเกินกว่าที่กำหนด ระบบจะแสดงข้อความเตือน ดังภาพที่ 16

| Message fr | om webpage                   | ×                          |
|------------|------------------------------|----------------------------|
| A. C. A.   | บางรายการที่นำเข้า พบข้อมิดง | พลาด!!! กรุณาตรวจสอบข้อมูล |
|            |                              | ОК                         |

ภาพที่ 16 แสดงข้อความเตือนมีข้อมูลบางอย่างผิดพลาด

 เมื่อทำการคลิก OK ระบบจะแสดงถึงสาเหตุของการนำเข้าข้อมูลที่เกิดข้อผิดพลาด ดังภาพที่ 17 ให้ทำการแก้ไขข้อมูลให้ถูกต้องแล้วคลิกนำเข้าอีกครั้ง

| ปการศึ<br>กาคกา<br>กายวิช<br>Sectio<br>มาจาร                                 | สักษา 2558<br>ารศึกษา 2<br>กา<br>อท<br>เย่ผู้สอน 654036                                                                                | ว่ อ.ยุภา คำตะพล                                                                                                    |                                                                                                    |                                                                                                    |                                                                                                    |                                                                                                |                                                                                           |  |
|------------------------------------------------------------------------------|----------------------------------------------------------------------------------------------------|----------------------------------------------------------------------------------------------------|----------------------------------------------------------------------------------------------------|----------------------------------------------------------------------------------------------------|----------------------------------------------------------------------------------------------------|------------------------------------------------------------------------------------------------|-------------------------------------------------------------------------------------------|--|
|                                                                              |                                                                                                    |                                                                                                    |                                                                                                    |                                                                                                    |                                                                                                    | แสดง/ช่อนหน่                                                                                   | ้ำนำเข้าข้อมูล                                                                            |  |
| ม้ธีการ                                                                      | สาเข้าข้อมล                                                                                                    |                                                                                                    |                                                                                                    |                                                                                                    |                                                                                                    |                                                                                                |                                                                                           |  |
| สามาร<br>ข้อมูล                                                              | รถ Import ข้อมูล<br>ดังนี้                                                                                                    | งได้ด้วย การจัดทำรูปแบบ**<br>                                                                                                    | *กรุณาระบุรูปแบบ                                                                                           | ด้วคั่น Tab                                                                                                    | T                                                                                                    |                                                                                                |                                                                                           |  |
| เยอมูล<br>เห็สบั                                                             | กดีกษา ดะแบบร                                                                                                    | ะหว่างภาค คะแบบปลาย โร                                                                                                    | 01100170101 4                                                                                              | 0.75 01                                                                                                    |                                                                                                    |                                                                                                |                                                                                           |  |
| าค                                                                           |                                                                                                    | 5                                                                                                    | 81102178102 6                                                                                              | 50.75 21                                                                                                    |                                                                                                    |                                                                                                |                                                                                           |  |
|                                                                              |                                                                                                    | 5                                                                                                    | 81102178103                                                                                                | 59 19                                                                                                    |                                                                                                    |                                                                                                |                                                                                           |  |
| ช่น                                                                          |                                                                                                    | 5                                                                                                    | 81102178104 6                                                                                              | 2 23                                                                                                    |                                                                                                    |                                                                                                | -                                                                                         |  |
|                                                                              |                                                                                                    | -                                                                                                    | 91102179105                                                                                                | 10 25                                                                                                    |                                                                                                    |                                                                                                |                                                                                           |  |
|                                                                              | 4224290366 ,XX ,XX                                                                                                    |                                                                                                    |                                                                                                    |                                                                                                    |                                                                                                    |                                                                                                |                                                                                           |  |
| 12242<br>หมาย                                                                | 290366 ,XX ,XX<br>เหตุ ตัวคั่นข้อมูล                                                                                                   | ขึ้นอยู่กับรูปแบบที่เลือก<br>*•                                                                                                    | นำเข้า Exp<br>ธะบบจะนำเข้าข้อมู                                                                            | ort คะแนน<br>ลเฉพาะรายการที่                                                                                                    | เคลียร์ ออเ<br>ที่มีสถานะการย้ายเล                                                                                                 | ก<br>กรด "รอยืนยัน" เง                                                                         | ำนั้น*                                                                                    |  |
| 42242<br>หมาย<br>พบคะ<br>58110                                               | 290366 ,XX ,XX<br>เหตุ ตัวคั่นข้อมูล<br>ะแนนบางรายก <sup>-</sup><br>02178110 ( คะแ                                                     | ขึ้นอยู่กับรูปแบบที่เลือก<br>*ร<br>ารเกินกว่าที่กำหนด กรุณ<br>นนที่เกิน 75 )                                                                                                    | <mark>นำเข้า Exp</mark><br>ระบบจะนำเข้าข้อมู                                                               | ort คะแบบ<br>ลเฉพาะรายการท์<br>มักศึกษาดังต่อไ                                                                                  | เคลียร์ ออเ<br>ที่มีสถานะการย้ายแ<br>ไปนี้                                                                                         | ก<br>กรด "รอยืนยัน" เห                                                                         | กำนั้น*                                                                                   |  |
| 42242<br>พมาย<br>พบคะ<br>58110<br>ลำดับ                                      | 290366 ,XX ,XX<br>เหตุ ตัวคั่นข้อมูล<br>ะแนนบางรายก<br>02178110 ( คะแ<br>เ รหัสนักศึกษา                                                | ขึ้นอยู่กับรูปแบบที่เลือก<br>*ร<br>มรเกินกว่าที่กำหนด กรุณ<br>นนที่เกิน 75 )<br>ชื่อ - นามสกุล                                                                                   | ม้าเข้า Exp<br>ระบบจะนำเข้าข้อมู<br>เาตรวจสอบรหัสา<br>ระหว่างภาค<br>(70)                                   | ort คะแบม<br>ลเฉพาะรายการข์<br>มักศึกษาดังต่อไ<br>มีกระบบกาด<br>ปลายภาค<br>(30)                                                 | เคลียร์ ออเ<br>ที่มีสถานะการย้ายแ<br>ไปนี้<br>C<br>รวม<br>(ผลลัพท์)<br>(A+B=100)                                                   | ก<br>กรด "รอยืนยัน" เง<br>สถานะการย้าย<br>เกรด                                                 | ี่ำนั้น*<br>สถานะการ<br>ชำระเงิน                                                          |  |
| 42242<br>พมาย<br>พบคะ<br>58110<br>สำคับ<br>1                                 | 290366 ,XX ,XX<br>เหตุ ดัวคั่นข้อมูล<br>ะแนนบางรายก<br>ว2178110 ( คะแ<br>เ รหัสนักศึกษา<br>581102178101                                | ขึ้นอยู่กับรูปแบบที่เลือก<br>ารเกินกว่าที่กำหนด กรุณ<br>นนที่เกิน 75 )<br>ชื่อ - นามสกุล<br>นางสาว จริญญา โฉมผา                                                                  | นำเข้า Exp<br>ระบบจะนำเข้าข้อมู<br>าดรวจสอบรหัสม<br>ระหว่างภาค<br>(70)                                     | ort คะแบบ<br>ลเฉพาะรายการข์<br>มักศึกษาดังต่อไ<br>มีกายภาค<br>(30)<br>21.00                                                     | เคลียร์ ออเ<br>ที่มีสถานะการย้ายเส<br>ไปนี้<br>C<br>รวม<br>(ผลลัพท์)<br>(A+B=100)<br>81.75                                         | ก<br>กรด "รอยืนยัน" เก<br>สถานะการย้าย<br>เกรด<br>รอยืนยัน                                     | ี่ำนั้น*<br>สถานะการ<br>ชำระเงิน<br>ชำระเงินแล้:                                          |  |
| <sup>12242</sup><br>พมาย<br>58110<br>รักดับ<br>1<br>2                        | 290366 ,XX ,XX<br>เหตุ ตัวคั่นข้อมูล<br>22178110 ( คะแ<br>รหัสนักศึกษา<br>581102178101<br>581102178101                                 | ขึ้นอยู่กับรูปแบบที่เลือก<br>ารเกินกว่าที่กำหนด กรุณ<br>นนที่เกิน 75 )<br>ชื่อ - นามสกุล<br>นางสาว จริญญา โฉมผา<br>นางสาว มัลลิกา ม่วงวงศ์                                       | ม่าเข้า Exp<br>ระบบจะนำเข้าข้อมู<br>เาตรวจสอบรหัสม<br>ระหว่างภาค<br>(70)<br>60.75<br>60.00                 | rs 25<br>ort คะแบบ<br>ลเฉพาะรายการข<br>มักศึกษาดังต่อไ<br>มีลายภาค<br>(30)<br>21.00<br>20.00                                    | เคลียร์ ออเ<br>ที่มีสถานะการย้ายแ<br>ไปนี้<br>C<br>รวม<br>(ผลลัพท์)<br>(A+B=100)<br>81.75<br>80.00                                 | ก<br>กรด "รอยืนยัน" เห<br>สถานะการย้าย<br>เกรด<br>รอยืนยัน<br>รอยืนยัน                         | ี่ำนั้น*<br>สถานะการ<br>ชำระเงิน<br>ชำระเงินแล้า                                          |  |
| 12242<br>หมาย<br>1<br>1<br>2<br>3                                            | 290366 ,XX ,XX<br>เหตุ ดัวคั่นข้อมูล<br>22178110 ( คะแ<br>2581102178101<br>581102178102<br>581102178102                                | ขึ้นอยู่กับรูปแบบที่เลือก<br><b>ทรเกินกว่าที่กำหนด กรุณ</b><br>นนที่เกิน 75 )<br><b>ชื่อ - นามสกุล</b><br>นางสาว จริญญา โฉมผา<br>นางสาว มัลลิกา ม่วงวงศ์<br>นางสาว นฤมล สีหะวงษ์ | ม่าเข้า Exp<br>ระบบจะนำเข้าข้อมู<br>เกตรวจสอบรหัสท<br>ระหว่างภาค<br>(70)<br>60.75<br>60.00<br>59.00        | ry 25<br>ort คะแบบ<br>ลเฉพาะรายการบ่<br>มักศึกษาดังต่อไ<br>มีลายภาค<br>(30)<br>21.00<br>20.00<br>19.00                          | <b>เคลียร์ ออ</b><br>ที่มีสถานะการย้ายเส<br>ไปนี้<br><b>C</b><br>รวม<br>(ผลลัพท์)<br>(A+B=100)<br>81.75<br>80.00<br>78.00          | ก<br>กรด "รอยืนยัน" เห<br>สถานะการย้าย<br>เกรด<br>รอยืนยัน<br>รอยืนยัน<br>รอยืนยัน             | ้า่านั้น*<br>สถานะการ<br>ชำระเงิน<br>ชำระเงินแล้ว<br>ชำระเงินแล้ว                         |  |
| <pre>H2242<br/>MUDE:<br/>MUDE:<br/>S8110<br/>1<br/>1<br/>2<br/>3<br/>4</pre> | 290366 ,XX ,XX<br>เหตุ ดัวคั่นข้อมูล<br>22178110 ( คะแ<br>รหัสนักศึกษา<br>581102178101<br>581102178102<br>581102178103<br>581102178103 | ขึ้นอยู่กับรูปแบบที่เลือก                                                                                                    | มาเข้า Exp<br>ระบบจะนำเข้าข้อมู<br>าตรวจสอบรหัสา<br>ระหว่างภาค<br>(70)<br>60.75<br>60.00<br>59.00<br>62.00 | อาร์ 25<br>ort คะแบบ<br>ลเฉพาะรายการข์<br>มักศึกษาดังต่อไ<br>มักศึกษาดังต่อไ<br>อาก<br>(30)<br>21.00<br>20.00<br>19.00<br>23.00 | <b>เคลียร์ ออ</b><br>ที่มีสถานะการย้ายเส<br>ไปนี้<br><b>C</b><br>รวม<br>(ผลลัพท์)<br>(A+B=100)<br>81.75<br>80.00<br>78.00<br>85.00 | ก<br>กรด "รอยืนยัน" เก<br>สถานะการย้าย<br>เกรด<br>รอยินยัน<br>รอยืนยัน<br>รอยืนยัน<br>รอยืนยัน | 1 22<br>ถ่านั้น*<br>สถานะการ<br>ช่าระเงิน<br>ช่าระเงินแล้<br>ช่าระเงินแล้<br>ช่าระเงินแล้ |  |

ภาพที่ 17 แสดงสาเหตุของข้อผิดพลาด

ในกรณีที่การนำเขาเสร็จสิ้นและสมบูรณ ระบบจะแสดงข้อความแจ้งให้ทราบ ดังภาพที่ 18

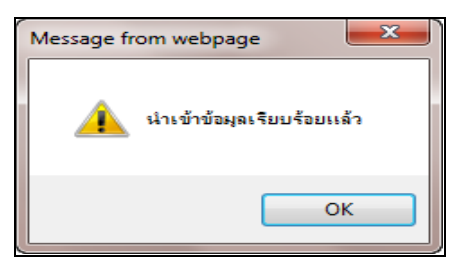

ภาพที่ 18 แสดงข้อความแจ้งนำเข้าข้อมูลเรียบร้อยแล้ว

### 8) ระบบจะบันทึกคะแนนให้กับนักศึกษาแต่ละรายการ ตามที่ผู้ใช้งานน้ำเขา พร้อมคำนวณให้อัตโนมัติ ดังภาพที่ 19

| รายวิช<br>Sectio<br>อาจาร                              | า<br>ภา<br>ย์ผู้สอน 654036                                                                             | 5 อ.ยุภา คำตะพล                                                                                                    |                                                                                                    |                                                                            |                                    | แสดง/ช่อบห           | ณ้านำเช้าช้อมูล             |
|--------------------------------------------------------|----------------------------------------------------------------------------------------------------|----------------------------------------------------------------------------------------------------|----------------------------------------------------------------------------------------------------|----------------------------------------------------------------------------|------------------------------------|----------------------|-----------------------------|
| ลำดับ                                                  | รหัสนักศึกษา                                                                                           | ชื่อ - นามสกุล                                                                                                    | A<br>ระหว่างภาค<br>(70)                                                                              | B<br>ปลายภาค<br>(30)                                                       | C<br>รวม<br>(ผลลัพท์)<br>(A+B=100) | สถานะการย้าย<br>เกรด | สถานะการชำระ<br>เงิน        |
| 1                                                      | 581102178101                                                                                           | นางสาว จริญญา โฉมผา                                                                                                    | 60.75                                                                                                | 21.00                                                                      | 82.00                              | รอยืนยัน             | ช่าระเงินแล้ว               |
| 2                                                      | 581102178102                                                                                           | นางสาว มัลลิกา ม่วงวงศ์                                                                                                    | 60.00                                                                                                | 20.00                                                                      | 80.00                              | รอยืนยัน             | ช่าระเงินแล้ว               |
| 3                                                      | 581102178103                                                                                           | นางสาว นฤมล สีหะวงษ์                                                                                                    | 59.00                                                                                                | 19.00                                                                      | 78.00                              | รอยืนยัน             | ข่าระเงินแล้ว               |
| 4                                                      | 581102178104                                                                                           | นางสาว ปียาภรณ์ จันทร์<br>เมือง                                                                                                    | 62.00                                                                                                | 23.00                                                                      | 85.00                              | รอยืนยัน             | ช่าระเงินแล้ว               |
| 5                                                      | 581102178105                                                                                           | นางสาว กุลธิดา กางทอง                                                                                                    | 49.00                                                                                                | 25.00                                                                      | 74.00                              | รอยืนยัน             | ช่าระเงินแล้ว               |
| 6                                                      | 581102178106                                                                                           | นางสาว กัลยรัตน์ ทองสุก<br>งาน                                                                                                    | 55.00                                                                                                | 19.00                                                                      | 74.00                              | รอยืนยัน             | ** ยังไม่ช่ำระเงิน          |
| 7                                                      | 581102178107                                                                                           | นาย พงศกร สังข์น้อย                                                                                                    | 47.00                                                                                                | 18.00                                                                      | 65.00                              | รอยืนยัน             | ช่าระเงินแล้ว               |
| 8                                                      | 581102178108                                                                                           | นางสาว จุลาภรณ์ จันทร์<br>นอเชี                                                                                                    | 60.25                                                                                                | 22.00                                                                      | 82.00                              | รอยืนยัน             | ช่าระเงินแล้ว               |
| 9                                                      | 581102178109                                                                                           | มุญม<br>นางสาว ยุภาวรรณ ถิ่นบัว                                                                                                    | 61.00                                                                                                | 21.00                                                                      | 82.00                              | รอยืนยัน             | ช่าระเงินแล้ว               |
| 10                                                     | 581102178110                                                                                           | บาน<br>นางสาว นลพรรณ แก้วเกิด                                                                                                    | 51.00                                                                                                | 23.00                                                                      | 74.00                              | รอยืนยัน             | ช่าระเงินแล้ว               |
| 11                                                     | 581102178111                                                                                           | นางสาว รัชนีกร สีทองดี                                                                                                    | 66.00                                                                                                | 28.00                                                                      | 94.00                              | รอยืนยัน             | ช่าระเงินแล้ว               |
| 12                                                     | 581102178112                                                                                           | นางสาว วราพร ศรีสอนการ                                                                                                    | 62.00                                                                                                | 17.00                                                                      | 79.00                              | รอยืนยัน             | ** ยังไม่ช่ำระเงิน          |
| 13                                                     | 581102178113                                                                                           | นางสาว ปัทมวรรณ โพธิ์                                                                                                    | 58.00                                                                                                | 15.00                                                                      | 73.00                              | รอยืนยัน             | ช่าระเงินแล้ว               |
| 14                                                     | 581102178114                                                                                           | ปลด<br>นางสาว อิศราภรณ์ ฝ้ายสื                                                                                                    | 53.00                                                                                                | 15.00                                                                      | 68.00                              | รอยืมยับ             | ช่วระเงินแล้ว               |
| 15                                                     | 591102179115                                                                                           | งาม                                                                                                    | 60.00                                                                                                | 16.00                                                                      | 76.00                              | รอยื่มยัน            | ส่วระเวินแล้ว               |
| 15                                                     | 591102179116                                                                                           | นางสาว สุดารัตน์ แต่ไรสม                                                                                                    | 50.00                                                                                                | 10.00                                                                      | 70.00                              | รอยื่มยัน            | ส่วระเวินแล้ว               |
| 17                                                     | 581102178118                                                                                           | นางสาว สุดารดน อด เธลง                                                                                                    | 61.00                                                                                                | 23.00                                                                      | 84.00                              | รอยืมยัน             | ช่วระเงินแล้ว               |
| 18                                                     | 581102178120                                                                                           | นาย รฐรฐม บองกัน<br>มางสาว พิจิตรว อ่าน้อย                                                                                                    | 57.00                                                                                                | 24.00                                                                      | 81.00                              | รอยืมยัน             | ช่วระเงินแล้ว               |
| 10                                                     | 501102170120                                                                                           | นางสาว อารีญา อินทร์ทะ                                                                                                    | 57.00                                                                                                | 21.00                                                                      | 80.00                              | รอย์มยัม             | ส่วระเงินแก้ว               |
| 20                                                     | 501102170121                                                                                           | วงศ์                                                                                                    | 63.00                                                                                                | 11.00                                                                      | 72.00                              | รอยินยัน             | ช่วระเงินแล้ว               |
| 20                                                     | 581102178122                                                                                           | นาย บฏราณ ทองแพง                                                                                                    | 52.00                                                                                                | 10.00                                                                      | 73.00                              | รอยินยิน             | ประเงินแล้ว                 |
| 21                                                     | 501102170123                                                                                           | นางสาว สุดารดน สุนทร                                                                                                    | 67.00                                                                                                | 17.00                                                                      | 78.00                              | รอยินยน              | ชาระเงินแลว                 |
| 22                                                     | 581102178124                                                                                           | นาย อภสทธ เวเทต                                                                                                    | 67.00<br>56.00                                                                                       | 17.00                                                                      | 80.00                              | รอยินยัน             | ชาระเงินแลว                 |
| 23                                                     | 5011021/8120                                                                                           | นางตาม บุตพร เพชยาวร                                                                                                    | 57.00                                                                                                | 24.00                                                                      | 80.00                              | รอยินยน              | ขารอเงนแตว<br>ส่วระเวิมแล้ว |
| 24                                                     | 581102178127                                                                                           | น เงตา ม นภา อนทรบเยูญา<br>มาวงสาว สริพธ สาริกา                                                                                                    | 64.00                                                                                                | 23.00                                                                      | 86.00                              | รอยืมยัน             | ข่าระเงินแสว                |
| 25                                                     | 501102170130                                                                                           | นางสาว ปาณิสรา เอก                                                                                                    | 52.00                                                                                                | 22.00                                                                      | 74.00                              | รอยินยน              | าระเงนแลว                   |
| 20                                                     | 5611021/8131                                                                                           | สะพัง                                                                                                    | 53.00                                                                                                | 21.00                                                                      | 74.00                              | รอยนยน               | ขาระเงนแลว                  |
| 27                                                     | 5811021/8134                                                                                           | นางลาว วาสนา สายแสง                                                                                                    | 60.00                                                                                                | 17.00                                                                      | //.00                              | รอยนยน               | ยงไมชาระเงิน                |
| 28                                                     | 581102178135                                                                                           | นางสาว เกตุฤด เพยแกว                                                                                                    | 59.00                                                                                                | 12.00                                                                      | /1.00                              | รอยนยน               | ชาระเงนแลว                  |
| หมา<br>** หม<br>ระบา<br>สถา<br>รอยีา<br>ยืนยั<br>ย้ายเ | ยเหตุ:<br>เวยถึง นักศึกษาา<br>บไม่อนุญาดให้แ<br>นะการย้ายเกระ<br>แอ้น = รอย้ายเกระ<br>แล้ว = มีการยืนเ | <del>พ้นสภาพ หรือ ย้ายสาขาวีชา</del><br>ก้ไขข้อมูล หากทำการยืนยัน<br>ด<br>เการบันทึกและส่งเกรด จะสา<br>ด = มีการยืนยันการส่งเกรดแ<br>ยันและโอนย้ายเกรดจริงแล้ว | บันทึก<br>** หมายถึง นักดี<br>ส่งเกรดแล้ว<br>มารถแก้ไขข้อมูลไ<br>ล้ว รอโอนย้ายเกร<br>จะไม่สามารถแก้ไ | ออก<br>ใกษายังไม่ข่าระเงิง<br>ได้<br>เดจริง จะไม่สามาร<br>ขข้อมูลที่นี่ได้ | u<br>ถแก้ไขข้อมูลที่               | นี่ได้               |                             |

**ภาพที่ 19** แสดงหน้าจอการนำเข้าข้อมูลเสร็จสมบูรณ์พร้อมคำนวณผลรวมคะแนนให้อัตโนมัติ

กดปุ่ม บันทึก การนำเข้าข้อมูลจึงเสร็จสมบูรณ์

\*\* หมายเหตุ : การนำเข้าข้อมูล ผู้ใช้งานจะต้องจัดเตรียมข้อมูลให้ถูกต้องตามรูปแบบที่ระบุไวเท่านั้น

### 2.3 การประมวลผลตัดเกรด

ทำการประมวลผลตัดเกรด โดยคลิกที่ 🛄 ในคอลัมน์ "**ประมวลผลตัดเกรด**" ตามรายวิชาที่ต้องการ ระบบจะแสดงหน้าจอการทำงาน ดังภาพที่ 20

| ประมวลผลดัดเ                                                             | กรด (คุณยังไม่ได้ประมวลผลตัดเกรด)                                                                                                    |            |                                 |                               |                      |                                                                   |
|--------------------------------------------------------------------------|----------------------------------------------------------------------------------------------------|------------|---------------------------------|-------------------------------|----------------------|-------------------------------------------------------------------|
| ปีการศึกษา<br>ภาคการศึกษา<br>รายวิชา<br>Section<br>อาจารย์ผู้สอน         | 2558<br>2<br>GESC103 เทคโนโลยีสารสนเทศเพื่อชีวิต 3(3-0-6)<br>24 (ภาคปกติ)<br>654036 อ.ยุภา คำตะพล                                                                                                  |            | Section ที่ใช้ด<br>Section : 24 | ลัดเกรด<br>(ภาคปกติ)<br>เพิ่ม | Section              | ~v                                                                |
|                                                                          | ผู้บันทึกล่าสุด 654036 อ.ยุภา คำตะพล 04/04/2559 เวลา 09:23:52                                                                                                    |            |                                 | 2                             | 20                   | · · · · · ·                                                       |
|                                                                          | เงื่อนไขการตัดเกรด                                                                                                    | ช่วงคะแนนส | <b>ำหรับดัดเกรด</b>             |                               |                      |                                                                   |
| <u>เกรดที่ต้องการใช้</u>                                                 | คำสูงสุด A ▼ คำต่ำสุด E ▼                                                                                                    | เกรด       | คะแนนมาตรฐาน                    | ช่วง T-Score                  | ปรับช่วง T-<br>Score | จำนวนนักศึกษา                                                     |
| รปแบบการตัดเกรด<br>คำบวณผลก<br>ใช้คะแนนมาด<br>คำบวณผลก<br>ใช้ในกรณีที่มี | 9<br>การเรียน แบบอิงเกณฑ์ จาก คะแนนมาตรฐาน<br>ธฐานจากส่วนกลาง<br>การเรียนแบบ อิงกลุ่ม จากค่าคะแนน T-Score<br>จำนวนนักศึกาษาที่เรียนในรายวิชาดังกล่าวเกินมากกว่า 19 คนขึ้นไป<br>ประมวลผลตัดเกรต ออก | การประเมิน |                                 | P.C.                          | 2,:                  | 32 คน<br>192.00 ดะแบบ<br>78.50 ดะแบบ<br>78.29 ดะแบบ<br>5.93 ดะแบบ |
|                                                                          |                                                                                                    | 65         | 2                               |                               |                      |                                                                   |

ภาพที่ 20 แสดงหน้าจอการทำงานของเมนูประมวลผลตัดเกรด

โดยสามารถกำหนด เกรดที่ต้องการใช้ โดยเลือกเกรดสูงสุด และเกรดต่ำสุด เช่น A – E และกำหนด รูปแบบการตัดเกรด ซึ่งมีให้เลือก 2 แบบ ตามระเบียบของมหาวิทยาลัย ดังนี้

**2.3.1 คำนวณผลการเรียนแบบอิงเกณฑ์ จากคะแนนมาตรฐาน** (นักศึกษาน้อยกว่า 20 คน)

ใช้ในกรณีที่มีจำนวนนักศึกษาไม่ถึง 20 คน และต้องเลือก A ถึง E เท่านั้น หากเลือกผิดเงื่อนไขระบบ จะแจ้งเตือนและไม่สามารถทำงานต่อไปได้ ดังภาพที่ 21

| ประมวลผลตัดเ                      | กรด (คุณยังไม่ได้ประมวลผลตัดเกรด)                                                                        |                   |                      |                         |              |                      |                            |
|-----------------------------------|----------------------------------------------------------------------------------------------------|-------------------|----------------------|-------------------------|--------------|----------------------|----------------------------|
| ปีการศึกษา                        | 2558                                                                                                    |                   |                      | Section ที่ใช้เ         | ตัดเกรด      |                      |                            |
| ภาคการศึกษา<br>รายวิชา<br>Section | 2<br>GESC103 เทคโนโลยีสารสนเทศเพื่อชีวิต 3(3-0-6)<br>24 (อาคปกติ)                                        |                   |                      | Section : 24            | (ภาคปกติ)    |                      |                            |
| อาจารย์ผู้สอน                     | 654036 อ.ยุภา คำตะพล                                                                                     |                   |                      |                         | เพิ่ม S      | ection               |                            |
| 0                                 | ผู้บันทึกล่าสุด 654036 อ.ยุภา ศาตะพล 04/04/2559 เวลา 09:23:                                              | 52                |                      |                         |              |                      |                            |
| 50                                | เงื่อนไขการตัดเกรต                                                                                       |                   | ช่วงคะแนนสำ          | าหรับตัดเกรด            |              |                      |                            |
| เกรดที่ต้องการใช้                 | (ค่าสูงสุด A 🔻 ค่าต่ำสุด B 🔻                                                                             |                   | เกรด                 | คะแนนมาตรฐาน            | ช่วง T-Score | ปรับช่วง T-<br>Score | จำนวนนักศึกษา              |
|                                   |                                                                                                    |                   | การประเมินผ          | a                       |              | -                    |                            |
| รบแบบการดดเกรด                    |                                                                                                    | nmis ncru ac th   | า บอกว่า:            |                         | ×            | 21                   | 32 คน<br>02.00 อหมาย       |
| 🍭 คำนวณผลก                        | ารเรียน แบบอิงเกณฑ์ จาก คะแนนมาตรฐาน                                                                     | prins.peruide.d   |                      |                         | z            | 2,1                  | 92.00 ผลแนน<br>78.50 คะแนน |
| ใช่คะแนนมาต                       | รฐานจากส่วนกลาง<br>วรเรียนแบบ อิงออ่น อากด่วดรแบบ T-Score                                                | ในการตัดเกรดแบบ S | tandard rate จะต่องเ | ลือกเกรดเฉพาะ A-E เท่าเ | iu.          |                      | 78.29 คะแนน                |
| ใช้ในกรณีที่มี:                   | ารเรอนแบบ องกลุ่ม จากเจาตะแนน 1 Score<br>ง่านวนนักศึกาษาที่เรียนในรายวิชาดังกล่าวเกินมากกว่า 19 คนขึ้นไป |                   |                      |                         |              |                      | 5.93 คะแนน                 |
|                                   |                                                                                                    |                   |                      |                         | 0171614      |                      |                            |
|                                   | ประบวลผลตัดเกรด ออก                                                                                      |                   |                      |                         |              |                      |                            |
|                                   |                                                                                                    |                   |                      |                         |              |                      |                            |
|                                   |                                                                                                    |                   |                      |                         |              |                      |                            |

**ภาพที่ 21** แสดงการแจ้งเตือนกรณีผู้ใช้เลือกเงื่อนไขไม่ตรงกับเกณฑ์ของมหาวิทยาลัยฯ

### 2.3.2 คำนวณผลการเรียนแบบอิงกลุ่ม จากคะแนน T-Score (นักศึกษา20 คนขึ้นไป)

สามารถเลือกตัดเกรดได้ทุกช่ว<sup>ิ</sup>งแต่ต้องเลือกจากมากไปน้อยเสมอ หากเลือกผิดระบบจะแจ้งเตือนการ

### ใช้งาน ดังภาพที่ 22

| ประมวลผลดั                                                       | ัดเกรด (คุณยังไม่ได้ประมวลผลดัดเกรด)                                                                                                |                                                                                                    |
|------------------------------------------------------------------|----------------------------------------------------------------------------------------------------|----------------------------------------------------------------------------------------------------|
| ปีการศึกษา<br>ภาคการศึกษา<br>รายวิชา<br>Section<br>อาจารย์ผู้สอน | 2558<br>2<br>GESC103 เทคโนโลยีสารสนเทศเพื่อชีวิต 3(3-0-6)<br>24 (ภาคปกติ)<br>654036 อ.ยุภา คำตะพล                                   | Section ที่ใช้ตัดเกรด<br>Section : 24 (ภาคปกติ)<br>เพิ่ม Section                                                                                                    |
|                                                                  | มู่บนที่ที่สาสุด 554056 อ.ยุภา คาตะพล 04/04/2559 (วลา 09:25:52<br>เงื่อนไขการตัดเกรด                                                | ช่วงคะแนนสำหรับตัดเกรด                                                                                                    |
| <u>เกรดที่ต้องการใ</u><br>รูปแบบการตัดเก                         | ช้ คำสูงสุด C ▼ คำต่ำสุด A ▼                                                                                                    | เกรด คระแน้ ช่วง T-Score มายาง เม่น<br>pmis.pcru.ac.th บอกว่า: ×<br>กรุณาเลือก เกรดที่ต้องการใช้ จาก - ถึง ให้ถูกต้อง มน                                                                                                    |
| ใช้คะแนนม<br><ul> <li>คำนวณผล<br/>ใช้ในกรณีที่</li> </ul>        | กครฐานจากส่วนกลาง<br>ลการเรียนแบบ อิงกลุ่ม จากค่าคะแนน T-Score<br>เม้จำนวนนักศึกาษาที่เรียนในรายวิชาดังกล่าวเกินมากกว่า 19 คนขึ้นไป | มน<br>ตกลง มน<br>มน                                                                                                    |
|                                                                  | ประมวลผลตัดเกรด ออก                                                                                                    | and the second second s |

**ภาพที่ 22** แสดงการแจ้งเตือนกรณีผู้ใช้เลือกเกรดที่ต้องการใช้ผิดรูปแบบ

ในกรณีที่อาจารย์ไม่ต้องการประมวลผลตัดเกรดนักศึกษาบางราย เหตุเพราะอาจค้างส่งงาน หรือขาดสอบ ปลายภาค ให้คลิกที่ช่อง 🔽 ตามรายชื่อนักศึกษาที่ต้องการ เพื่อยกเลิกเครื่องหมาย 🗸 ออกจากช่อง 🗌

| ประมวลผ                                                                                                    | ลตัดเกรด (ด                                        | จุณยังไม่ได้เ                          | ไระมวลผลตัดเกรด)                           |               |            |                                                            |                                                                                                    |                        |                         |                      |                      |
|----------------------------------------------------------------------------------------------------|----------------------------------------------------|----------------------------------------|--------------------------------------------|---------------|------------|------------------------------------------------------------|----------------------------------------------------------------------------------------------------|------------------------|-------------------------|----------------------|----------------------|
| ปีการศึกษา<br>ภาคการศึกษ<br>รายวิชา<br>Section<br>อาจารย์ผู้สอ                                                                                                    | 2558<br>ศา 2<br>GESC103<br>24 (ภาคป<br>คน 654036 อ | เทคโนโลยีสา:<br> กติ)<br>ม.ยุภา คำตะพล | รสนเทศเพื่อชีวิด 3(3-0-6)                  |               |            |                                                            | -Section<br>Section                                                                                                    | ที่ใช้ตัดเ<br>: 24 (ภา | .กรด<br>คปกดิ)<br>เพิ่ม | Section              |                      |
|                                                                                                    | ผู้บันทึกล่                                        | าสุด 654036 ฮ                          | ม.ยุภา คำตะพล <mark>04/04/2559</mark> เวลา | 09:23:5       | 2          |                                                            |                                                                                                    |                        |                         |                      |                      |
|                                                                                                    |                                                    | เงื่อนไ                                | 2i a                                       | งคะแนนส       | สำหรับตัดเ | กรด                                                        |                                                                                                    |                        |                         |                      |                      |
| เกรดที่ต้องก                                                                                                    | <u>กรดที่ต้องการใช้</u> คำสูงสุด A ▼ ค่าต่ำสุด E ▼ |                                        |                                            |               |            |                                                            | คะแนน<br>มาตรฐาน                                                                                                    | ช่วงไ                  | F-Score                 | ปรับช่วง T-<br>Score | จำนวน<br>นักศึกษา    |
| รปแบบการตัดเกรด                                                                                                    |                                                    |                                        |                                            |               |            | ารประเมิน                                                  | ผล                                                                                                    |                        |                         | · · · · · ·          | 32 คน                |
| <ul> <li>ดำนวณผลการเรียน แบบอิงเกณฑ์ จาก คะแนนมาตรฐาน<br/>ใช่คะแนนมาตรฐานจากส่วนกลาง</li> <li>ดำนวณผลการเรียนแบบ อิงกลุ่ม จากค่าคะแนน T-Score<br/>ใช่ในกรณีที่มีจำนวนนักศึกษาที่เรียนในรายวิชาตังกล่าวเกินมากกว่า 19 คนขึ้นไป</li> </ul> |                                                    |                                        |                                            |               |            | 2,192.00 คะแบบ<br>78.50 คะแบบ<br>78.29 คะแบบ<br>5.93 คะแบบ |                                                                                                    |                        |                         |                      |                      |
| 5                                                                                                    |                                                    | ประบวลผล                               | ดัดเกรด ออก                                |               |            |                                                            |                                                                                                    |                        |                         |                      |                      |
|                                                                                                    |                                                    | - /                                    | व वं1 म्ह                                  |               |            |                                                            | តែទ                                                                                                    | ปล่านวนบ้              | (กศึกษาต                | ามเกรดไ [แสดง        | າຄະແນນ T-sco         |
| ลำดับ                                                                                                    | รหัสนักศึกษา                                       |                                        | กรณท เมตองการเ<br>นักศึกษาบางรา            | าระม<br>ย ให้ | วลผล<br>นำ | ู่แบบ<br>T-                                                | สถานะ<br>คำนวณ<br>International And Additional Additional Additiona<br>Additional Additional Additiona<br>Additional Additional Additional Additional Additional Additional Additional Additional Additional Additional Additional Additional Additional Additional Additional Additional Additiona<br>Additional Additional Additiona<br>Additional Additional Additional Additional Additional Additional Additional Additional Additional Additional Additional Additional Additional Additional Additi | เกรด                   | เกรด<br>ที่ได้<br>จริง  | สถานะ<br>การย้ายเกรด | สถานะ<br>การชำระเงิเ |
| 1                                                                                                    | 581102178101                                       | นางสาว จริ                             | เครองหมายถู                                | กออก          | ו          | 0.00                                                       |                                                                                                    | -                      | -                       | รอยืนยัน             | ช่าระเงินแล้ว        |
| 2                                                                                                    | 581102178102                                       | นางสาว มัลลิเ                          | กา ม่วงวงศ์                                | 24            | 80.00      | 0.00                                                       |                                                                                                    | -                      | -                       | รอยืนยัน             | ช่าระเงินแล้ว        |
| 3                                                                                                    | 581102178103                                       | นางสาว นฤม                             | ล สีหะวงษ์                                 | 24            | 78.00      | 0.00                                                       |                                                                                                    | -                      | -                       | รอยืนยัน             | ช่าระเงินแล้ว        |
| 4                                                                                                    | 581102178104                                       | นางสาว ปียาม                           | กรณ์ จันทร์เมือง                           | 24            | 85.00      | 0.00                                                       |                                                                                                    | -                      | -                       | รอยืนยัน             | ช่าระเงินแล้ว        |
| 5                                                                                                    | 581102178105                                       | นางสาว กุลธิเ                          | ดา กางทอง                                  | 24            | 74.00      | 0.00                                                       | •                                                                                                    | -                      | -                       | รอยืนยัน             | ช่าระเงินแล้ว        |
| ~                                                                                                    | C01102170100                                       |                                        | ¥                                          | - 24          | 74.00      | 0.00                                                       |                                                                                                    | 1                      |                         | <b>AX</b>            | ss Fiwithin          |

ภาพที่ 23 แสดงภาพหลังการนำเครื่องหมายถูกออกไป

### 2.3.3 การกำหนด Section ที่จะใช้ประมวลผลเกรด ซึ่งจะแบ่งเป็น 2 กรณีคือ

- ◆ กรณีประมวลผลตัดเกรด<u>แบบแยก Section</u> ให้ดำเนินการตามข้อ 2.3.4 ต่อไป
- กรณีประมวลผลตัดเกรด<u>แบบรวม Section</u> ให้เพิ่ม Section ที่ต้องการนำมาประมวลผลตัดเกรด ร่วมกันโดยมีวิธีการดังนี้
  - ทำการคลิกปุ่ม เพิ่ม Section แล้วคลิกเลือก Section ที่ต้องการนำมาประมวลผลตัดเกรด ร่วมกัน จากนั้นกดปุ่มบันทึก ดังภาพที่ 24

| £1  |                                                                                                    | Itarm - 29 may day | to _ 1         |            |                         |                       |
|-----|----------------------------------------------------------------------------------------------------|--------------------|----------------|------------|-------------------------|-----------------------|
| 4   | ) เพิ่ม Section ในการตัดเกรด - Google Chrome 🦳 🗆 🗙                                                                                                    | cterm=2@new_ua     | td = 1         |            | 6                       | <u> </u>              |
|     | pmis.pcru.ac.th/mis/webservice/main.php?regis_file=ui/TW400/TW400_4_1.php&f_                                                                          |                    |                |            |                         |                       |
|     | เพิ่ม Section ในการตัดเกรด                                                                                                    | Section ที่ใช้ตัด  | เกรด           |            | 6                       |                       |
| อา  | ปีการศึกษา 2558                                                                                                    | Section : 3        | 04 (ควองโอดิ   | <b>`</b>   |                         |                       |
|     | ภาคการศึกษา 2<br>สามริสา GECCIO2 และโมโลยีสารสายและเพื่อมีริต 2/2.0.6)                                                                                | Jection . 2        | 24 (21 1010110 | ,<br>      |                         |                       |
|     | Section ปัจจุบัน24                                                                                                    |                    |                | เพื่อ      | u Section               |                       |
| -1  | อาจารย์ผู้สอน 654036 อ.ยุภา คำตะพล                                                                                                    |                    |                | 0          | 20                      |                       |
|     |                                                                                                    |                    | _              |            | <u></u>                 |                       |
| เจี | 🔲 Section : 07 (ภาคปกติ) อาจารย์ผู้สอน 652049 อ. อนุพงษ์ สุขประเสริฐ                                                                                  | าเกรด              |                |            |                         |                       |
|     | Section: 08 (ภาคปกติ) อาจารย์ผู้สอน 140010 อ. พณณา ตั้งวรรณวิทย์                                                                                      | คะแบบมาตรราบ       | ช่วง           | T-Score    | ปรับช่วง T-Score        | จำนวนนักศึกษา         |
| áe  | Section : 09 (ภาคบกต) อาจารยผู้สอน 656296 อ. เขมปรด ขุนราชเสนา                                                                                        |                    | - 6            | <u></u>    |                         |                       |
|     | Section: 10 (ภาพบทพี) อาจารย์ผู้สอน 052049 อ. อนุพงษี สุขบระสงรฐ<br>Section: 11 (ภาคปกติ) อาจารย์ผู้สอบ 656206 อ. เขมปริต ขมราชเสมา                   |                    | - A X          | /          |                         | 22. ett               |
|     | Section : 12 (ภาคปกติ) อาจารย์ผู้สอน 656257 อ. ไพศาล สธีบรรเจิด                                                                                       |                    |                |            | 2                       | 32 M1<br>192 00 05000 |
| 1   | Section: 13 (ภาคปกติ) อาจารย์ผู้สอน 656257 อ. ไพศาล สุธีบรรเจิด                                                                                       |                    |                |            | £,                      | 78.50 คะแนน           |
|     | Section: 14 (ภาคปกติ) อาจารย์ผู้สอน 657318 อ. ดวงจันทร์ สีหาราช                                                                                       | 0.                 |                |            |                         | 78.29 คะแนน           |
|     | Section: 15 (ภาคปกติ) อาจารย์ผู้สอน 143004 อ. ประยูร ไชยบุตร                                                                                          | 10                 |                |            |                         | 5.93 คะแนน            |
|     | Section : 16 (ภาคปกติ) อาจารย์ผู้สอน 140014 อ. เดือนฉาย ไชยบุตร                                                                                       | 100                |                |            |                         |                       |
| a.  | Section : 17 (ภาคปกติ) อาจารย์ผู้สอน 140014 อ. เดือนฉาย ใชยบุตร                                                                                       | 0.2                |                |            |                         |                       |
|     | Section : 18 ( ภาคบกต ) อาจารยผู้สอน 05/318 อ. ดวงจนทร สหาราช                                                                                         | $\sim$             |                |            |                         |                       |
|     | Section : 19 (ภาพบกติ) อาจารย์ผู้สอน 057518 อ. ดวงจันทร์ สีหาราช                                                                                      |                    |                |            |                         |                       |
|     | Section : 21 (ภาคปกติ) อาจารย์ผู้สอน 654035 อ. เจษฎาพร ปาคำวัง                                                                                        | -                  |                |            |                         |                       |
|     | Section : 22 (ภาคปกติ) อาจารย์ผู้สอน 654035 อ. เจษฎาพร ปาคำวัง                                                                                        |                    |                |            | [สรปจำนวนนักศึกษาตามเกร | ด] [แสดงคะแนน T-score |
|     | Section: 23 (ภาคปกติ) อาจารย์ผู้สอน 143004 อ. ประยูร ไชยบุตร                                                                                          | สถานะคำนวณ         |                | เกรด       | สถานะ                   | สถานะ                 |
|     | Section: 25 (ภาคปกติ) อาจารย์ผู้สอน 656257 อ. ไพศาล สุธีบรรเจิด                                                                                       |                    | เกรด           | ที่ได้จริง | การย้ายเกรด             | การชำระเงิน           |
| ĩ   | Section : 26 (ภาคปกติ) อาจารย์ผู้สอน 657318 อ. ดวงจันทร์ สหาราช                                                                                       |                    | -              | -          | รอยืนยัน                | ช่าระเงินแล้ว         |
| in  | <ul> <li>Section: 27 (ภาคปกติ) อาจารย์ผู้สอน 141010 อ. งพรนนที่พรเจริยุ</li> <li>Section: 27 (ภาคปกติ) อาจารย์ผู้สอน 654036 อ. ยุภา ดำตะพล</li> </ul> |                    |                | -          | รอยื่มยับ               | ช่วระเงินแล้ว         |
|     | Section : 28 (ภาคปกติ) อาจารย์ผู้สอน 656296 อ. เขมปริต ขุนราชเสนา                                                                                     |                    |                |            | 100404                  | E DECOULUT            |
| и   | Section : 29 (ภาคปกติ) อาจารย์ผู้สอน 143004 อ. ประยูร ใชยบุตร                                                                                         |                    | -              | -          | รอยืนยัน                | ช่าระเงินแล้ว         |
| 4   | บันทึก ออก                                                                                                    |                    | -              | -          | รอยืนยัน                | ข่าระเงินแล้ว         |
| n   | ** แสดงเฉพาะ Section ที่ยังไม่ได้ถูกนำไปตัดเกรดเท่านั้น                                                                                               |                    | -              | -          | รอยืนยัน                | ช่าระเงินแล้ว         |
| 1   | 2                                                                                                    |                    | -              | -          | รอยืนยัน                | ** ยังไม่ช่าระเงิน    |
|     |                                                                                                    |                    |                |            | 1                       | 1                     |

ภาพที่ 24 แสดงการเลือก Section ที่ต้องการนำมาประมวลผลตัดเกรดร่วมกัน

## \*\* <u>หมายเหตุ : หากใน Section ที่นำมาประมวลผลตัดเกรดมีอาจารย์ผู้สอนมากกว่า 1 ท่าน ให้เลือก</u> อาจารย์เพียง 1 ท่าน เป็นผู้ดำเนินการประมวลผลตัดเกรด \*\*

 คลิกปุ่ม บันทึก ระบบจะแสดงชื่อ Section และรายชื่อนักศึกษาใน Section ทั้งหมดที่ เลือกไว้ ดังภาพที่ 23 และภาพที่ 24 ตามลำดับ

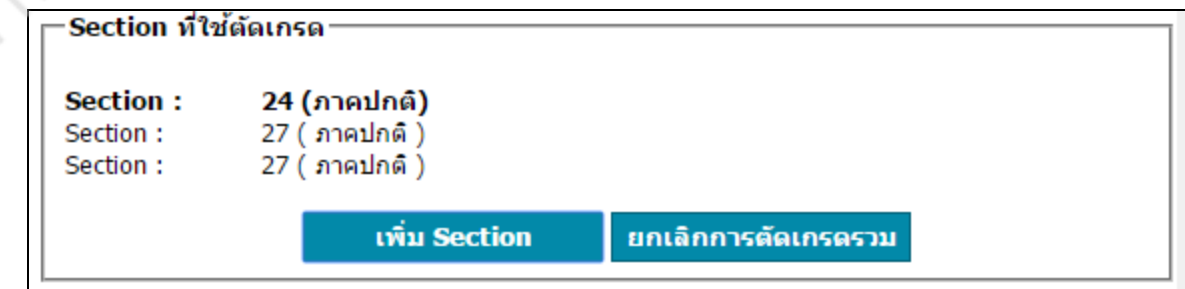

ภาพที่ 25 แสดง Section ที่ได้เลือกไว้

| 24 | 581102178127 นางสาว นิภา อินทร์ปัญญา  | 24 | 80.00 | 0.00 | •   | -   | - | รอยืนยัน | ช่าระเงินแล้ว          |
|----|---------------------------------------|----|-------|------|-----|-----|---|----------|------------------------|
| 25 | 581102178130 นางสาว สิริพร สาริกา     | 24 | 86.00 | 0.00 |     | -   | - | รอยืนยัน | ช่าระเงินแล้ว          |
| 26 | 581102178131 นางสาว ปาณิสรา เอกสะพัง  | 24 | 74.00 | 0.00 |     | -   | - | รอยืนยัน | ช่าระเงินแล้ว          |
| 27 | 5811021                               | 24 | 77.00 | 0.00 |     | -   | - | รอยืนยัน | ** ยังไม่ช่าระ<br>เงิน |
| 28 | <sup>581102:</sup> 2 Section มา       | 24 | 71.00 | 0.00 |     | -   | - | รอยืนยัน | ช่าระเงินแล้ว          |
| 29 | 581102 แสดงร่วมกัน                    | 27 | 82.00 | 0.00 |     | -   | - | รอยืนยัน | ช่าระเงินแล้ว          |
| 30 | 581102180102 # 10 5441144 6017        | 27 | 80.00 | 0.00 |     | -   | - | รอยืนยัน | ข่าระเงินแล้ว          |
| 31 | 581102188103 นางสาว นัจนันท์ บุตรา    | 27 | 78.00 | 0.00 |     | -   | - | รอยืนยัน | ช่าระเงินแล้ว          |
| 32 | 581102188104 นางสาว นันทิชา แก้วแย้ม  | 27 | 85.00 | 0.00 |     | -   | - | รอยืนยัน | ช่าระเงินแล้ว          |
| 33 | 581102188105 นาย สุกัลย์ อินทร์พรม    | 27 | 74.00 | 0.00 |     | -   | - | รอยืนยัน | ช่าระเงินแล้ว          |
| 34 | 581102188107 นาย สุเขด พันธ์นุช       | 27 | 74.00 | 0.00 |     | -   | - | รอยืนยัน | ** ยังไม่ช่ำระ<br>เงิน |
| 35 | 581102188108 นาย บุญฤทธิ์ เขินไทย     | 27 | 65.00 | 0.00 |     | -12 | - | รอยืนยัน | ** ยังไม่ช่ำระ<br>เงิน |
| 36 | 581102188111 นางสาว สิริกาญจน์ เพ็งสา | 27 | 82.00 | 0.00 | • 6 | 0   | - | รอยืนยัน | ช่าระเงินแล้ว          |
| 37 | 581102188112 นาย ธนวัฒน์ การสมมิตร    | 27 | 67.00 | 0.00 | •   | 91  | - | รอยืนยัน | ช่าระเงินแล้ว          |
|    |                                       | ī  | กอเ   | ~ (  | S.  |     |   |          |                        |

**ภาพที่ 26** แสดงรายชื่อนักศึกษาทั้งหมด 37 คน

 ในกรณีที่ต้องการยกเลิก การประมวลผลตัดเกรดแบบรวม Section ให้คลิกที่ปุ่ม ยกเลิก การตัดเกรดรวม ระบบจะทำการล้างข้อมูลเกรด และข้อมูลของ Section ที่เลือกไวทั้งหมด เพื่อให้อาจารย์สามารถดำเนินการประมวลผลตัดเกรดไดใหม่อีกครั้ง

**2.3.4** คลิกปุ่ม **ประมวลผลตัดเกรด** ระบบจะแสดงข้อความเพื่อให้ผู้ใช้งานยืนยันอีกครั้ง ดังภาพที่ 27 จากนั้น คลิกปุ่ม OK ระบบจะทำการประมวลผลตัดเกรด ตามเงื่อนไขที่เลือกไว้ โดยจะแสดงข้อมูลต่าง ๆ ซึ่งสถานะ จะเปลี่ยนเป็น ประมวลผลตัดเกรด และแสดงช่วงคะแนนที่ใช้ในการประมวลผลตัดเกรด แสดงเกรดของนักศึกษาที่ได้ ผ่านการประมวลผลแล้ว ส่วนนักศึกษาที่ไม่ได้เลือกจะไม่มีเกรด ดังภาพที่ 28

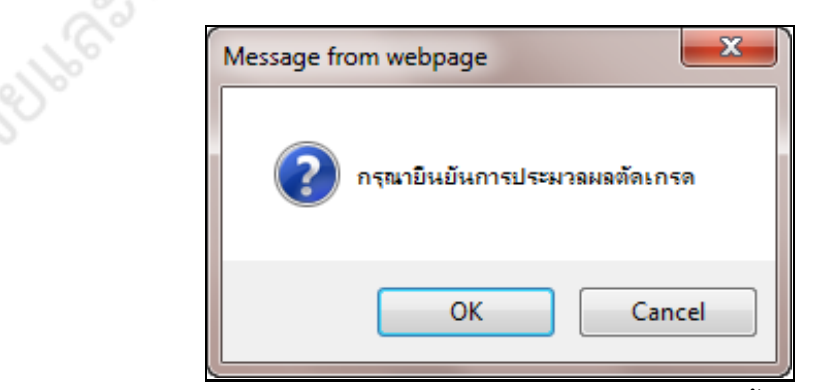

ภาพที่ 27 แสดงข้อความเพื่อให้ผู้ใช้ยืนยันอีกครั้ง

| อาจารย์ผู้สอน 654036 อ.ยุภา คำตะพล<br>ผู้บันทึกล่าสุด 654036 อ.ยุภา ค่าตะพล 12/05/2559 เวลา 12:                                                                                     | 02:39   |               |              | Section :<br>Section :                                                                                                    | 27 (้ภาค<br>27 (่ภาค<br>เพิ่ม Sec | เปกติ)<br>เปกติ)<br>: <b>tion</b> | ยกเลิกการ            | ดัดเกรดรวม                                                       |
|----------------------------------------------------------------------------------------------------|---------|---------------|--------------|----------------------------------------------------------------------------------------------------|-----------------------------------|-----------------------------------|----------------------|------------------------------------------------------------------|
| daultares inces                                                                                                    |         | 1             |              |                                                                                                    |                                   |                                   |                      |                                                                  |
| เงอนเขการดดเกรด                                                                                                    | 2       | ชวงคะแนน      | สาหรบเ       | ลดเกรด                                                                                                    | de la Tres                        |                                   | inder T. Corre       |                                                                  |
| <u>เกรดที่ต้องการใช้</u> ค่าสูงสุด A ▼ ค่าต่ำสุด C ▼                                                                                                    | -       | A >=          | คะแ          | 85.00                                                                                                    | 64.00                             | ) a                               | == 0                 | 4                                                                |
| - I                                                                                                    |         | B+ >=         |              | 82.00                                                                                                    | 59.00                             | ) <                               | == 0                 | 5                                                                |
| รุ่มแบบการตดเกรด                                                                                                    |         | B >=          |              | 79.00                                                                                                    | 54.00                             | ) <                               | <== 0                | 6                                                                |
| 🔍 ดำนวณผลการเรียน แบบอิงเกณฑ์ จาก คะแนนมาตรฐาน                                                                                                    | -       | C+ >=<br>C >= |              | 76.00                                                                                                    | 49.00                             | ) <                               | <pre>&lt;== 0</pre>  | 5                                                                |
| ใช้คะแนนมาตรฐานจากส่วนกลาง                                                                                                    | f       | าารประเมิน    | ผล           |                                                                                                    |                                   |                                   |                      |                                                                  |
| <ul> <li>พายวรถหลากรรบแบบของหลุ่ม จากพาพะแบบ r-score</li> <li>ใขในกรณีที่มีร่านวนนักศึกาษาที่เรียนในรายวิชาตั้งกล่าวเกินมากกว่า 19 คนขึ้นใป</li> <li>ประมวลผลดัดเกรณ ออก</li> </ul> |         |               |              |                                                                                                    |                                   |                                   | 2,8                  | 45 คม<br>79.00 คะแนน<br>78.00 คะแนน<br>77.81 คะแนน<br>6.14 คะแนน |
|                                                                                                    |         |               |              |                                                                                                    |                                   |                                   | 20                   |                                                                  |
|                                                                                                    |         |               | คะแบบ        | สถานะคำบวด                                                                                                    | [สรุปจำ<br>เ                      | นวนนักศึก                         | ษาดามเกรด] [         | แสดงคะแนน T-เ                                                    |
| ลำดับ รหัสนักศึกษา ชื่อ - นามสกุล                                                                                                    | Section | າ ຄະແນນຮວມ    | T-<br>scores |                                                                                                    | เกรด                              | ที่ได้จริง                        | การย้ายเกรด          | ล การชำระเ                                                       |
| 1 581102178101 นางสาว จริญญา โฉมผา                                                                                                    | 24      | 82.00         | 0.00         |                                                                                                    | 1                                 | -                                 | รอยืนยัน             | ช่าระเงินเ                                                       |
| 2 581102178102 นางสาว มัลลิกา ม่วงวงศ์                                                                                                    | 24      | 80.00         | 0.00         |                                                                                                    | 10                                | -                                 | รอยืนยัน             | ข่าระเงินเ                                                       |
| 3 581102178103 นางสาว นฤมล สีหะวงษ์                                                                                                    | 24      | 78.00         | 0.00         |                                                                                                    | 1                                 | -                                 | รอยืนยัน             | ช่าระเงินเ                                                       |
| 4 581102178104 นางสาว ปียาภรณ์ จันทร์เมือง                                                                                                    | 24      | 85.00         | 64.00        |                                                                                                    | A                                 | -                                 | รอยืนยัน             | ช่าระเงินแ                                                       |
| 5 581102178105 นางสาว กุลธิดา กางทอง                                                                                                    | 24      | 74.00         | 48.00        |                                                                                                    | С                                 |                                   | รอยืนยัน             | ข่าระเงินเ                                                       |
| 6 581102178106 นางสาว กัลยรัตน์ ทองสุกงาม                                                                                                    | 24      | 74.00         | 48.00        | •                                                                                                    | С                                 |                                   | รอยืนยัน             | ** ยังไม่ช่า                                                     |
| 7 581102178107 นาย พงศกร สังข์น้อย                                                                                                    | 24      | 65.00         | 43.00        |                                                                                                    | С                                 | -                                 | รอยืนยัน             | ช่าระเงินแ                                                       |
| 8 581102178108 นางสาว จุลาภรณ์ จันทร์บุญมี                                                                                                    | 24      | 82.00         | 59.00        |                                                                                                    | B+                                | -                                 | รอยืนยัน             | ข่าระเงินเ                                                       |
| 9 581102178109 นางสาว ยุภาวรรณ ถิ่นบัวบาน                                                                                                    | 24      | 82.00         | 59.00        |                                                                                                    | B+                                |                                   | รอยื่นยัน            | ช่าระเงินแ                                                       |
| 10 581102178110 นางสาว นลพรรณ แก้วเกิด                                                                                                    | 24      | 74.00         | 48.00        | •                                                                                                    | С                                 |                                   | รอยืนยัน             | ช่าระเงินแ                                                       |
| 11 581102178111 นางสาวรัชนีกรสัทองดี                                                                                                    | 24      | 94.00         | 72.00        | Image: A start of the start of the start          | A                                 | -                                 | รอยินยัน             | ข่าระเงินเ                                                       |
| 12 581102178112 นางสาว วราพร ศรีสอนการ                                                                                                    | 24      | 79.00         | 54.00        |                                                                                                    | B                                 |                                   | รอยืนยัน             | ** ยังไม่ข่า                                                     |
| 13 581102178113 นางสาว บัทมวรรณ โพธิปลัด                                                                                                    | 24      | 73.00         | 45.00        | <b>V</b>                                                                                                    | с                                 | -                                 | รอยินยัน             | ชำระเงินเ                                                        |
| 14 581102178114 นางสาว อัศราภรณ์ ฝ่ายสงาม                                                                                                    | 24      | 68.00         | 44.00        |                                                                                                    | c                                 | -                                 | รอยินยัน             | ชาระเงินเ                                                        |
| 15 581102178115 นางสาว จิรัฐติกาล จวนรุง                                                                                                    | 24      | 76.00         | 50.00        | S                                                                                                    | C+                                |                                   | รอยินยัน             | ชาระเงินเ                                                        |
| 16 5811021/8116 นางสาว สุดารดน ยดเธลง                                                                                                    | 24      | 78.00         | 52.00        | ✓                                                                                                    | C+                                |                                   | รอยนยน               | ชาระเงนเ                                                         |
| 1/ 5811021/8118 นาย รฐกุม บองกน                                                                                                    | 24      | 84.00         | 62.00        | <ul> <li>Image: A state of the state of the state of</li></ul> | B+                                |                                   | รอยันยัน             | ขาระเงนเ                                                         |
| 10 581102178121 มางสาว อารีอเว จับบรรับขวางส์                                                                                                    | 24      | 80.00         | 55.00        |                                                                                                    | в                                 |                                   | รอยืมยัน             | ปาระเงนเ                                                         |
| 20 581102178122 1011 16000 10201190                                                                                                    | 24      | 73.00         | 45.00        |                                                                                                    | - C                               |                                   | รอยิมยัน             | ประเป็น                                                          |
| 21 581102178123 มางสาวสครัตย์ สมทร                                                                                                    | 24      | 78,00         | 52.00        |                                                                                                    | C+                                |                                   | รอยินยัน<br>รอยินยัน | ข่าระเวิน                                                        |
| 22 581102178124 มาย อภิสิทธิ์ ไวเกิด                                                                                                    | 24      | 84,00         | 62.00        |                                                                                                    | B+                                |                                   | รอยื่นยัง            | ช่าระเงิน                                                        |
| 23 581102178126 นางสาว ชติพร โพธิ์ถาวร                                                                                                    | 24      | 80.00         | 55.00        |                                                                                                    | B                                 |                                   | รอยืนตัน             | ข่าระเงิน                                                        |
| 24 581102178127 นางสาว นิภา อินทร์ปัญญา                                                                                                    | 24      | 80.00         | 55.00        |                                                                                                    | в                                 |                                   | รอยืนยัน             | ข่าระเงินเ                                                       |
| 25 581102178130 นางสาว สิริพร สาริกา                                                                                                    | 24      | 86.00         | 68.00        |                                                                                                    | A                                 | -                                 | รอยืนยัน             | ช่าระเงินเ                                                       |
| 26 581102178131 นางสาว ปาณิสรา เอกสะพัง                                                                                                    | 24      | 74.00         | 48.00        |                                                                                                    | с                                 |                                   | รอยืนยัน             | ช่าระเงินเ                                                       |
| 27 581102178134 นางสาว วาสนา สายแสง                                                                                                    | 24      | 77.00         | 51.00        |                                                                                                    | C+                                | -                                 | รอยืนยัน             | ** ยังไม่ช่า                                                     |
| 28 581102178135 นางสาว เกตุฤดี เพียแก้ว                                                                                                    | 24      | 71.00         | 44.00        |                                                                                                    | с                                 | -                                 | รอยืนยัน             | ช่าระเงินเ                                                       |
| 29 581102188101 นางสาว อุดมพรธิกะ                                                                                                    | 27      | 82.00         | 59.00        |                                                                                                    | B+                                | -                                 | รอยืนยัน             | ช่าระเงินเ                                                       |
| 30 581102188102 นาย ธเนศพล วังศีรี                                                                                                    | 27      | 80.00         | 55.00        | <b></b>                                                                                                    | В                                 | -                                 | รอยืนยัน             | ช่าระเงินเ                                                       |
| 31 581102188103 นางสาว นัจนันท์ บุตรา                                                                                                    | 27      | 78.00         | 52.00        | ø                                                                                                    | C+                                | -                                 | รอยืนยัน             | ช่าระเงินแ                                                       |
| 32 581102188104 นางสาว นันทิชา แก้วแย้ม                                                                                                    | 27      | 85.00         | 64.00        |                                                                                                    | Α                                 | -                                 | รอยืนยัน             | ช่าระเงินแ                                                       |
| 33 581102188105 นาย สุกัลย์ อินทร์พรม                                                                                                    | 27      | 74.00         | 48.00        |                                                                                                    | С                                 | -                                 | รอยืนยัน             | ช่าระเงินเ                                                       |
| 34 581102188107 นาย สุเขต พันธ์นุช                                                                                                    | 27      | 74.00         | 48.00        |                                                                                                    | С                                 | -                                 | รอยืนยัน             | ** ยังไม่ช่า                                                     |
| 35 581102188108 นาย บุญฤทธิ์ เข็นไทย                                                                                                    | 27      | 65.00         | 0.00         |                                                                                                    | -                                 | -                                 | รอยืนยัน             | ** ยังไม่ช่า                                                     |
| 36 581102188111 นางสาว สิริกาญจน์ เพ็งสา                                                                                                    | 27      | 82.00         | 0.00         |                                                                                                    | -                                 | -                                 | รอยืนยัน             | ช่าระเงินแ                                                       |
| 37 581102188112 นาย ธนวัฒน์ การสมมัตร                                                                                                    | 27      | 67.00         | 0.00         |                                                                                                    | -                                 | -                                 | รอยืนยัน             | ช่าระเงินแ                                                       |
| มายเหตุ :                                                                                                    |         | ออก           |              |                                                                                                    |                                   |                                   |                      |                                                                  |

ภาพที่ 28 แสดงหน้าจอการประมวลผลตัดเกรดเรียบร้อยแล้ว

หากดำเนินการเรียบร้อยและไม่ต้องการแก้ไขใดๆ แล้ว ให้คลิกที่ปุ่ม **ออก** 

| ดงภาพท 3               | 0   |              |              |         |            |   |               |  |  |  |
|------------------------|-----|--------------|--------------|---------|------------|---|---------------|--|--|--|
| ช่วงคะแนนสำหรับดัดเกรด |     |              |              |         |            |   |               |  |  |  |
| เก                     | ารด | คะแนนมาตรฐาน | ช่วง T-Score | ปรับช่า | ია T-Score |   | จำนวนนักศึกษา |  |  |  |
| Α                      | >=  | 85.00        | 64.00        | <==     | 0          |   | 4             |  |  |  |
| B+                     | >=  | 82.00        | 59.00        | <==     | 0          |   | 5             |  |  |  |
| В                      | >=  | 79.00        | 54.00        | <==     | 0          |   | N6            |  |  |  |
| C+                     | >=  | 76.00        | 49.00        | <==     | 0          |   | 5             |  |  |  |
| С                      | >=  | 0.00         | 0.00         | <==     | 0.00       | 9 | 11            |  |  |  |

2.3.5 การปรับค่า T-Score อาจารย์สามารถปรับช่วง T-Score ได้ที่คอลัมน์ปรับช่วง T-Score

ภาพที่ 29 การประมวลผลเกรดครั้งแรก ระบบจะคำนวณค่า T-Score ให้อัตโนมัติ (การคิดค่า T-Score ใช้หลักการคำนวณแบบเดียวกับระบบ Newgrade)

| ช่วงคะแนเ | วงคะแนนสำหรับตัดเกรด |                                            |       |              |      |               |   |  |  |  |  |
|-----------|----------------------|--------------------------------------------|-------|--------------|------|---------------|---|--|--|--|--|
| Lf        | ารด                  | คะแนนมาตรฐาน ช่วง T-Score ปรับช่วง T-Score |       | ว่าง T-Score |      | จำนวนนักศึกษา |   |  |  |  |  |
| Α         | >=                   | 84.00                                      | 60.00 | <==          | 0    |               | 6 |  |  |  |  |
| B+        | >=                   | 80.00                                      | 55.00 | <==          | 0    |               | 8 |  |  |  |  |
| В         | >=                   | 76.00                                      | 50.00 | <==          | 0    |               | 6 |  |  |  |  |
| C+        | >=                   | 73.00                                      | 45.00 | <==          | 0    |               | 8 |  |  |  |  |
| С         | >=                   | 0.00                                       | 0.00  | <==          | 0.00 |               | 3 |  |  |  |  |

**ภาพที่ 30** ทำการปรับค่า T-Score

### 2.4 การบันทึกหลักฐานประเมินผลการศึกษา

ในกรณีที่มีนักศึกษาบางรายไม่ได้ผ่านการประมวลผลตัดเกรด (ผลการเรียนเป็น I) หรือผ่านการ ประมวลผลตัดเกรดแล้วได้ผลการเรียนเป็น E อาจารย์สามารถบันทึกเกรดและระบุสาเหตุของการได้ผลการเรียนเป็น I หรือ E ได้ โดยมีขั้นตอนการทำงานดังนี้

- ให้คลิกที่ ...... ในคอลัมน์ บันทึกหลักฐานประเมินผลการศึกษา จากรายการวิชาที่ต้องการ ระบบ จะแสดงหน้าจอการทำงานเพื่อให้ผู้ใช้ทำการระบุเกรดและสาเหตุของการได้ผลการเรียนเป็น I หรือ E
- 2) เลือกเกรด และคลิกที่ไอคอน 🗳 ที่ช่องหมายเหตุ เพื่อทำการระบุเหตุผลของการได้รับเกรด I หรือ E ดังภาพที่ 31
- คลิกปุ่ม บันทึก ที่หน้าจอบันทึกหมายเหตุ

| 🗋 ບັນທີ | ถึกเกรต -         | Google Chrom             | 2                            |                 |              |                        |             |           |                 | -          |          | ×<br>พัฒนาโดย สำนักวิทยบธิการและเทคโนโลยี                                                                |
|---------|-------------------|--------------------------|------------------------------|-----------------|--------------|------------------------|-------------|-----------|-----------------|------------|----------|----------------------------------------------------------------------------------------------------|
| 📋 pm    | is.pcr<br>ปีการศี | u.ac.th/mis/<br>กษา 2558 | webservice/main.php?re       | gis_file=ui/1   | IW400/IV     | V400_3.php             | &f_rowid_ta | ibteach=5 | 679te6b9ct5     | t&section= | =&yea    | ar=255 🕥 สอบถามข้อมูลการใช้                                                                              |
|         | ภาคกา<br>รายวิช   | รศึกษา 2<br>า GES        | 2103 เทคโนโลยีสารสนเทศเพื่อ  | ชีวิต 3(3-0-6)  |              |                        |             |           |                 |            |          | 12 พ.ค.2559                                                                                              |
|         | Sectio            | m 24<br>ย์ผู้สอน 654(    | 136 อ.ยุภา คำตะพล            |                 |              |                        |             |           |                 |            |          | 🕒 บันทึกหมายเหตุ - Google Chrome — 🗆 🗙                                                                   |
|         |                   |                          |                              |                 |              |                        |             |           |                 |            |          | pmis.pcru.ac.th/mis/webservice/main.php?regis_file=ui/TW400/                                             |
|         | ลำดับ             | รนัสนักศึกษา             | ชื่อ - บามสกอ                | A<br>ระหว่างภาค | B<br>ปลายภาค | C<br>รวม               | เกรด        | สถานะการ  | สถานะการ        | นบายเนล    |          | ปีการศึกษา 2558<br>ภาคการศึกษา 2<br>รายวิชา - GESC103 เทคโนโลยีสารสนเทศเพื่อชีวิต 3(3-0-6)<br>Section 24 |
|         |                   |                          |                              | (70)            | (30)         | (ผลลัพท์)<br>(A+B=100) |             | ย้ายเกรด  | ชาระเงิน        |            |          | อาจารย์ผู้สอน654036 อ.ยุภา คำตะพล                                                                        |
|         | 1                 | 58110217810              | นางสาว จริญญา โฉมผา          | 60.75           | 21.00        | 82.00                  | I •         |           | ช่าระเงินแล้ว   | ระบุเหตุผล | 4        |                                                                                                    |
|         | 2                 | 58110217810              | 2 นางสาว มัลลิกา ม่วงวงศ์    | 60.00           | 20.00        | 80.00                  | ระบุเกรด 🔻  | รอยืนยัน  | ข่าระเงินแล้ว   | ระบุเหตุผล | 3        |                                                                                                    |
|         | 3                 | 58110217810              | 3 นางสาว นฤมล สีหะวงษ์       | 59.00           | 19.00        | 78.00                  | ระบุเกรด 🔻  | รอยืนยัน  | ช่าระเงินแล้ว   | ระบุเหตุผล | ď        | илляний 3                                                                                                |
|         | 4                 | 58110217810              | นางสาว ปียาภรณ์ จันทร์เมือง  | 62.00           | 23.00        | 85.00                  | Α           | รอยืนยัน  | ข่าระเงินแล้ว   | ระบุเหตุผล | <b>1</b> | A.G                                                                                                    |
|         | 5                 | 58110217810              | วันางสาว กุลธิดา กางทอง      | 49.00           | 25.00        | 74.00                  | С           | รอยืนยัน  | ช่าระเงินแล้ว   | ระบุเหตุผล | ď        |                                                                                                    |
|         | 6                 | 58110217810              | อ่นางสาว กัลยรัดน์ ทองสุกงาม | 55.00           | 19.00        | 74.00                  | С           | รอยืนยัน  | ยังไม่ช่าระเงิน | ระบุเหตุผล | ſ        |                                                                                                    |

ภาพที่ 31 แสดงวิธีการระบุเกรดและบันทึกเหตุผลในการติด I หรือ E

# 4) คลิกปุ่ม **บันทึก** ที่หน้าจอบันทึกหลักฐานประเมินผลการศึกษา ดังภาพที่ 29

|    |                    |                         |       |                             |        | 1. C. 1. The |          |                 |            |   |
|----|--------------------|-------------------------|-------|-----------------------------|--------|--------------|----------|-----------------|------------|---|
| 32 | 581102188104       | นางสาว นันทิชา แก้วแย้ม | 62.00 | 23.00                       | 85.00  | А            | รอยืนยัน | ช่าระเงินแล้ว   | ระบุเหตุผล | ľ |
| 33 | 581102188105       | นาย สุกัลย์ อินทร์พรม   | 49.00 | 25.00                       | 74.00  | о с          | รอยืนยัน | ช่าระเงินแล้ว   | ระบุเหตุผล | ď |
| 34 | 581102188107       | นาย สุเขต พันธ์นุช      | 55.00 | 19.00                       | 74.00  | С            | รอยืนยัน | ยังไม่ช่ำระเงิน | ระบุเหตุผล | ď |
| 35 | 5 pmis.pcru        | .ac.th บอกว่า:          |       |                             | × 5.00 | I            | รอยืนยัน | ยังไม่ช่ำระเงิน | ด้างส่งงาน | ď |
| 36 | 5<br>กรุณายืนยันกา | ารบันทึกข้อมูล          |       |                             | 2.00   | I            | รอยืนยัน | ช่าระเงินแล้ว   | ด้างส่งงาน | ď |
| 37 | 5                  |                         |       | d'                          | 7.00   | I            | รอยืนยัน | ช่าระเงินแล้ว   | ด้างส่งงาน | ď |
|    |                    |                         | enas  | <sup>ยกเลิก</sup><br>บันทึก | ออก    |              |          |                 |            |   |

**ภาพที่ 32** แสดงวิธีการบันทึกหน้าจอหลักฐานการประเมินผลการศึกษา

and all bar

# 3. ขั้นตอนการส่งผลการเรียนนักศึกษา

เมื่ออาจารย์ทำการประมวลผลตัดเกรดเรียบร้อยแล้ว จะต้องดำเนินการส่งผลการเรียนของนักศึกษาเพื่อ เป็นการยืนยันเกรด (เมื่อยืนยันแล้วจะไม่สามารถแก้ไขใดๆ ได้ ดังนั้น ห้ามยืนยันการส่งเกรดในกรณีที่อาจารย์ยังไม่ ต้องการส่งเกรดจริง) ซึ่งการส่งผลการเรียนมีขั้นตอนการทำงานดังต่อไปนี้

> คลิกเมนู ส่งเกรดนักศึกษา เลือก ส่งเกรดนักศึกษาตามรายวิชา ระบบจะแสดงหน้าจอการทำงาน ดังภาพที่ 33

| <u>ถึ</u><br>ปี | i่งเกรดบ่<br>Inrsศึกษา     |                                                                 | ไลี่ยนร<br>เรายวิข<br>56 <b>6</b> | ทัส<br>ช่า<br>ย่า<br>ยืนยันเ<br>ยันยันส่งเก | <mark>มกัเกรค I</mark><br>รดทุก Section | ที่ตัดรวมโด       | ยอัตโนมิดี**                                        | k                                 | 9.c                    | 7.6°                       |                                | 5            | S N                |                            |
|-----------------|----------------------------|-----------------------------------------------------------------|-----------------------------------|---------------------------------------------|-----------------------------------------|-------------------|-----------------------------------------------------|-----------------------------------|------------------------|----------------------------|--------------------------------|--------------|--------------------|----------------------------|
| สำดับ<br>       | I รหัสวิชา                 | ชื่อวิชา                                                        | Section                           | ชุดวิชา                                     | ประเภท<br>นักศึกษา                      | ประเภท<br>ตัดเกรด | จำนวน<br>นักศึกษา<br>ที่ยังไม่ได้<br>บันทึก<br>เกรด | ใบสรุป<br>ปาส่ง<br>ผลการ<br>ศึกษา | ดาวน์โหลด<br>ใบส่งเกรด | สถานะยืนยันส่งเกรด         | รายชื่อ<br>นักศึกษา<br>I และ E | ใบหน้า<br>งบ | ยืนยันแก้เกรด I    | ใบ<br>ส่ง<br>เกรด<br>แก้ I |
| ปีการ<br>1      | <b>ศกษา: 25</b><br>4124902 | 58 ภาคการศึกษา : 1<br>โครงการวิจัยวิทยาการคอมพิวเตอร์1 2(0-2-1) | 01                                | 3                                           | กาดปกติ                                 | ตัดแยก            | 0 ຄນ                                                |                                   | <b>N</b>               | ยืนยันส่งเกรดแล้ว          | <b>N</b>                       | <b>K</b> ì   |                    |                            |
| 2               | 4124903                    | โครงการวิจัยวิทยาการคอมพิวเตอร์2 2(0-2-1)                       | 01                                | 1                                           | ภาคปกติ                                 | ตัดแยก            | 0 คน                                                |                                   | ير<br>الم              | ยืนยันส่งเกรดแล้ว          | Å                              | Å            |                    |                            |
| 3               | SCCS073                    | โครงการวิจัยวิทยาการคอมพิวเตอร์ 2 2(0-4-2)                      | 02                                | 1                                           | ภาคปกติ                                 | ตัดรวม            | 0 คน                                                |                                   | Å                      | ยืนยันส่งเกรดแล้ว          | Å                              | Å            | ยืนยันส่งเกรดแก้ 1 | L I                        |
| 4               | SCCS124                    | เตรียมฝึกประสบการณ์วิชาชีพวิทยาการคอมพิวเตอร์ 1(0-3-2)          | 01                                | 1                                           | ภาคปกติ                                 | ตัดแยก            | 0 ดน                                                |                                   | Å                      | ยืนยันส่งเกรดแล้ว          | لح                             | A            |                    |                            |
| 5               | SCCS126                    | เตรียมสหกิจศึกษา 1(0-3-2)                                       | 01                                | 1                                           | ภาคปกติ                                 | ดัดแยก            | 0 คน                                                |                                   | Å                      | 😉 ยืนยันส่งเกรด 🗆          | ×                              | ×            |                    |                            |
| 6               | SCIT013                    | การพาณิชย์อิเล็กทรอนิกส์ 3(2-2-5)                               | 01                                | 1                                           | ภาคปกติ                                 | ตัดแยก            | 0 คน                                                |                                   | Å                      | ยืนยันส่งเกรดแล้ว          | لح                             | Å            |                    |                            |
| 7               | SCIT104                    | โครงงานวิจัยเทคโนโลยีสารสนเทศ 2 2(0-4-2)                        | 01                                | 1                                           | ภาคปกติ                                 | ตัดแยก            | 0 ดน                                                |                                   | Å                      | ยืนยันส่งเกรดแล้ว          | Å                              | Å            | ยืนยันส่งเกรดแก้ 1 | <sup>I</sup> 🔏             |
| ปีการ           | ศึกษา: 25                  | 58 ภาคการศึกษา : 2                                              |                                   |                                             |                                         |                   |                                                     |                                   |                        | สับเรื่องอระ               |                                |              |                    |                            |
| 8               | 4121103                    | การเขียนโปรแกรมคอมพิวเตอร์และอัลกอริทึม 3(2-2-5)                | 01                                | 4                                           | ภาคปกติ                                 | ดัดแยก            | 0 คน                                                |                                   | 4                      | ไม่เรียบร้อย               | A                              | <u></u>      |                    |                            |
| 9               | 4122201                    | โครงสร้างข้อมูล 3(2-2-5)                                        | 01                                | 2                                           | ภาคปกติ                                 | ตัดแยก            | 0 คน                                                |                                   | 4                      | 🍮ยืนยันส่งเกรด 🗆           | الحر                           | 4            |                    |                            |
| 10              | 4124903                    | โครงการวิจัยวิทยาการคอมพิวเตอร์2 2(0-2-1)                       | 02                                | 1                                           | ภาคปกติ                                 | ดัดแยก            | 0 คน                                                |                                   | الحر                   | บินทกเกรด<br>ไม่เรียบร้อย  | ×                              | الم          |                    |                            |
| 11              | 4134903                    | โครงการวิจัยเทคโนโลยีสารสนเทศ 2 2(0-2-1)                        | 01                                | 1                                           | ภาคปกติ                                 | ตัดแยก            | 0 คน                                                |                                   | Å                      | บันทึกเกรด<br>ไม่เรียบร้อย | 4                              | 4            |                    |                            |
| 12              | GESC103                    | เทคโนโลยีสารสนเทศเพื่อชีวิต 3(3-0-6)                            | 24                                | 1                                           | ภาคปกติ                                 | ตัดรวม            | 0 คน                                                |                                   | <u>k</u>               | 🍤 ยืนยันส่งเกรด 🗔          | <u>ک</u>                       | A            |                    |                            |
| 13              | GESC103                    | เทคโนโลยีสารส่นเทศเพื่อชีวิต 3(3-0-6)                           | 27                                | 1                                           | ภาคปกติ                                 | ตัดรวม            | 0 คน                                                |                                   | 4                      | 😕ยืนยันส่งเกรด 🗆           | 4                              | 4            |                    |                            |
| 14              | SCCS125                    | ฝึกประสบการณ์วิชาชีพวิทยาการคอมพิวเตอร์ 6(560)                  | 01                                | 1                                           | ภาคปกติ                                 | ดัดแยก            | 0 ดน                                                |                                   | L.                     | บนทุกเกรด<br>ไม่เรียบร้อย  | للم                            | Å            |                    |                            |
| 15              | SCCS125                    | ฝึกประสบการณ์วิชาชีพวิทยาการคอมพิวเตอร์ 6(560)                  | 02                                | 1                                           | ภาคปกติ                                 | ตัดแยก            | 0 คน                                                |                                   | Å                      | บันทึกเกรด<br>ไม่เรียบร้อย | A                              | Å            |                    |                            |
| 16              | SCIT103                    | โครงงานวิจัยเทคโนโลยีสารสนเทศ 1 2(0-4-2)                        | 01                                | 1                                           | ภาคปกติ                                 | ตัดแยก            | 0 คน                                                |                                   | Å                      | บันทึกเกรด<br>ไม่เรียบร้อย | Å                              | 4            |                    |                            |

**ภาพที่ 33** แสดงหน้าจอการทำงานการส่งเกรดนักศึกษาตามรายวิชา

### 3.1 การยืนยันการส่งเกรด

 คลิกปุ่ม
 ยันยันการส่งเกรด
 รายวิชาใดที่มีการยืนยันการส่งเกรดแล้ว ในคอลัมน์ สถานะยืนยัน การส่งเกรด จะเปลี่ยนเป็น

หมายเหตุ : แถบสีแดงหมายถึงรายวิชานั้น มีนักศึกษาได้เกรด I หรือ E

**3.2 การเรียกใช้รายงาน** เพื่อนำส่งฝ่ายงานทะเบียนและวัดผล อาจารย์สามารถเรียกดูรายงานเพื่อ ตรวจสอบก่อนการคลิกยืนยันส่งเกรดได้ โดยคลิกที่ไอคอน 🔊 ดังภาพที่ 34 โดยมีรายงานดังต่อไปนี้

### 1) รายงานใบส่งเกรด ทบ. 51

- กรณีที่มีการยืนยันส่งเกรดในรายวิชานั้นแล้ว รายงานจะแสดงข้อความว่า "**ยืนยันส่งเกรดเรียบร้อยแล้ว**"

กรณีที่ยังไม่ได้ทำการยืนยันการส่งเกรดจะแจ้งข้อความว่า "ไม่ได้ยืนยันการส่งเกรด"ที่มุมซ้าย ดังภาพที่ 33

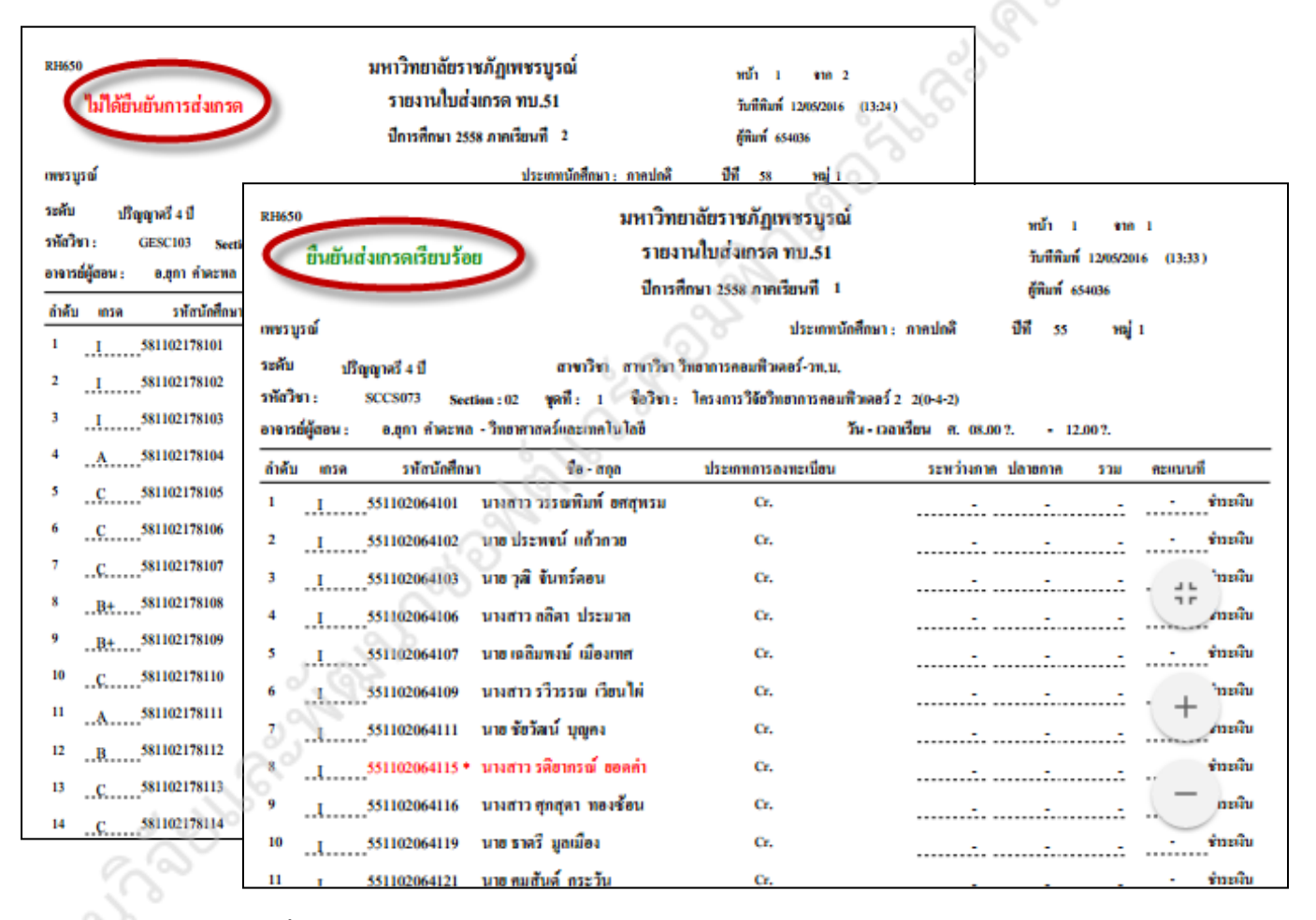

**ภาพที่ 34** แสดงตัวอย่างรายงานก่อนการยืนยันส่งเกรดและหลังการยืนยันส่งเกรด

# 2) รายงานใบงบหน้าหลักฐานประเมินผลการศึกษา

- ทำการเลือกไอคอน 🔎 ที่คอลัมน์ ใบงบหน้า ดังภาพที่ 34 ระบบจะแสดงรายงานดัง

### ภาพที่ 35

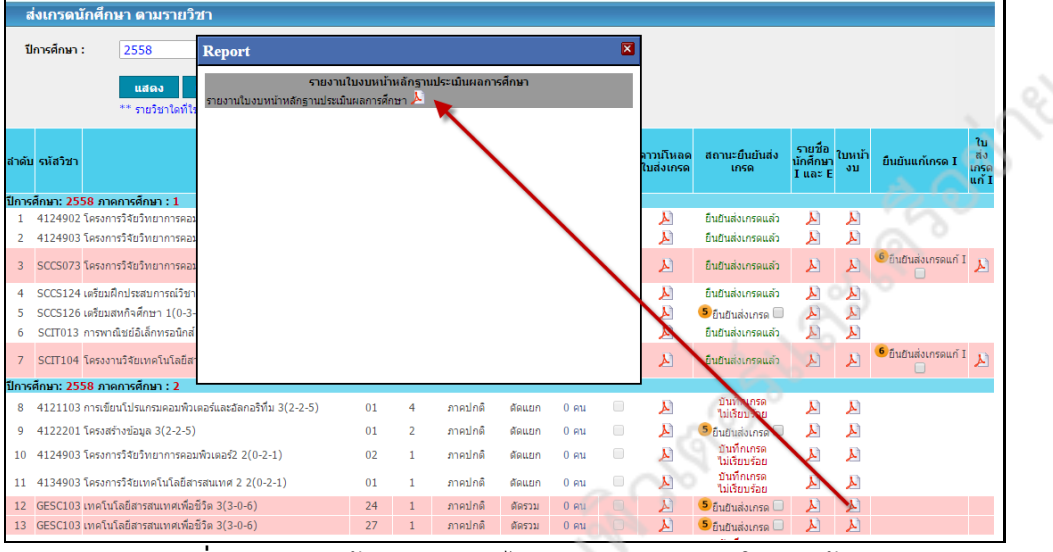

ภาพที่ 35 แสดงหน้าจอการเลือกไอคอน PDF รายงานใบงบหน้าฯ

|                                                                                                    |                                                                                                    |                                                                                                    | หาวิทยาลัยราชอ                                                                                                    | บักเพชรบรณ์                                                                                                    |                                                                                                    |
|----------------------------------------------------------------------------------------------------|----------------------------------------------------------------------------------------------------|----------------------------------------------------------------------------------------------------|----------------------------------------------------------------------------------------------------|----------------------------------------------------------------------------------------------------|----------------------------------------------------------------------------------------------------|
|                                                                                                    |                                                                                                    | ใบงบ้                                                                                                    | หน้าหลักฐานประ                                                                                                    | เฏเพชรบูรณ<br>แมินผลการศึกษา                                                                                                    |                                                                                                    |
|                                                                                                    |                                                                                                    |                                                                                                    |                                                                                                    | ลำดับที่<br>(/) ภาคป<br>() แก้ I. า<br>ภาคเรียน                                                                                                    | กดี () ภาค กศ.ปช.<br>นักศึกษาลงทะเบียน<br>ที่2/58                                                                                                    |
|                                                                                                    | โปรแกรมริชา GEเทลโ<br>รายวิชา GESC103 เทศ<br>ระดับ ปริญญาตรี 4 ปี<br>Section ที่ตัดร่วม<br>อาจารย์ผู้สอน   | ในโอยีสารสนเทศ คณะ<br>เป็นโอยีสารสนเทศเพื่อชีวิต 3<br>หมู่เรียน 58110217<br>24 (ภาษปกติ)<br>27 (ภาษปกติ)<br>654036 ค.ยุภา        | วิทยาศาสตร์และเทคไ<br>จ <b>ำนวน</b> 3 นก<br>*81,5811021881<br>จำตะพล                                                                                                    | โนโลยี                                                                                                    |                                                                                                    |
|                                                                                                    | <u>การประเมินผล</u><br>จำนวนนักศึกษาทั้งหมะ<br>ร่วมเร็ตมามาตรราม                                           | 37<br>(SD) 0.00                                                                                                    |                                                                                                    | คน                                                                                                    |                                                                                                    |
|                                                                                                    | รูปแบบการตัดเกรดที่ใช้                                                                                     | (3.D) 0.00<br>ถึ คำนวณผส<br>ลาวอล่วอยแ                                                                                           | การเรียนแบบ Manua<br>นน T-Score กลุ่ม                                                                                                    | al rate                                                                                                    |                                                                                                    |
|                                                                                                    |                                                                                                    | 1 1111 11124                                                                                                    |                                                                                                    |                                                                                                    |                                                                                                    |
| 20                                                                                                    | คะแนนดิบ                                                                                                   | T-score                                                                                                    | เกรด                                                                                                    | หมู่เรียน<br>5811021781                                                                                                    | หมู่เรียน<br>5811021881                                                                                                    |
| 200                                                                                                    | คะแนนดิบ<br>85.00 - สึนไป                                                                                  | T-score           64.00 - สีนไป                                                                                                  | เกรด<br>A                                                                                                    | หมู่เรียน<br>5811021781<br>3                                                                                                    | หมู่เรียน<br>5811021881<br>1                                                                                                    |
| à                                                                                                    | คะแนนดิบ<br>85.00 - สีนไป<br>82.00 - 84.00                                                                 | <b>T-score</b><br>64.00 - ฮีนไป<br>59.00 - 63.00                                                                                 | เกรด<br>A<br>B+                                                                                                    | หมู่เรียน<br>5811021781<br>3<br>4                                                                                                    | หมู่เรียน<br>5811021881<br>1<br>1                                                                                                    |
| in the second second se | <b>คะแนนดับ</b><br>85.00 - สืนไป<br>82.00 - 84.00<br>79.00 - 81.00                                         | T-score<br>64.00 - #u'lıl<br>59.00 - 63.00<br>54.00 - 58.00                                                                      | ιηςα<br>Α<br>Β+<br>Β                                                                                                    | หมู่เรียน<br>5811021781<br>3<br>4<br>5                                                                                                    | หมู่เรียน<br>5811021881<br>1<br>1<br>1                                                                                                    |
| Se la                                                                                                    | <b>คะแนนดีบ</b><br>85.00 - สีนไป<br>82.00 - 84.00<br>79.00 - 81.00<br>76.00 - 78.00<br>65.00 - 75.00       | T-score           64.00 - fiulti           59.00 - 63.00           54.00 - 58.00           49.00 - 53.00           0.00 - 49.00  | илэя<br>А<br>В+<br>В<br>С+<br>С+                                                                                                    | nij(tru<br>5811021781<br>3<br>4<br>5<br>4<br>4                                                                                                    | หมู่เรียน<br>5811021881<br>1<br>1<br>1<br>1<br>2                                                                                                    |
| S.                                                                                                    | <b>ระนนนดิบ</b><br>85.00 - สินไป<br>82.00 - 84.00<br>79.00 - 81.00<br>76.00 - 78.00<br>65.00 - 75.00       | T-score           64.00 - สินไป           59.00 - 63.00           54.00 - 58.00           49.00 - 53.00           0.00 - 48.00   | LINSO<br>A<br>B+<br>B<br>C+<br>C+<br>C+<br>C+<br>D+                                                                                                    | mitiun<br>5811021781<br>3<br>4<br>5<br>4<br>9<br>0                                                                                                    | หมู่เรียน<br>5811021881<br>1<br>1<br>1<br>1<br>1<br>2<br>0                                                                                                    |
| 2.2°                                                                                                    | <b>คะแนนดีบ</b><br>85.00 - ขึ้นไป<br>82.00 - 84.00<br>79.00 - 81.00<br>76.00 - 78.00<br>65.00 - 75.00      | T-score           64.00 - flulli           59.00 - 63.00           54.00 - 58.00           49.00 - 53.00           0.00 - 48.00  | LASO<br>A<br>B+<br>B<br>C+<br>C<br>C+<br>C<br>D+<br>D                                                                                                    | mitim<br>5811021781<br>3<br>4<br>5<br>4<br>9<br>0<br>0<br>0                                                                                                    | หมู่เรียน<br>5811021881<br>1<br>1<br>1<br>1<br>2<br>0<br>0                                                                                                    |
| 2000<br>1000<br>1000                                                                                                    | <b>ละแนนดีบ</b><br>85.00 - ทีนไป<br>82.00 - 84.00<br>79.00 - 81.00<br>76.00 - 78.00<br>65.00 - 75.00       | T-score           64.00 - flulli           59.00 - 63.00           54.00 - 58.00           49.00 - 53.00           0.00 - 48.00  | LIT30<br>A<br>B+<br>B<br>C+<br>C+<br>C<br>D+<br>D+<br>E                                                                                                    | หมู่เรียน<br>5811021781<br>3<br>4<br>5<br>4<br>9<br>9<br>0<br>0<br>0                                                                                                    | <u>หมู่เรียน</u><br>5811021881<br>1<br>1<br>1<br>2<br>0<br>0<br>0<br>0                                                                                                    |
| 2000<br>2000<br>2000                                                                                                    | คะแนนดิบ<br>85.00 - สีนไป<br>82.00 - 84.00<br>79.00 - 81.00<br>76.00 - 78.00<br>65.00 - 75.00              | T-score           64.00 - flulli           59.00 - 63.00           54.00 - 53.00           49.00 - 53.00           0.00 - 48.00  | LINSØ<br>A<br>B+<br>B<br>C+<br>C+<br>C+<br>D+<br>D<br>E<br>PD                                                                                                    | <b>หมู่เรียน</b><br>5811021781<br>3<br>4<br>5<br>5<br>4<br>9<br>0<br>0<br>0<br>0<br>0<br>0<br>0                                                                                                    | หมู่เรียน<br>5811021881<br>1<br>1<br>1<br>2<br>0<br>0<br>0<br>0<br>0<br>0<br>0<br>0                                                                                                    |
| 2.2°                                                                                                    | <b>ระนนนดิบ</b><br>85.00 - สึนไป<br>82.00 - 84.00<br>79.00 - 81.00<br>76.00 - 78.00<br>65.00 - 75.00       | T-score           64.00 - มืนไป           59.00 - 63.00           54.00 - 58.00           49.00 - 53.00           0.00 - 48.00   | LINSW<br>A<br>B+<br>B<br>C+<br>C+<br>C<br>D+<br>D<br>E<br>PD<br>F<br>F                                                                                                    | mitiun<br>5811021781<br>3<br>4<br>5<br>4<br>9<br>0<br>0<br>0<br>0<br>0<br>0<br>0<br>0<br>0<br>0<br>0<br>0                                                                                                    | หมู่เรียน<br>5811021881<br>1<br>1<br>1<br>2<br>0<br>0<br>0<br>0<br>0<br>0<br>0<br>0<br>0<br>0<br>0<br>0<br>0<br>0<br>0                                                                                                    |
| 20°                                                                                                    | <mark>คะแนนดีบ</mark><br>85.00 - สึนไป<br>82.00 - 84.00<br>79.00 - 81.00<br>76.00 - 78.00<br>65.00 - 75.00 | T-score           64.00 - fitlut           59.00 - 63.00           54.00 - 58.00           49.00 - 53.00           0.00 - 48.00  | LITER C<br>A<br>B+<br>B<br>C+<br>C+<br>C<br>C<br>D+<br>D<br>E<br>PD<br>F<br>F<br>Au<br>W                                                                                                    | พมู่เรียน           5811021781           3           4           5           4           9           0           0           0           0           0           0           0           0           0           0           0           0                                                                                                    | พมู่เรียน<br>5811021881<br>1<br>1<br>1<br>2<br>0<br>0<br>0<br>0<br>0<br>0<br>0<br>0<br>0<br>0<br>0<br>0<br>0<br>0<br>0                                                                                                    |
| 200                                                                                                    | คะแนนดิบ<br>85.00 - สีนไป<br>82.00 - 84.00<br>79.00 - 81.00<br>76.00 - 78.00<br>65.00 - 75.00              | T-score           64.00 - flulli           59.00 - 63.00           54.00 - 58.00           49.00 - 53.00           0.00 - 48.00  | LINSO<br>A<br>B+<br>B<br>C+<br>C+<br>C+<br>D+<br>D<br>E<br>PD<br>F<br>Au<br>W<br>U<br>I                                                                                                    | พมู่เรียน           5811021781           3           4           5           9           0           0           0           0           0           0           0           0           0           0           0           0           0           0           3                                                                                                    | หมู่เรียน<br>5811021881<br>1<br>1<br>1<br>2<br>0<br>0<br>0<br>0<br>0<br>0<br>0<br>0<br>0<br>0<br>0<br>0<br>0<br>0<br>0                                                                                                    |
| 2.25<br>200                                                                                                    | <mark>คะแนนดิบ</mark><br>85.00 - สีนไป<br>82.00 - 84.00<br>79.00 - 81.00<br>76.00 - 78.00<br>65.00 - 75.00 | T-score           64.00 - flullul           59.00 - 63.00           54.00 - 53.00           49.00 - 53.00           0.00 - 48.00 | LINSØ<br>A<br>B+<br>B<br>C+<br>C+<br>D+<br>D<br>E<br>PD<br>F<br>F<br>Au<br>W<br>I<br>P                                                                                                    | mitiun           5811021781           3           4           5           4           9           0           0           0           0           0           0           0           0           0           0           0           0           0           0           0           0           0           0                                                                                                    | พมู่เรียน<br>5811021881<br>1<br>1<br>1<br>2<br>0<br>0<br>0<br>0<br>0<br>0<br>0<br>0<br>0<br>0<br>0<br>0<br>0<br>0<br>0                                                                                                    |
| L'S                                                                                                    | <u>คะแนนดิบ</u><br>85.00 - ทีนไป<br>82.00 - 84.00<br>79.00 - 81.00<br>76.00 - 78.00<br>65.00 - 75.00       | T-score           64.00 - flullul           59.00 - 63.00           54.00 - 58.00           49.00 - 53.00           0.00 - 48.00 | L1130<br>A<br>B+<br>B<br>C+<br>C<br>C<br>C+<br>C<br>C<br>D+<br>D<br>E<br>PD<br>F<br>F<br>Au<br>W<br>I<br>P<br>No                                                                                                    | พมู่เรียน           5811021781           3           4           5           4           9           0           0           0           0           0           0           0           0           0           0           0           0           0           0           0           0           0           0           0                                                                                                    | หมู่เรียน<br>5811021881<br>1<br>1<br>1<br>2<br>0<br>0<br>0<br>0<br>0<br>0<br>0<br>0<br>0<br>0<br>0<br>0<br>0<br>0<br>0                                                                                                    |
| le de la construcción de la construcción de la cons | <del>คะแนนดิบ</del><br>85.00 - สีนไป<br>82.00 - 84.00<br>79.00 - 81.00<br>76.00 - 78.00<br>65.00 - 75.00   | T-score           64.00 - flulli           59.00 - 63.00           54.00 - 58.00           49.00 - 53.00           0.00 - 48.00  | LINSO<br>A<br>B+<br>B<br>C+<br>C+<br>C<br>D+<br>D<br>E<br>F<br>Au<br>W<br>I<br>F<br>Au<br>W<br>I<br>P<br>No<br>S                                                                                                    | หมู่เรียน           5811021781           3           4           5           4           9           0           0           0           0           0           0           0           0           0           0           0           0           0           0           0           0           0           0           0           0           0                                                                                                    | wijitiw           5811021881           1           1           1           2           0           0           0           0           0           0           0           0           0           0           0           0           0           0           0           0           0           0           0           0           0           0                           |
| Le la la la la la la la la la la la la la                                                                                                    | <mark>คะแนนดิบ</mark><br>85.00 - สีนไป<br>82.00 - 84.00<br>79.00 - 81.00<br>76.00 - 78.00<br>65.00 - 75.00 | T-score<br>64.00 - flulli<br>59.00 - 63.00<br>54.00 - 58.00<br>49.00 - 53.00<br>0.00 - 48.00                                     | LINSU<br>A<br>B+<br>B<br>C+<br>C+<br>D+<br>D<br>E<br>PD<br>F<br>Au<br>W<br>I<br>P<br>No<br>S<br>N/A                                                                                                    | mitium           5811021781           3           4           5           0           0           0           0           0           0           0           0           0           0           0           0           0           0           0           0           0           0           0           0           0           0           0           0                                                                                                    | พมู่เรียน           5811021881           1           1           1           2           0           0           0           0           0           0           0           0           0           0           0           0           0           0           0           0           0           0           0           0           0           0                         |
| all all all all all all all all all all                                                                                                    | <mark>คะแนนดิบ</mark><br>85.00 - สีนไป<br>82.00 - 84.00<br>79.00 - 81.00<br>76.00 - 78.00<br>65.00 - 75.00 | T-score<br>64.00 - flulli<br>59.00 - 63.00<br>54.00 - 58.00<br>49.00 - 53.00<br>0.00 - 48.00                                     | LINSU<br>A<br>B+<br>B<br>C+<br>C<br>D+<br>D<br>E<br>PD<br>F<br>Au<br>W<br>I<br>P<br>No<br>S<br>N/A                                                                                                    | mitium           5811021781           3           4           5           0           0           0           0           0           0           0           0           0           0           0           0           0           0           0           0           0           0           0           0           28                                                                                                    | หมู่เรียน           5811021881           1           1           1           2           0           0           0           0           0           0           0           0           0           0           0           0           0           0           0           0           0           0           0           0           0           0           0           0 |
| L'S                                                                                                    | คระแนนดิบ<br>85.00 - มีนไป<br>82.00 - 84.00<br>79.00 - 81.00<br>76.00 - 78.00<br>65.00 - 75.00<br>         |                                                                                                    | <b>เกรต</b><br>A<br>B+<br>B<br>C+<br>C<br>D+<br>D<br>E<br>PD<br>F<br>Au<br>W<br>I<br>P<br>No<br>S<br>N/A                                                                                                    | พมู่เรียน           5811021781           3           4           5           4           9           0           0           0           0           0           0           0           0           0           0           0           0           28                                                                                                    | พมู่เรียน<br>5811021881<br>1<br>1<br>1<br>2<br>0<br>0<br>0<br>0<br>0<br>0<br>0<br>0<br>0<br>0<br>0<br>0<br>0<br>0<br>0                                                                                                    |
| L'S                                                                                                    |                                                                                                    |                                                                                                    | เกรต<br>A<br>B+<br>B<br>C+<br>C<br>C<br>D+<br>D<br>E<br>PD<br>F<br>F<br>Au<br>V<br>U<br>T<br>No<br>S<br>N/A<br>S<br>N/A<br>S<br>N/A<br>S<br>N/A                                                                                          | พมู่เรียน           5811021781           3           4           5           4           9           0           0           0           0           0           0           0           0           0           0           0           0           0           0           0           0           0           0           0           0           0           0           0           0           0           0           0           0           0           0           0           0           0           0           0           0           0           0           0           0           0           0           0           0           0           0 | หมู่เรียน<br>5811021881<br>1<br>1<br>2<br>0<br>0<br>0<br>0<br>0<br>0<br>0<br>0<br>0<br>0<br>0<br>0<br>0<br>0<br>0<br>0                                                                                                    |
| 2.2°                                                                                                    | คะแนนดับ<br>85.00 - สีนไป<br>82.00 - 84.00<br>79.00 - 81.00<br>76.00 - 78.00<br>65.00 - 75.00<br>          |                                                                                                    | <b>เกรต</b><br><u>A</u><br><u>B</u> +<br><u>B</u><br><u>C</u> +<br><u>C</u><br><u>D</u> +<br><u>D</u><br><u>F</u><br><u>Au</u><br><u>W</u><br><u>I</u><br><u>P</u><br><u>No</u><br><u>S</u><br><u>N/A</u><br>ขั้นสำนักงานเลซานุกา<br>เดี | พมู่เรียน           5811021781           3           4           5           4           9           0           0           0           0           0           0           0           0           0           0           0           0           0           0           0           0           28           3                                                                                                    | หมู่เรียน<br>5811021881<br>1<br>1<br>1<br>2<br>0<br>0<br>0<br>0<br>0<br>0<br>0<br>0<br>0<br>0<br>0<br>0<br>0<br>0<br>0                                                                                                    |

ภาพที่ 36 แสดงรายงานใบงบหน้าหลักฐานประเมินผลการศึกษา

3) รายงานรายชื่อนักศึกษาได้เกรด E และ I

- ทำการเลือกไอคอน 칠 ที่คอลัมน์ รายชื่อนักศึกษา I และ E ระบบจะแสดงรายงานดัง

ภาพที่ 37

| อาจารย์ ด | าวงขันทร์ สีหาราช     |                           |                  |                                 |
|-----------|-----------------------|---------------------------|------------------|---------------------------------|
| รายวิชา   | โครงการวิจัยวิทยาการค | อมพิวเตอร์ 2 2(0-4-2)     | รหัสวิชา SCCS073 | Section 01 ภาคเรียน 1 ปีการกิกษ |
|           |                       | รายชื่อนักทึกษ            | าที่ได้เกรด I    | - A                             |
| ลำดับที่  | รพัสประจำตัว          | ชื่อ - นามสกุล            | หมู่เรียน        | สาเหตุที่ได้เกรด I              |
| 1         | 551102064205          | นาข สานิตข์ เสมาทอง       | 2                | ด้างส่งงาน                      |
| 2         | 551102064207          | นาข ชินวัตร์ วิเวก        | 2                | ด้างส่งงาน                      |
| 3         | 551102064208          | นาข ณรงฤทธิ์ มีกำลัง      | 2                | ท้างส่งงาน                      |
| 4         | 551102064209          | นาขอกิรัข ท่างาม          | 2                | ด้างส่งงาน                      |
| 5         | 551102064210          | นาข เจษฎา จันทร์เขียน     | 2                | ด้างส่งงาน                      |
| 6         | 551102064211          | นาขอรรถพล อินผา           | 2                | ด้างส่งงาน                      |
| 7         | 551102064212          | นางสาว กัญญารัตน์ นุษกลาง | 2                | ด้างส่งงาน                      |
| 8         | 551102064214          | นายนุกูล กลัดรุ่ง         | 2                | ด้างส่งงาน                      |
| 9         | 551102064215          | นาขเกรียงศักดี้มิดรชอบ    | 2                | ด้างส่งงาน                      |
| 10        | 551102064216          | นางสาว เกพินี วงบ์กักดี้  | 2                | ด้างส่งงาน                      |
| 11        | 551102064217          | นางสาว รีวกานด์ ชัยวรรณ   | 2                | ด้างส่งงาน                      |
| 12        | 551102064219          | นางสาว สุทัตรา บุญภันเสน  | 2                | ด้างส่งงาน                      |
| 13        | 551102064220          | นาย สุรียา อุ่นใจ         | 2                | ด้างส่งงาน                      |
| 14        | 551102064222          | นาขอนันต์เทพ ชัฮนุกูล     | 2                | ท้างส่งงาน                      |
| 15        | 551102064223          | นาข ขอขว กองชุม           | 2                | ด้างส่งงาน                      |
| 16        | 551102064225          | นาย ดัดรษัย ที่วาพัด      | 2                | ด้างส่งงาน                      |
| 17        | 551102064228          | นางสาว คมลวรรณ ฮาพรม      | 2                | ท้างส่งงาน                      |
| 18        | 551102064232          | นาขนิล ทองนุ่ม            | 2                | ด้างส่งงาน                      |
| 19        | 551102064234          | นางสาว นฤมล มัคคาวิน      | 2                | ด้างส่งงาน                      |
| 20        | 551102064235          | นางสาว ชมพูบุช เพิ่มพูล   | 2                | ท้างส่งงาน                      |
| 21        | 551102064236          | นาขปริทัศน์ แสงทองแดง     | 2                | ท้างส่งงาน                      |
| 22        | 551102064237          | นาขพินิท ศรีภูมิ          | 2                | ด้างส่งงาน                      |
|           | 0                     |                           |                  |                                 |

 รายงานใบสรุปนำส่งผลการเรียน อาจารย์สามารถทำเครื่องหมาย ✓ ที่ช่อง □ ในรายวิชาที่ ต้องการ แล้วคลิกที่ข้อความ <sup>▶</sup> รายงานใบสรุปนำส่งผลการเรียน เลือกเพื่อพิมพ์รายงานได้) ดังภาพที่ 38

| 8     | งเกรดน์          | เกศึกษา ตามรายวิชา                                                                  |                    |                                     |                                             |                   |                                                     |                                    |                        |                        |
|-------|------------------|-------------------------------------------------------------------------------------|--------------------|-------------------------------------|---------------------------------------------|-------------------|-----------------------------------------------------|------------------------------------|------------------------|------------------------|
| ป     | การศึกษา         | 2558 *                                                                              |                    |                                     |                                             |                   |                                                     |                                    |                        |                        |
|       |                  | แสดง เคลียร์ 🦻 ยืนยันการส่งเร<br>** รายวิชาใดที่ใช้วิธีการดัดเกรดแบบ "ดัดรวม Sectio | กรด (<br>เก" ระบบจ | <mark>6</mark> ยืนยั<br>เะยินยันส่ง | ั <mark>นแก้เกรด I</mark><br>เกรดทุก Sectio | on ที่ตัดรวม      | โดยอัตโนมัต                                         | ā**                                |                        | 1                      |
| สำดับ | รหัสวิชา         | ชื่อวิชา                                                                            | Section            | ชุดวิชา                             | ประเภท<br>นักศึกษา                          | ประเภท<br>ดัดเกรด | จำนวน<br>นักศึกษา<br>ที่ยังไม่ได้<br>บันทึก<br>เกรด | ใบสรุป<br>น่าส่ง<br>ผลการ<br>ศึกษา | ดาวน์โหลด<br>ใบส่งเกรด | สถานะยืนยันส่ง<br>เกรด |
| ปีการ | ศึกษา: <b>25</b> | 58 ภาคการศึกษา : 1                                                                  |                    |                                     |                                             |                   |                                                     | · · · · ·                          | 1 /                    |                        |
| 1     | 4124902          | โครงการวิจัยวิทยาการคอมพิวเตอร์1 2(0-2-1)                                           | 01                 | 3                                   | ภาคปกติ                                     | ตัดแยก            | 0 คน                                                |                                    | 4                      | ยืนยันส่งเกรดแล้ว      |
| 2     | 4124903          | โครงการวิจัยวิทยาการคอมพิวเตอร์2 2(0-2-1)                                           | 01                 | 1                                   | ภาคปกติ                                     | ดัดแยก            | 0 คน                                                |                                    | A S                    | ยืนยันส่งเกรดแล้ว      |
| 3     | SCCS073          | โครงการวิจัยวิทยาการคอมพิวเตอร์ 2 2(0-4-2)                                          | 02                 | 1                                   | ภาคปกติ                                     | ตัดรวม            | 0 ดน                                                |                                    | A                      | ยืนยันส่งเกรดแล้ว      |
| 4     | SCCS124          | เตรียมฝึกประสบการณ์วิชาชีพวิทยาการคอมพิวเตอร์ 1(0-3-2)                              | 01                 | 1                                   | ภาคปกติ                                     | ดัดแยก            | 0 คน                                                |                                    | Ac                     | ยืนยันส่งเกรดแล้ว      |
| 5     | SCCS126          | เตรียมสหกิจศึกษา 1(0-3-2)                                                           | 01                 | 1                                   | ภาคปกติ                                     | ตัดแยก            | 0 คน                                                |                                    | 4                      | 😉 ยืนยันส่งเกรด 🗆      |
| 6     | SCIT013          | การพาณิชย์อิเล็กทรอนิกส์ 3(2-2-5)                                                   | 01                 | 1                                   | ภาคปกติ                                     | ตัดแยก            | 0 คน                                                |                                    | <mark>الر</mark>       | ยืนยันส่งเกรดแล้ว      |
| 7     | SCIT104          | โครงงานวิจัยเทคโนโลยีสารสนเทศ 2 2(0-4-2)                                            | 01                 | 1                                   | ภาคปกติ                                     | ตัดแยก            | 0 คน                                                |                                    | A                      | ยืนยันส่งเกรดแล้ว      |

ภาพที่ 38 แสดงหน้าจอการเลือกรายวิชาที่ต้องการ

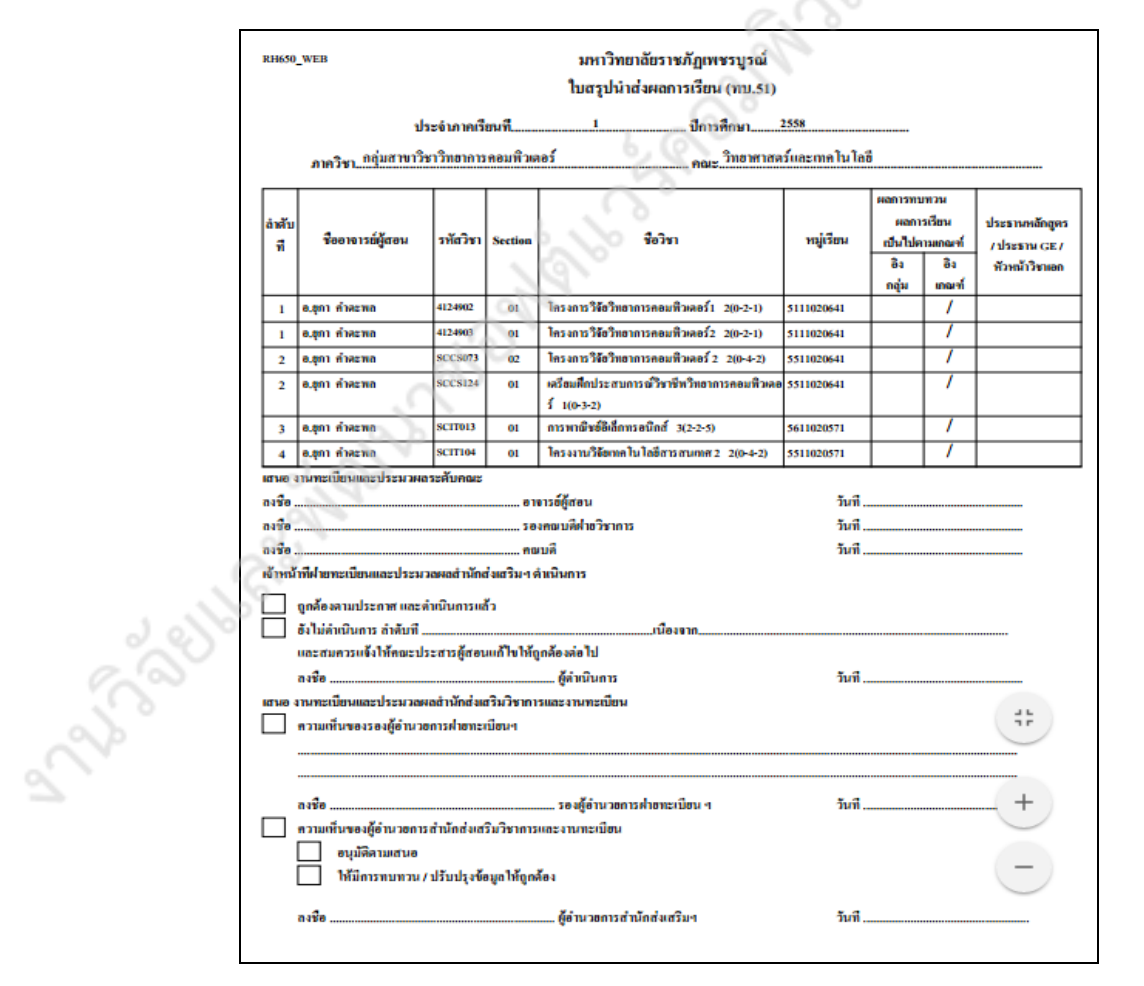

ภาพที่ 39 แสดงรายงานใบสรุปนำส่งผลการเรียน (ทบ. 51)

**หมายเหตุ** : เมื่อทำการยืนยันการส่งเกรดไปแล้ว จะไม่สามารถกลับไปแก้ไขข้อมูลใดๆ ได้ หากต้องการ เปลี่ยนแปลงผลการเรียน จะต้องทำบันทึกข้อความเพื่อขอเปลี่ยนแปลงผลการเรียนเท่านั้น

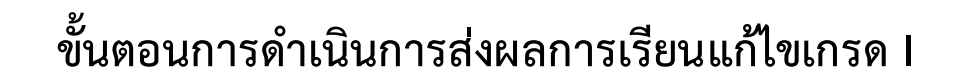

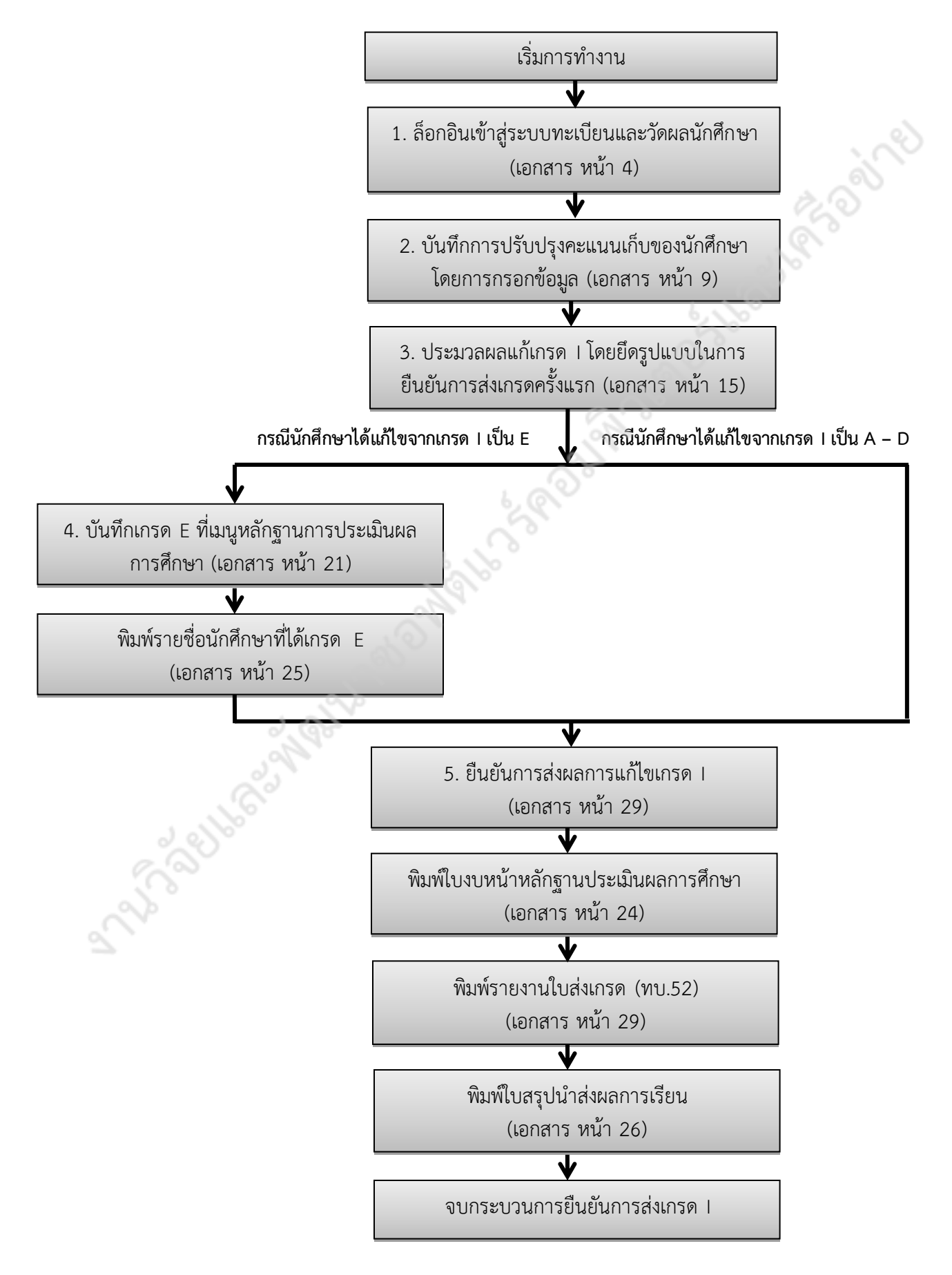

### 3.3 การแก้ไขเกรด I ในเทอมถัดไป สามารถดำเนินการตามขั้นตอนดังต่อไปนี้

1) ทำการปรับปรุงคะแนนเก็บ (ดูขั้นตอนการบันทึกคะแนนเก็บ ได้ที่หน้า 8 - 9)

 2) จากนั้นทำการประมวลผลเพื่อแก้ไขเกรด I โดยระบบจะใช้รูปแบบการตัดเกรดจากการยืนยันส่ง เกรดในครั้งแรกให้อัตโนมัติ (ดูขั้นตอนการประมวลผลตัดเกรดได้ที่หน้า 14 - 18)

\*\* ในกรณีที่อาจารย์ไม่ต้องการประมวลผลตัดเกรดนักศึกษาบางราย เหตุเพราะอาจยังไม่ส่ง งานตามระยะเวลาที่กำหนด หรือไม่มาติดต่อขอแก้ไขเกรด I ให้คลิกที่ช่อง ™ ตามรายชื่อนักศึกษาท่านนั้น เพื่อยกเลิกเครื่องหมาย ✓ ออกจากช่อง □

 ตรวจสอบผลการแก้ไขเกรด I ก่อนการยืนยันการส่งเกรดแก้ I ได้ที่คอลัมน์ยืนยันการส่งเกรด I ใน เมนูส่งผลการเรียน โดยคลิกที่รูป ไรด้ เพื่อตรวจสอบความถูกต้องก่อนการยืนยันส่งเกรดแก้ I ดังภาพที่ 40

| ← → C 🗋 pmis.pcm               | u.ac.th/ | /mis/we | oservice/main.p | hp?muCode=TW5     | 10_1                            |              |         | -0    | 2       |                  | <b>E</b> 5                                              |
|--------------------------------|----------|---------|-----------------|-------------------|---------------------------------|--------------|---------|-------|---------|------------------|---------------------------------------------------------|
|                                | รายง     | านผลก   | ่อนส่งเกรด I    |                   |                                 |              | 1.      | .6    |         | ×                | และเกณ์เมื่อมีสวรสมเกส                                  |
|                                |          |         |                 |                   | รายงานผลการเรียนก่อนส่งรายงานใบ | ทบ 52        | 2       | 0     |         |                  | บข้อมูลการใช้งาน 2831                                   |
|                                | ลำดับ    | เกรด    | รหัสนักศึกษา    | ชื่อ - สกุล       | ประเภทการลงทะเบียน              | เ ระหว่างภาค | ปลายภาค | รวม   | ดำแนนที |                  |                                                         |
| เกี่ยวกับการเรียนการสอน SIกียว | 1        | B+      | 581102178101    | จริญญา โฉมผา      | Cr.                             |              |         | 0     | 59      | ชาระเงิน         | 3 พ.ค.2559   ออกจากระบา                                 |
| A.A.                           | 2        | В       | 581102178102    | มัลลึกา ม่วงวงศ์  | Cr.                             |              |         | 0     | 55      | ชาระเงิน         |                                                         |
| 💴 ข้อมูลผู้ใช้งานระบบ          | 3        | C+      | 581102178103    | นฤมล สีหะวงษ์     | Cr.                             |              |         | 0     | 52      | ชาระเงิน         |                                                         |
| รษัส 654036                    | 4        | С       | 581102188107    | สุเขต พันธ์นุช    | Cr.                             | 55           | 19      | 74    | 48      | ยังไม่ชาระเงิง   | ц                                                       |
| ชื่อ มางสาว ยอว สุธงษา         | 5        | С       | 581102188108    | บุญฤทธิ์ เขินไทย  | Cr.                             | 47           | 18      | 65    | 42      | ยังไม่ชาระเงิ    | u                                                       |
| สังกัด วิทยาศาสตร์และเทคโนโล   | 6        | B+      | 581102188111    | สิริกาญจน์ เพ็งสา | Cr.                             | 60.25        | 22      | 82.25 | 59      | ชาระเงิน         |                                                         |
| กลุ่ม กลุ่มสาขาวิชาวิทยาการ    | 7        | С       | 581102188112    | ธนวัฒน์ การสมมิตร | Cr.                             | 49           | 18      | 67    | 43      | <u>ข่าระเงิน</u> |                                                         |
| สาขา คอมพิวเตอร์               |          |         |                 |                   |                                 |              |         |       |         |                  |                                                         |
| eู่มือการใช้งานระบบ            |          |         |                 |                   |                                 |              |         |       |         |                  | un II eenninus I un un un un un un un un un un un un un |

ภาพที่ 40 หน้าจอแสดงผลการแก้ไขเกรด I เพื่อตรวจสอบก่อนการยืนยันแก้ไขเกรด I อีกครั้ง

4) ยืนยันการส่งเกรดแก้ I โดยการทำเครื่องหมาย √ที่ <sup>6</sup>ยินยันส่งเกรดแก้ I □ (สามารถเลือกได้ มากกว่า 1 รายวิชา) จากนั้นทำการคลิกที่ปุ่ม <sup>6</sup>ยินยังแก้เกรด I</mark> อีกครั้ง ดังภาพที่ 41

| ังกัด วิทยาศาสตร์และเทคโนโลยี<br>กลุ่ม กลุ่มสาขาวิชาวิทยาการ |        |                   | แสดง                                  | เคลียร์ 🧧 ยืนยัน               | การส่งเก   | รด          | 🧕 ยืนยันเ          | เก้เกรด I         |                                                         |                            |                                              |                            |                                              |                   |                              |                            |
|--------------------------------------------------------------|--------|-------------------|---------------------------------------|--------------------------------|------------|-------------|--------------------|-------------------|---------------------------------------------------------|----------------------------|----------------------------------------------|----------------------------|----------------------------------------------|-------------------|------------------------------|----------------------------|
| กข้า คอมพิวเตอร์                                             |        |                   | ** รายวิชาใต                          | ลที่ใช้วิธีการตัดเกรดแบบ "ตัดร | າມ Section | " ระบบจ     | จะยืนยันส่งเกร     | ดทุก Secti        | ion ที่ด้                                               | 2                          | វវតិ**                                       |                            |                                              |                   |                              |                            |
| อการใช้งานระบบ                                               | สาดับ  | รหัสวิชา          |                                       | ชื่อวิชา                       | Section    | ชุด<br>วิชา | ประเภท<br>นักศึกษา | ประเภท<br>ตัดเกรด | จำนวน<br>นักศึกษา<br>ที่ยังไม่<br>ได้<br>บันทึก<br>เกรด | นาสอ<br>ผล<br>การ<br>ศึกษา | ดาวม์โหลด<br>ใบส่งเกรด                       | สถานะยืนยันส่ง<br>เกรด     | รายชื่อ<br>นักศึกษา<br>I และ E               | ใบ<br>กงบ<br>หน้า | ยืนยันแก้เกรด I              | ใบ<br>ส่ง<br>เกรด<br>แก้ I |
|                                                              | ปีการเ | ลึกษา: <b>2</b> 5 | 58 ภาคการศึกษา                        | :1                             |            |             |                    |                   |                                                         |                            |                                              |                            |                                              |                   |                              |                            |
|                                                              | 1      | 4124902           | โครงการวิจัยวิทยา                     | การคอมพิวเตอร์1 2(0-2-1)       | 01         | 3           | ภาคปกติ            | ดัดแยก            | 0 คน                                                    |                            | <u>,                                    </u> | ยืนยันส่งเกรดแล้ว          | الحر                                         | ٨                 |                              |                            |
|                                                              | 2      | 4124903           | โครงการวิจัยวิทยา                     | การคอมพิวเตอร์2 2(0-2-1)       | 01         | 1           | ภาคปกติ            | ดัดแยก            | 0 คน                                                    |                            | <u> </u>                                     | ยืนยันส่งเกรดแล้ว          | A                                            | الحر              |                              |                            |
|                                                              | 3      | SCCS073           | โครงการวิจัยวิทยา                     | การคอมพิวเตอร์ 2 2(0-4-2)      | 02         | 1           | ภาคปกติ            | ตัดรวม            | 0 คน                                                    |                            | A                                            | ยืนยันส่งเกรดแล้ว          | الح                                          | الحر              | 🔍 🥌 ยืนยันส่ง<br>เกรดแก้ I 🗔 | الحر                       |
|                                                              | 4      | SCCS124           | เตรียมฝึกประสบกา<br>คอมพิวเตอร์ 1(0-3 | เรณ์วิชาชีพวิทยาการ<br>3-2)    | 01         | 1           | ภาคปกติ            | ตัดแยก            | 0 คน                                                    |                            | Å                                            | ยืนยันส่งเกรดแล้ว          | <mark>لر</mark>                              | <u></u>           |                              |                            |
|                                                              | 5      | SCCS126           | เตรียมสหกิจศึกษา                      | 1(0-3-2)                       | 01         | 1           | ภาคปกติ            | ดัดแยก            | 0 คน                                                    |                            | <u>,                                    </u> | อีนยันส่งเกรด              | المر                                         | <mark>لر</mark>   |                              |                            |
|                                                              | 6      | SCIT013           | การพาณิชย์อิเล็กท                     | เรอนิกส์ 3(2-2-5)              | 01         | 1           | ภาคปกติ            | ดัดแยก            | 0 คน                                                    |                            | <u> </u>                                     | ยืนยันส่งเกรดแล้ว          | الحر                                         | A                 |                              |                            |
|                                                              | 7      | SCIT104           | โครงงานวิจัยเทคโ                      | นโลยีสารสนเทศ 2 2(0-4-2)       | 01         | 1           | ภาคปกติ            | ดัดแยก            | 0 คน                                                    |                            | A                                            | ยืนยันส่งเกรดแล้ว          | Å                                            | الحر              | 🧟 🥌 ยืนยันส่ง<br>เกรดแก้ I 🗔 | ٨                          |
|                                                              | ปีการเ | ลึกษา: <b>2</b> 5 | 58 ภาคการศึกษา                        | :2                             |            |             |                    |                   |                                                         |                            |                                              |                            |                                              |                   |                              |                            |
|                                                              | 8      | 4121103           | การเขียนโปรแกรม<br>3(2-2-5)           | คอมพิวเตอร์และอัลกอริทิม       | 01         | 4           | ภาคปกติ            | ตัดแยก            | 0 คน                                                    |                            | <mark>لر</mark>                              | บันทึกเกรด<br>ไม่เรียบร้อย | Å                                            | ×                 |                              |                            |
|                                                              | 9      | 4122201           | โครงสร้างข้อมูล 3(                    | (2-2-5)                        | 01         | 2           | ภาคปกติ            | ดัดแยก            | 0 คน                                                    |                            | 1                                            | อีนยันส่งเกรด              | ×                                            | ×                 |                              |                            |
|                                                              | 10     | 4124903           | โครงการวิจัยวิทยา                     | การคอมพิวเตอร์2 2(0-2-1)       | 02         | 1           | ภาคปกติ            | ดัดแยก            | 0 คน                                                    |                            | 4                                            | บันทึกเกรด<br>ไม่เรียบร้อย | Å                                            | ×                 |                              |                            |
|                                                              | 11     | 4134903           | โครงการวิจัยเทคโ                      | นโลยีสารสนเทศ 2 2(0-2-1)       | 01         | 1           | ภาคปกติ            | ดัดแยก            | 0 คน                                                    |                            | <u>,                                    </u> | บันทึกเกรด<br>ไม่เรียบร้อย | <u>,                                    </u> | A                 |                              | <                          |
|                                                              | 12     | GESC103           | เทคโนโลยีสารสนเ                       | ทศเพื่อชีวิต 3(3-0-6)          | 24         | 1           | ภาคปกติ            | ตัดรวม            | 0 คน                                                    |                            | <mark>, k</mark>                             | ยืนยันส่งเกรดแล้ว          | ×                                            | 1                 | 🤹 🤨 ยืนยันส่ง<br>เกรดแก้ I 🗹 | A                          |
|                                                              | 13     | GESC103           | เทคโนโลยีสารสนเ                       | ทศเพื่อชีวิต 3(3-0-6)          | 27         | 1           | ภาคปกติ            | ตัดรวม            | 0 คน                                                    |                            | A                                            | ยืนยันส่งเกรดแล้ว          | ×                                            |                   |                              | 1                          |

ภาพที่ 41 แสดงการยืนยันการส่งเกรดแก้ 🛽

\*\* หากมีการแก้ไขเกรด I ครบหมดแล้ว ช่อง 🗌 ที่ <mark>🍯 ยินยันส่งเกรดแก้ I </mark> จะไม่แสดง 5) พิมพ์รายงานเพื่อส่งงานทะเบียนและวัดผล ดังนี้

รายงานใบงบหน้าหลักฐานประเมินผลการศึกษา (ดูขั้นตอนการเรียกใช้รายงานได้ที่หน้า 23)

- รายงานใบส่งเกรดแก้ไข I (ทบ. 52) สามารถเรียกใช้ได้โดยการคลิกที่ไอคอน 칠 ที่

คอลัมน์ใบแก้เกรด I จะแสดงรายงานดังภาพที่ 42

| H650                          | มหาวิท                    | ยาลัยราชภัฏเพชรบูรณ์         | หน้า                       | 1 910 1              |         |
|-------------------------------|---------------------------|------------------------------|----------------------------|----------------------|---------|
| ยืนยันส่งเกรดเรียบร้อย        | รายงานใบส่งเก             | รด ทบ.52 (ใบส่งเกรดแก่       | ືໃขI) <sub>ກັບທີ່</sub> ທີ | ณี่ 13/05/2016 (19:3 | 7)      |
|                               | ปีการรั                   | รึกษา 2558 ภาคเรียนที่ 2     | สู่พิมพ์                   | 654036               |         |
|                               |                           | ประเภทบัดสี                  | าน อาองไอลี ซีซี ระ        | and t                |         |
|                               | ~00                       |                              |                            |                      |         |
| ะพบ บริญญาสรี 4 ปี<br>จังวิชา | mwnam mwnam               | การจัดการทรพชากรมนุษฮ-บร.บ   |                            |                      |         |
| Harphi: GESCI03 Sectio        | ก:24 ชุดที่: 1 ชื่อวิที่: | เทล ใน โอฮสาร สนเทสเพื่อชวัด | 3(3-0-6)                   |                      |         |
| าจารขยู่สอน : อ.ซุกา กาศะหล - | วาเขาสาสครับอะกาศ ใน โอย  | ער                           | - เวลนรอน พถ.09.00 ?       | 12.00 ?.             |         |
| ภ์เด้ม เกรด รหัสนักศึกษา      | ชื่อ - สกุล               | ประเภทการองทะเบียน           | ระหว่างกาค ปลายกาค         | รวม คะแบบ            | ก็      |
| 1 <u>B+</u> 581102178101 1    | นางสาว จริญญา โดมผา       | Cr.                          | 61 21                      | 82 59                | ร่ามเพื |
| 2 B 581102178102 1            | นางสาว มักลิกา ม่วงวงศ์   | Cr.                          | 60 20                      | 80 55                | ร่านเพื |
| 3 <u>C+</u> 581102178103 1    | นางสาว หฤมล สีหะวงษ์      | Cr.                          | 59 19                      | 78 52                | ร่าวะพิ |
| ลการซึฮน [A]9 [B+]            |                           | [C]9[D+]9[D].                | 0[E]0[I]0                  |                      |         |
| [PD]9[P]                      | 0[F]0[W]0                 | san] <u>3</u>                |                            |                      |         |
| ลงชื่อ                        | อาจารย์ผู้สอน             |                              | วันที                      |                      |         |
| ลงชื่อ                        | ประธานสาขา                | วิชา/พัวหน้ากลุ่ม GE         | วันที                      |                      |         |
|                               | 21                        | 381015                       | วันที                      |                      |         |
| ลงชื่อ                        | ភុទរកលបគុសាខ              | /3 1012                      |                            |                      |         |

ภาพที่ 42 แสดงรายงานใบแก้ไขเกรด I (ทบ. 52)

- รายงานใบสรุปนำส่งผลการเรียน (ดูขั้นตอนการเรียกใช้รายงานได้ที่หน้า 28)

# 4. การเปลี่ยนรหัสผ่าน

ให้คลิกที่ปุ่มเปลี่ยนรหัสผ่าน และทำตามขั้นตอน ดังภาพที่ 43 ได้ดังนี้

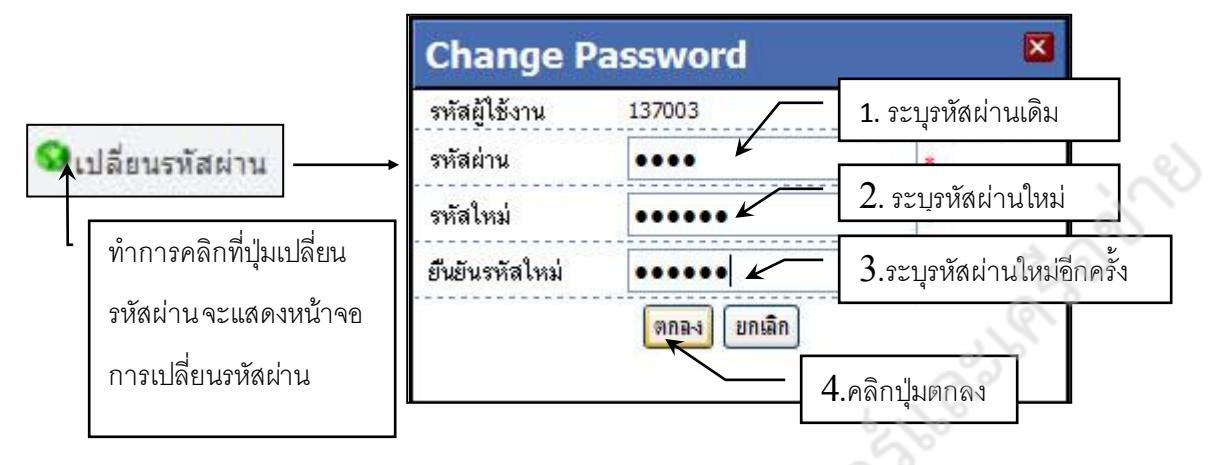

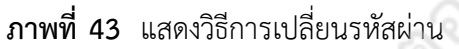

### 5. การออกจากระบบ

ให้ทำการคลิกที่ปุ่มออกจากระบบเท่านั้น เมื่อทำการคลิกแล้ว จะพบหน้าจอการทำงานเหมือนครั้งแรก เป็นอันเสร็จสิ้นขั้นตอนการออกจากระบบ

| รหลดาน:                                                                                                    |                                                                                                    |
|----------------------------------------------------------------------------------------------------|----------------------------------------------------------------------------------------------------|
| and tong antenn                                                                                                    |                                                                                                    |
| 😵 บริการต่างๆ                                                                                                    |                                                                                                    |
| <ul> <li>ตารางการอื่นของอาจารข<br/>ตารางการใช้ห้อง</li> <li>ช้อมูลรายวิชาที่เปิดสอน</li> <li>ชื่อมูลรายวิชาที่เปิดสอน</li> </ul> |                                                                                                    |
|                                                                                                    | <ul> <li>บริการสางๆ</li> <li>ตรางการสอนของอาจารย์</li> <li>ตรางการใช้ห้อง</li> <li>ร้อมสรายวิชาที่เปิดสอน</li> <li>ร้อมสงครมักศึกษา</li> </ul> |

# nnewww.

คะแนน

76.50

# การบันทึกคะแนนในรูปแบบทศนิยม

### ขั้นตอนการบันทึกคะแนน

ทำการบันทึกคะแนนเก็บของรหัสนักศึกษา 551102064101 และ 551102064102ดังนี้

- ระหว่างภาค 50.6 และคะแนนปลายภาค 25.53 รวมเป็น 76.13 คะแนน

ระหว่างภาค 55 และคะแนนปลายภาค 21.50 รวมเป็น

ระบบจะทำการปรับค่าคะแนนที่มีทศนิยมให้อัตโนมัติคะแนนมาแสดง ดังนี้

- กรณีที่หลังทศนิยมมีค่าน้อยกว่า 5 จะทำการปัดเศษทิ้ง เช่น รหัสนักศึกษา

551102064101 มีคะแนนรวม 76.13 คะแนน ระบบจะปรับเป็น 76 คะแนน

กรณีที่หลังทศนิยมมีค่าเท่ากับ 5 หรือมากกว่า 5 ขึ้นไป ปัดขึ้น เช่น รหัสนักศึกษา

551102064102 มีคะแนนรวม 76.5 คะแนน ระบบจะปรับเป็น 77 คะแนน

# การปรับรูปแบบรหัสนักศึกษาให้เป็นตัวเลข 12 หลัก

ขั้นตอนการปรับรหัสนักศึกษาให้อยู่ในรูปแบบรหัส 12 หลัก ดำเนินการดังต่อไปนี้

1.คลิกขวาที่คอลัมน์รหัสนักศึกษา

- 2. เลือกจัดรูปแบบเซลล์
- 3. เลือกเมนูตัวเลข
- 4. ปรับตัวเลขที่เมนูตัวเลขจาก 2 ให้เป็น 0
- 5. คลิกปุ่ม OK
- 6. รูปแบบรหัสนักศึกษาเปลี่ยนมาเป็นตัวเลข 12 หลัก

|    | A             |         | В                       | (        | 1        | D          |                 | E         | F |
|----|---------------|---------|-------------------------|----------|----------|------------|-----------------|-----------|---|
| 1  | รหัสนักศึกเ 👌 | 6 🧧     | <u>โ</u> ด              |          | <b>`</b> | นักศึกา    | ษาอาจา          | ารย์ผู้สล |   |
| 2  | 5.81102       | )<br>)  | <u>เ</u> ัดลอก          | ,        | /21      | ຈຈີญญา     | โเยุภา          | คำตะ      |   |
| 3  | 5.81102       |         | ด้วเลือกการวาง          | :        | 20       | มัลลิกา    | ม่ ยุภา         | คำตะ      |   |
| 4  | 5.81102       |         | <u>a.</u>               |          | 19       | นฤมล สี    | หยุภา           | คำตะ      |   |
| 5  | 5.81102       |         |                         |          | 23       | ปียาภรณ์   | ียุภา           | คำตะ      |   |
| 6  | 5.81102       | 3       | างแบบ <u>พ</u> ิเศษ     |          | 25       | กุลธิดา    | กายุภา          | คำตะ      |   |
| 7  | 5.81102       |         | 450                     |          | 19       | กัลยรัตน์  | ายุภา           | คำตะ      |   |
| 8  | 5.81102       | 50      | <u>11011</u>            |          | 18       | พงศกร      | สังยุภา         | คำตะ      |   |
| 9  | 5.81102       | <u></u> | บ                       | ้า       | 2        | จุลาภรณ์   | ะยุภา           | คำตะ      |   |
| 10 | 5.81102       | ล่      | ้างเ <u>นื่</u> อหา     |          | 21       | ยุภาวรรณ   | ยุภา            | คำตะ      |   |
| 11 | 5.81102       |         | โดรงในบบเหเลล์          | $\sim$   | 23       | นลพรรณ     | ยุภา            | คำตะ      |   |
| 12 | 5.81102       |         | v e                     | ,<br>    | 28       | รัชนีกร ส  | สี่ง ยุภา       | คำตะ      |   |
| 13 | 5.81102       | 9       | าวามก <u>ว</u> ้างคอสมเ | <b>.</b> | 17       | วราพร ศ    | <b>เรี</b> ยุภา | คำตะ      |   |
| 14 | 5.81102       | e,      | ว์ <u>อ</u> น           |          | 15       | ป้ทมวรรถ   | เยุภา           | คำตะ      |   |
| 15 | 5.81102       | 2       | เกเ <u>ล</u> ิกการซ่อน  |          | 15       | อิศราภรณ์  | ี ยุภา          | คำตะ      |   |
| 16 | 5.81102E+     | 11      | υσ                      |          | 16       | จิรัฐติกาล | ยุภา            | คำตะ      |   |
| 17 | 5.81102E+     | 11      | 59                      |          | 19       | สุดารัตน์  | ะยุภา           | คำตะ      |   |
|    | E 04400E -    | 4.4     | <u> </u>                |          |          |            | 4               | •         |   |

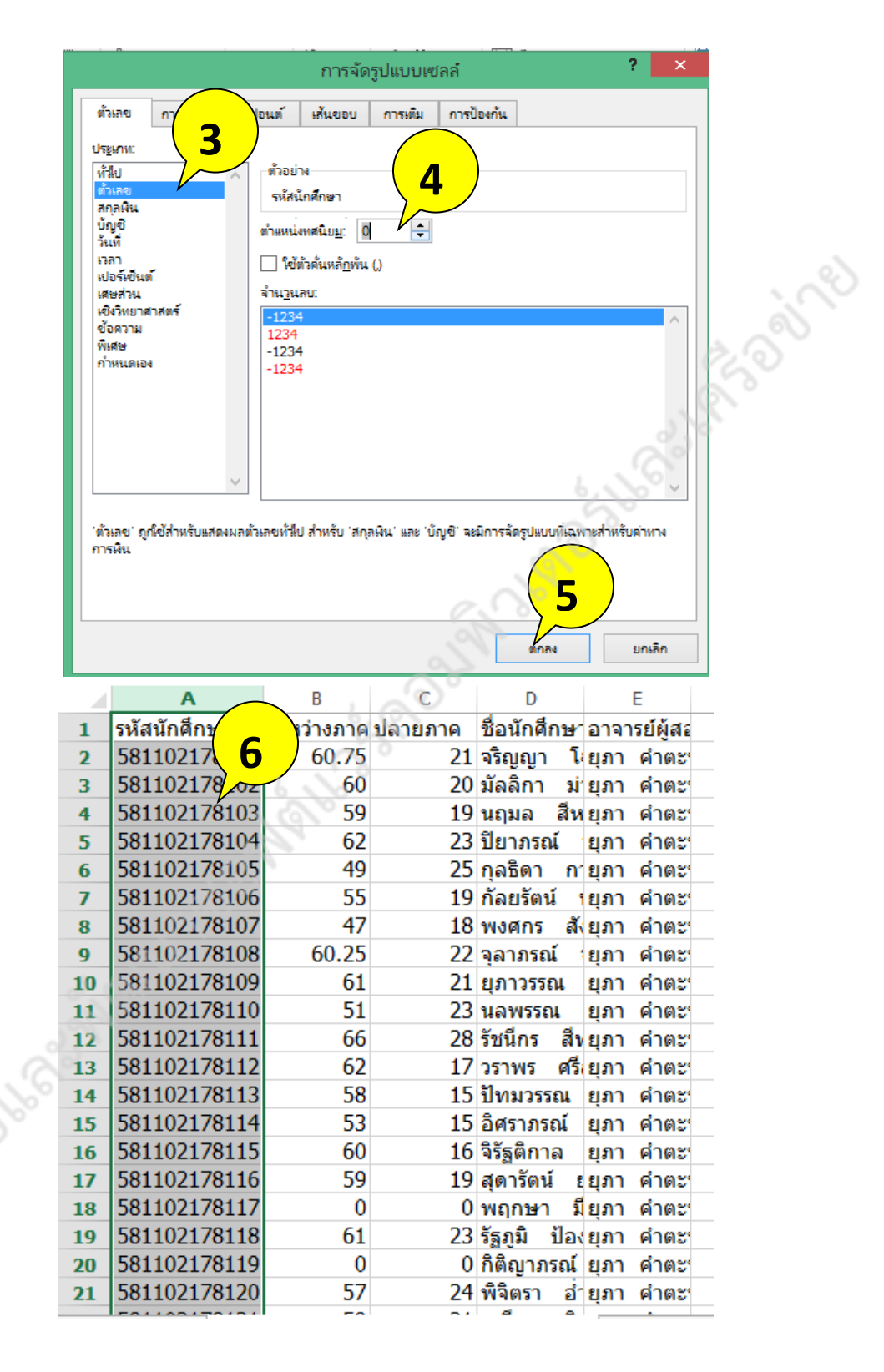